# **User Manual**

Segway<sup>®</sup> Robotics Mobility Platform

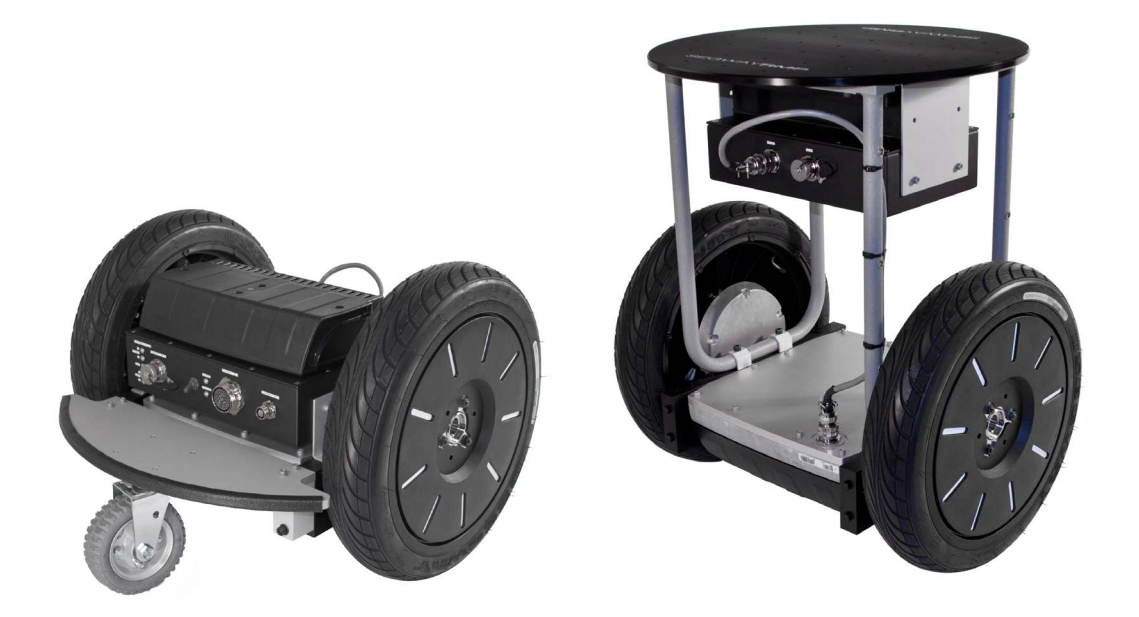

# SEGWAY**RMP** 210/220

# Contents

| Copyright, Disclaimer, Trademarks, Patent, and Contact Information | 6  |
|--------------------------------------------------------------------|----|
| Introduction                                                       |    |
| Safety                                                             | 8  |
| Abbreviations                                                      |    |
| RMP 210 and 220                                                    |    |
| Included Components                                                |    |
| Capabilities                                                       | 12 |
| Coordinate System                                                  | 13 |
| Physical Characteristics – 210                                     | 14 |
| Physical Characteristics – 220                                     | 15 |
| Mounting Locations — 210                                           | 16 |
| Mounting Locations — 220                                           | 16 |
| Turn Envelope                                                      | 17 |
| User Interface Panel                                               |    |
| Powerbase Connections                                              |    |
| Performance Specifications                                         | 20 |
| Environmental Specifications                                       | 20 |
| Transportation and Shipping                                        | 21 |
| Balancing                                                          |    |
| Payload Gain Schedules                                             | 23 |
| Balance Mode Requirements                                          | 24 |
| Entering Balance Mode                                              | 24 |
| Exiting Balance Mode                                               | 24 |
| Performance Limits                                                 | 25 |
| Interaction With The Environment                                   |    |
| Balance Mode Faults                                                | 31 |
| Hardware Balance Request                                           |    |
| Velocity Filter                                                    |    |
| Electrical Overview                                                |    |
| System Architecture                                                |    |
| System Power                                                       |    |

# **Operational Model**

| Operational States | 35 |
|--------------------|----|
| Faults             | 35 |
| Initialization     |    |
| Diagnostic Mode    |    |
| Bootloader Mode    |    |
| Standby Mode       |    |
| Tractor Mode       |    |
| Balance Mode       |    |
| Disable Mode       |    |
|                    |    |

# Charging

| Using the External Power Supply |  |
|---------------------------------|--|
| Charge Status LEDs              |  |

# Powering On/Off

| Powering On  | 40 |
|--------------|----|
| Powering Off | 40 |

# Connecting

| Connector I              | .41 |
|--------------------------|-----|
| Starter Breakout Harness | .42 |
| Connector II             | .43 |
| Disable Button           | .43 |
| Additional Signals       | .43 |
| Connector IV             | .44 |
| Connecting To the RMP    | 45  |

# Communication

| General Command Structure                                | 48 |
|----------------------------------------------------------|----|
| Standard Motion Commands                                 | 50 |
| Omni Motion Commands                                     | 51 |
| Configuration Commands                                   | 53 |
| Standard Input Mapping                                   | 64 |
| Omni Input Mapping                                       | 68 |
| RMP Response                                             | 71 |
| IEEE754 32-bit Floating Point and Integer Representation |    |
| Cyclic Redundancy Check (CRC)-16                         | 83 |
| Fault Status Definitions                                 | 87 |
|                                                          |    |

# **Internal Connections**

| 94  |
|-----|
|     |
| 96  |
| 102 |
| 103 |
| 103 |
|     |
|     |
| 104 |
|     |

# **Included Software**

| Installing the Software        | 105 |
|--------------------------------|-----|
| RMP CCU Bootloader Application | 106 |
| OCU Demo Application           | 107 |
| Software License Agreement     | 112 |

# Maintenance

| Fastener Torque                                                    |  |
|--------------------------------------------------------------------|--|
| Tire Pressure                                                      |  |
| Parts List — 210                                                   |  |
| Use the diagram and table below to identify part names and numbers |  |
| Parts List — 220                                                   |  |
| Use the diagram and table below to identify part names and numbers |  |
| Removing Wheel Assemblies                                          |  |
| Replacing Wheel Assemblies                                         |  |
| Cleaning                                                           |  |
| Software Updates                                                   |  |

# **Batteries**

| Replacing Batteries                   | 117 |
|---------------------------------------|-----|
| Installation and Removal Instructions |     |
| Transportation and Shipping           |     |
| Proper Disposal                       |     |

# Troubleshooting

| Reporting Problems to Segway |  |
|------------------------------|--|
| Extracting the Faultlog      |  |
| Reading the Faultlog         |  |
| Faults                       |  |
| Charging Faults              |  |
| Other Issues                 |  |

# Copyright, Disclaimer, Trademarks, Patent, and Contact Information

Copyright © 2014 Segway Inc. All rights reserved.

#### Disclaimer

The Segway RMP is not a consumer product. Usage examples shown on rmp.segway.com have not necessarily been reviewed nor approved by Segway Inc. ("Segway"). Segway is not responsible for end customer modifications or additions.

#### Trademarks

Segway owns a number of trademarks including, but not limited to, Segway and the Segway "Rider Design" logo that have been registered in the United States and in other countries. Those trademarks followed by ® are registered trademarks of Segway. All other marks are trademarks or common law marks of Segway. Failure of a mark to appear in this guide does not mean that Segway does not use the mark, nor does it mean that the product is not actively marketed or is not significant within its relevant market. Segway reserves all rights in its trademarks. All other trademarks are the property of their respective companies.

Xbox® is a registered trademark of Microsoft Corporation.

Logitech® is a registered trademark of Logitech International SA.

#### **Segway Patent Information**

The Segway RMP is covered by U.S. and foreign patents. For a patent listing, see http://rmp.segway.com/RMPPatents.pdf.

#### **Contact Information**

For support, please contact Segway Customer Care or use the RMP forum at http://rmp.segway.com/forum.

Segway Customer Care: 866-4SEGWAY (866-473-4929) Fax: 603-222-6001 E-mail: technicalsupport@segway.com Website: http://rmp.segway.com

# Introduction

The Segway Robotics Mobility Platform (RMP) is a robotic vehicle chassis and power-train designed to be integrated with additional components to create robotic products. It is intended to be the mobility component for any number of robotic applications and as such was designed with versatility, durability, and performance in mind.

Segway engineers have led the way with electric drive propulsion systems in the fields of battery management, advanced sensing, driveby-wire control, and dynamic stabilization. The RMP benefits from some of the same proprietary technology that has been deployed and proven around the world as part of the Segway Personal Transporter (PT) line of products.

The RMP can handle high payloads, a variety of environmental conditions, and a wide range of operational scenarios. The chassis is designed to handle a certain amount of abuse consistent with operation over rough terrain and in industrial environments. Control parameters can be tweaked to make it easy to drive slowly around obstacles, at high speed in open spaces, or in any environment in between.

Control of the RMP occurs via command and response messages sent over Ethernet, CAN, or USB interfaces. Commands are used to control movement, set configuration parameters, and control response data. Response messages provide detailed information about the current status of the RMP. Segway has chosen to allow users to control overall RMP movement, but not individual wheels/motors. This frees users to treat the RMP as a single unit rather than a collection of components, and allows Segway to provide a more robust, predictable mobility platform.

To allow for the greatest possible control over the RMP's behavior, a variety of configuration parameters can be modified. However, it is possible to set these parameters to unsafe values, so care must be taken when setting parameters to reduce the risk of damage or injury. It is the user's responsibility to set configuration parameters to safe values. Be sure to follow all safety instructions in this document.

This manual describes the capabilities of the RMP and explains how to communicate with it. Integrators and engineers can use this information to mount equipment on the RMP and write software for controlling the RMP.

# Safety

Improper use of the RMP can cause personal injury, death and/or property damage from loss of control, collision, and falls. To reduce risk of injury, read and follow all instructions and warnings in this manual.

| A WARNING! | Warns you about actions that could result in death or serious injury.                                                                                                    |
|------------|----------------------------------------------------------------------------------------------------|
| ▲ CAUTION! | Warns you about actions that could result in minor or moderate injury.                                                                                                    |
| NOTICE     | Indicates information considered important, but not related to personal injury. Examples include messages regarding possible damage to the RMP or other property, or usage tips. |

The following safety messaging conventions are used throughout this document:

#### AWARNING!

- Keep out of reach of children and pets. Unanticipated movement by the RMP could result in death or serious injury.
- Do not sit, stand, or ride on the RMP. Doing so could result in death or serious injury.
- Do not drive the RMP at people or animals. A collision could result in death or serious injury.
- Always alert people in the vicinity when an RMP is operating. An unexpected collision with the RMP could result in death or serious injury.
- Avoid powering off on a slope. The RMP cannot hold its position when powered off and may roll downhill, causing serious injury, death, or property damage.
- The RMP can accelerate rapidly. It is recommended that the RMP be securely raised so the wheels are off the ground (or remove the wheels) until the user becomes familiar with the controls. Unanticipated movement by the RMP could result in death or serious injury.
- Be careful when working with the DC power connections. You could shock yourself and/or damage the RMP.
- Remove batteries before working inside the RMP. You risk serious bodily injury from electric shock as well as damage to the RMP.
- Do not submerge the RMP, batteries, or powerbases, in water. Do not use a power washer or high-pressure hose to clean a RMP. Avoid getting water into any of the connectors. If you suspect the batteries or powerbase have been submerged or experienced water intrusion, call Segway Technical Support immediately at 1-866-473-4929, prompt #2. Until you receive further instructions, store the RMP upright, outdoors, and away from flammable objects. Failure to do so could expose you to electric shock, injury, burns, or cause a fire.
- Unplug or disconnect the RMP from AC power before removing or installing batteries or performing any service. Never work on any part of the RMP when it is plugged into AC power. You risk serious bodily injury from electric shock as well as damage to the RMP.
- The cells within the batteries contain toxic substances. Do not attempt to open batteries. Do not insert any object into the batteries or use any device to pry at the battery casing. If you insert an object into any of the battery's ports or openings you could suffer electric shock, injury, burns, or cause a fire. Attempting to open the battery casing will damage the casing and could release toxic and harmful substances, and will render the battery unusable.
- As with all rechargeable batteries, do not charge near flammable materials. When charging, the batteries heat up and could ignite a fire.
- Do not use a battery if the battery casing is broken or if the battery emits an unusual odor, smoke, or excessive heat or leaks any substance. Avoid contact with any substance seeping from the battery. Batteries contain toxic and corrosive matrials that could cause serious injury.
- Observe and follow all safety information on the warning label found on the battery. Failure to do so could result in death, serious injury, or property damage.
- Do not use cables that are frayed or damaged. You could shock yourself and/or damage the RMP.
- Use only Segway approved fasteners on the RMP. Other fasteners may not perform as expected and may come loose. Failure to do so could expose you to risk of personal injury or property damage.
- Use assistance when moving or lifting the RMP. Single person lifting could result in serious injury.

#### **CAUTION!**

- Be responsible about setting performance parameters. Read the relevant sections of this manual before changing any performance parameters. The RMP follows commands issued to it, and it is the responsibility of the user to properly safeguard their controls.
- Read and understand the Balancing chapter of this manual before operating the RMP in Balance Mode. The RMP's behavior while balancing is not always intuitive and may result in unexpected or undesired motion.
- Failure to charge the batteries could result in permanent damage to them. Left unplugged, the batteries could fully
  discharge over time, causing permanent damage.
- Use only charging devices approved by Segway and never attempt to bypass or override their charging protection circuits.
- Always protect against electrostatic discharge (ESD) when working inside the RMP. The RMP could become damaged.

#### NOTICE

- This equipment has been tested and found to comply with the limits for a Class B digital device, pursuant to Part 15 of the FCC Rules. These limits are designed to provide reasonable protection against harmful interference in a residential installation. This equipment generates, uses and can radiate radio frequency energy and, if not installed and used in accordance with the instructions, may cause harmful interference to radio communications. However, there is no guarantee that interference will not occur in a particular installation. If this equipment does cause harmful interference to radio or television reception, which can be determined by turning the equipment off and on, the user is encouraged to try to correct the interference by one or more of the following measures:
  - Reorient or relocate the receiving antenna.
  - Increase the separation between the equipment and receiver.
  - Connect the equipment into an output on a circuit different from that to which the receiver is connected.
  - Consult the dealer or an experienced radio/TV technician for help.
- This Class B digital apparatus complies with Canadian ICES-003. Cet appareil numérique de la classe b est conforme à la norme NMB-003 du Canada.
- Modifications not expressly approved by Segway may void the user's authority to operate this device under FCC regulations and must not be made.

# Abbreviations

- ABB Auxiliary Battery Board a PCB used to gather and report performance information from the auxiliary battery.
- BCU Battery Control Unit a PCB inside the battery pack that manages the charge of the individual cells.
- BSA Balance Sensor Assembly a group of PCBs used to obtain information about the vehicle's orientation.
- CAN Controller Area Network a message-based protocol used for communication between microcontrollers.
- CCU Centralized Control Unit a PCB that houses the SP, UIP, and NVM; it controls the RMP and handles communication.
- CRC Cyclic Redundancy Check a type of error-detection used to verify the accuracy of transmitted data.
- DLC Data Length Code a part of the CAN message header that specifies the size of the data packet being sent.
- DTZ Decelerate To Zero an operational mode in which the RMP comes to a stop and powers down.
- LE Large Enclosure a unified chassis/enclosure for 4-wheeled RMP models.
- MCU Motor Control Unit -a PCB that controls the electric motors that turn the wheels.
- NVM Non-Volatile Memory a type of digital memory that can retain the stored information even when not powered.
- OCU Operator Control Unit software and hardware that provide an interface between the user and the RMP.
- PCB Printed Circuit Board a thin board with conductive pathways and electronic components mounted on it.
- PSE Pitch State Estimate a 3-axis inertial estimate of the orientation of the RMP.
- RMP Robotics Mobility Platform a propulsion system that can be used as a platform for making mobile robots.
- SCB Smart Charger Board a PCB that controls battery charging functions.
- SE Small Enclosure a box that contains all of the electrical components of the RMP.
- SID Standard ID a CAN identifier that indicates the type of message being sent.
- SOC State Of Charge a measurement of battery charge from 0% (empty) to 100% (full).
- SP Segway Processor a microcontroller on the CCU that contains proprietary Segway code for controlling the RMP.
- SPI Serial Peripheral Interface a synchronous serial data link standard that operates in full duplex mode.
- UDP User Datagram Protocol a simple, transaction-oriented network protocol on top of TCP/IP.
- UDFB User Defined Feedback Bitmap a stored value that indicates what feedback data should be sent to the user.
- UI User Interface the means by which an operator interacts with a device.
- UIP User Interface Processor a microcontroller on the CCU that communicates with the OCU.
- USB Universal Serial Bus an industry-standard bus for communication and power supply between computers and peripherals.
- VAB Vicor Adapter Board a PCB that interfaces with Vicor DC-DC converters.

# **RMP 210 and 220**

The RMP 210 and RMP 220 are battery-powered Robotics Mobility Platforms (RMPs) meant to be used as the propulsion systems for robotic products. The major difference between the two models is the number of Motor Control Units (MCUs) in the powerbase and the presence or absence of a Balance Sensor Assembly (BSA). The RMP 210 has one MCU, one propulsion battery, and no BSA. The RMP 220 has two MCUs, two propulsion batteries, and a BSA. The second MCU provides component-level redundancy: one MCU can fail and the platform will continue to operate. The second battery provides additional range and operational time. The BSA contains sensors that provide the orientation data necessary for balancing.

The RMP 210 is a compact, non-balancing platform with three wheels: two propulsion wheels and one caster wheel. It has only one Motor Control Unit (MCU) and one propulsion battery, making it suitable for low payload applications that don't require redundancy.

The RMP 220 is taller than the 210 and is capable of running in either Tractor Mode (with a third wheel) or in Balance Mode (balancing on two wheels). When in Balance Mode it operates much like the Segway Personal Transporter (PT), leaning slightly in the direction of movement. The platform has two MCUs and two propulsion batteries, allowing it to operate at higher payloads and over longer distances. With two MCUs the propulsion system is completely redundant, allowing one MCU to fail without losing control of the platform. At the top of the RMP 220 is a mounting plate with drilled and tapped holes for users to mount their equipment.

The powerbase contains the MCUs and Balance Sensor Assembly (BSA). Additional electrical components are mounted inside a User Interface (UI) box located above the powerbase. Propulsion batteries are mounted to the bottom of the powerbase. The auxiliary battery is mounted to the top of the UI box.

The on/off switch, external connectors, and indicator lights are mounted on an interface panel at the front of the machine. Communication with the RMP can occur over Ethernet, CAN, and USB.

Inside the UI box are the Centralized Control Unit (CCU), Auxiliary Battery Board (ABB), Smart Charger Board (SCB), and Power Converter(s). A cable runs from the UI box to the powerbase.

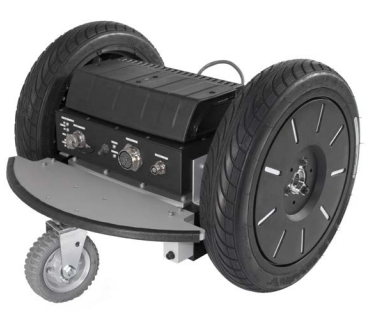

Figure 1: RMP 210

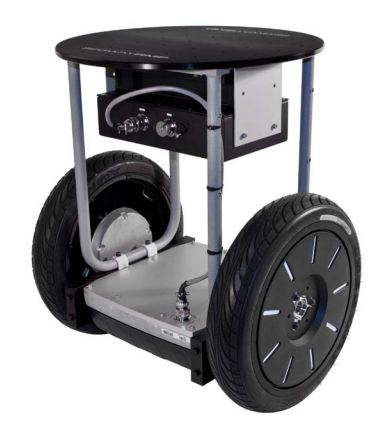

Figure 5: RMP 220

#### **Included Components**

The RMP 220 comes with a Disable Button, Starter Breakout Harness, and External Power Supply. The Disable Button must be connected for the RMP to power on and enter Standby Mode. When pressed, the Disable Button will cause the RMP to immediately shut down. The Starter Breakout Harness provides Ethernet, CAN, and USB connectors as well as leads for DC power. The External Power Supply is used to charge the RMP. When connected, indicator lights on the UI box show the charge status of each battery.

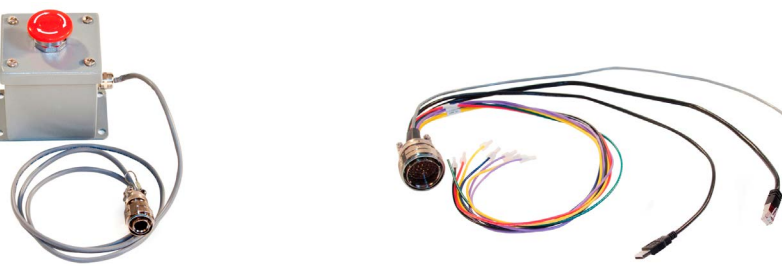

Figure 2: Disable Button

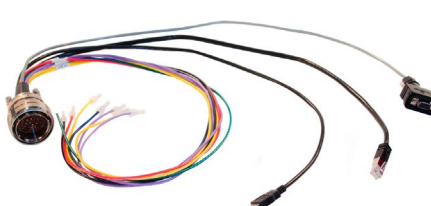

Figure 3: Starter Breakout Harness

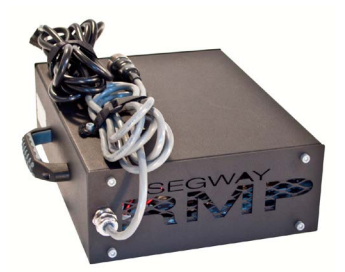

Figure 4: External Power Supply

# Capabilities

The RMP is meant to be used by integrators when creating mobile robotic products. As such, the RMP was designed with flexibility and expandability in mind.

#### Driving

The RMP can drive forward, reverse, and can turn in place. A variety of parameters can be adjusted for easier driving in different circumstances, making it possible to have fine control at slow speeds and at high speeds. Adjustable parameters include maximum velocity, maximum acceleration, maximum deceleration, maximum turn rate, and maximum turn acceleration.

Velocity control can either be velocity-based (m/s) or acceleration-based (m/s<sup>2</sup>). With velocity-based control the user continually sends the desired velocity command (e.g. by holding a joystick steady to achieve a steady velocity). With acceleration-based control, acceleration commands are sent until the RMP reaches the desired speed. Then an acceleration of zero is commanded in order to maintain that speed. This is similar to using cruise control on the highway. See "Standard Input Mapping," p. 64, for more information on the different types of control.

For safety, a disable button is provided with the RMP. When pressed, the disable button will cause the RMP to shut down. A Decel To Zero (DTZ) command can also be sent, either by hardware button (not supplied) or by software command. This command causes the RMP to decelerate and come to a stop before powering down.

#### Payload

Users can mount equipment to the rails along the sides of the RMP. Mounting holes are provided along the tops of the rails and on the ends of the rails. On the RMP 220, users can mount equipment to the mounting plate at the top of the RMP.

The maximum total payload is 180 kg (400 lbs), evenly distributed.

#### Communication

Communication with the RMP can occur over Ethernet, CAN, or USB. If using Ethernet the IP address, port number, subnet mask, and gateway can all be configured. For both Ethernet and USB communications, a Cyclic Redundancy Check (CRC) is performed, which verifies the accuracy of the transmitted data.

The RMP communicates via a polling method: the user sends a command and the RMP responds. Commands can be either motion commands (that tell the RMP to move) or configuration commands (that set user-configurable parameters). Some of these parameters — the User Defined Feedback Bitmaps — control what information is sent in the RMP response, allowing the user to receive only the relevant data.

The RMP expects to receive commands within a frequency range (0.5 Hz - 100 Hz). If commands are issued too frequently the RMP will ignore them. If commands are updated too slowly the RMP will slew the commands to zero.

#### Power

With the auxiliary battery, the RMP can provide power for additional equipment. Each RMP has space for two Power Converters. For more information see "Power Converter," p. 23.

#### **Control Interface**

The user is responsible for creating an interface for communicating with and controlling the RMP. Details on how to communicate with the RMP and interpret its responses are described later in this document (see "Communication," p. 47).

To make this process easier, Segway provides an OCU Demo Application and source code (see "OCU Demo Application," p. 107). This application is fully functional, but is not intended to be an end solution. Instead it is meant to be used as a functional example of how to interface with the RMP.

# **Coordinate System**

The Balance Sensor Assembly (BSA) uses accelerometers and gyroscopes to determine the position and movement of the RMP, all of which are used to create the Pitch State Estimate (PSE). This data is available to the user.

The RMP has a coordinate system relative to forward/reverse, pitch, roll, and yaw. This coordinate system is used when controlling the RMP. The diagrams below show the RMP's axes and coordinate system.

Both the RMP 210 and 220 share the same coordinate system. An RMP 210 is pictured below.

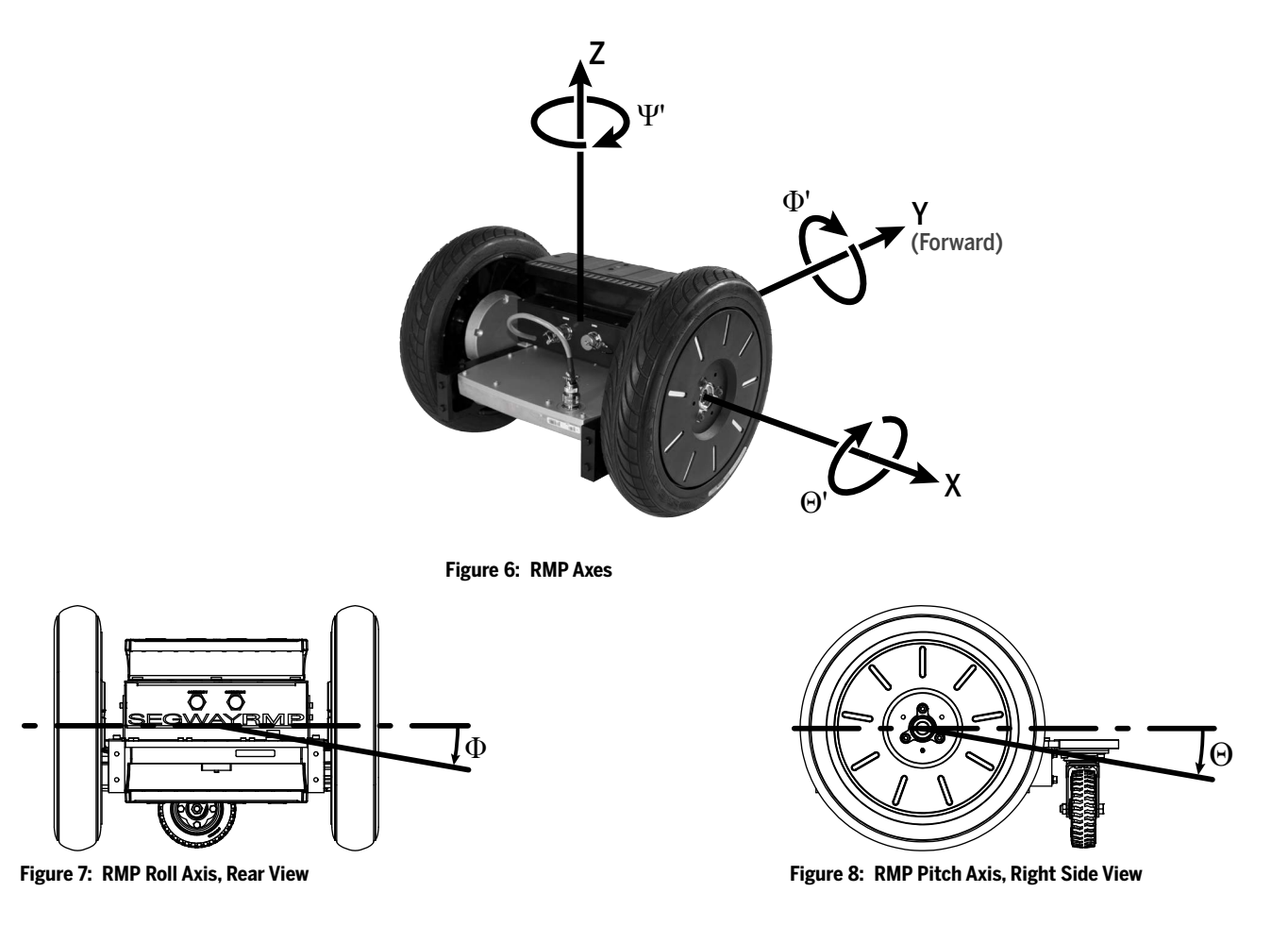

The variables listed below provide momentary information about the state of the RMP. For information on how to receive this data see "User Defined Feedback Bitmaps," p. 71.

| UDFB Variable       | Symbol  | Measurement         | Units |
|---------------------|---------|---------------------|-------|
| inertial_x_acc_g    | Х       | Linear Acceleration | g     |
| inertial_y_acc_g    | Υ       | Linear Acceleration | g     |
| inertial_x_rate_rps | Х       | Angular Velocity    | rad/s |
| inertial_y_rate_rps | Y       | Angular Velocity    | rad/s |
| inertial_z_rate_rps | Z       | Angular Velocity    | rad/s |
| pse_pitch_deg       | Θ       | Angle (From Normal) | deg   |
| pse_pitch_rate_dps  | Θ'      | Angular Velocity    | deg/s |
| pse_roll_deg        | Φ       | Angle (From Normal) | deg   |
| pse_roll_rate_dps   | $\Phi'$ | Angular Velocity    | deg/s |
| pse_yaw_rate_dps    | Ψ       | Angular Velocity    | deg/s |

| Table 1: | BSA and | PSE | Variables |
|----------|---------|-----|-----------|
|----------|---------|-----|-----------|

# **Physical Characteristics – 210**

For product dimensions, please refer to the diagrams below. A summary of the major dimensions is provided in Table 2.

#### NOTICE

Product options may change the characteristics of the RMP.

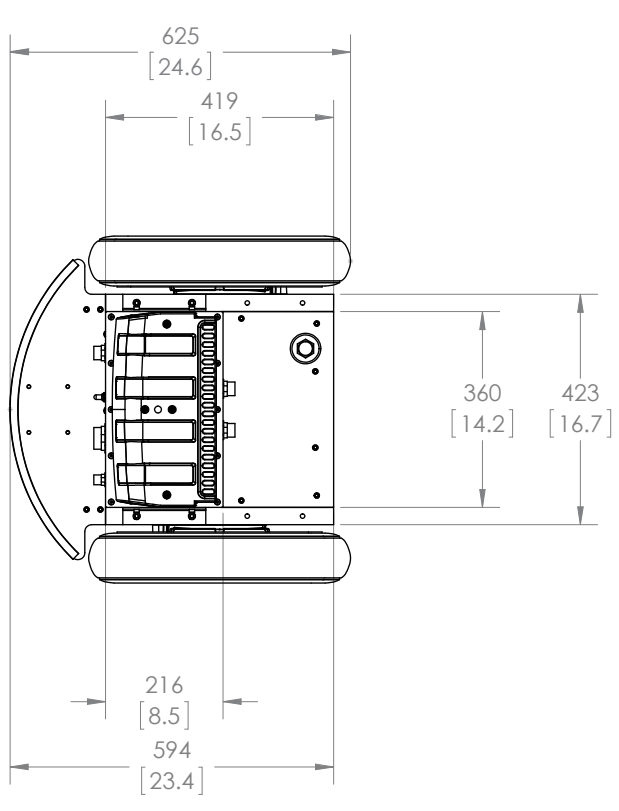

Figure 9: RMP 210 Top View

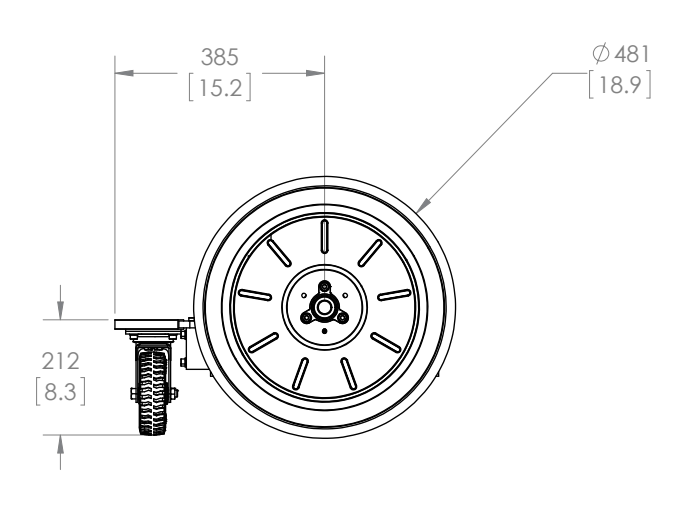

Figure 10: RMP 210 Side View

Table 2: RMP 210 Physical Characteristics

| Characteristic               | Value                |
|------------------------------|----------------------|
| Overall                      |                      |
| Length                       | 625 mm (24.6 in)     |
| Width                        | 637 mm (25.1 in)     |
| Height                       | 481 mm (18.9 in)     |
| Chassis                      |                      |
| Length                       | 419 mm (16.5 in)     |
| Width                        | 423 mm (16.7 in)     |
| Height                       | 212 mm (8.3 in)      |
| Clearance                    | 93 mm (3.7 in)       |
| Tires                        |                      |
| Tire Size                    | 19 in Segway i2 Tire |
| Wheel Base                   | N/A                  |
| Track Width                  | 544 mm (21.4 in)     |
| Recommended<br>Tire Pressure | 6–15 psi             |
| Other                        |                      |
| Weight                       | 52 kg (115 lbs)      |

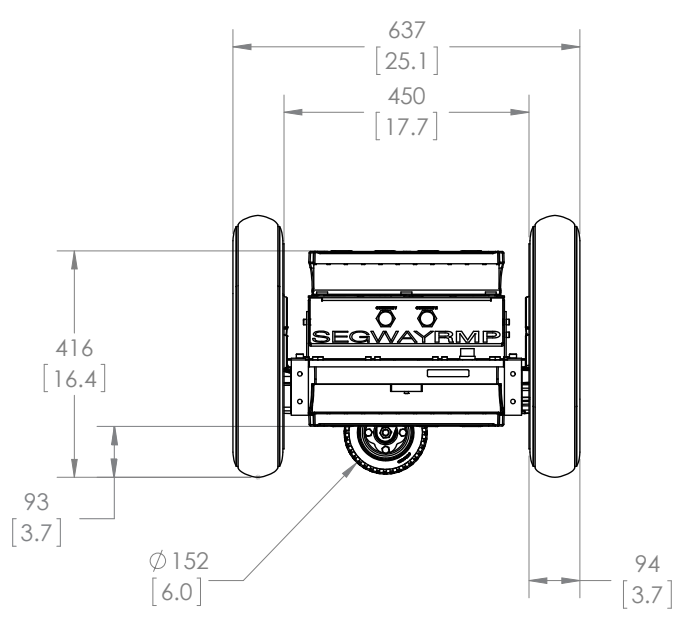

Figure 11: RMP 210 Rear View

# **Physical Characteristics – 220**

For product dimensions, please refer to the diagrams below. A summary of the major dimensions is provided in Table 3.

#### NOTICE

Product options may change the characteristics of the RMP.

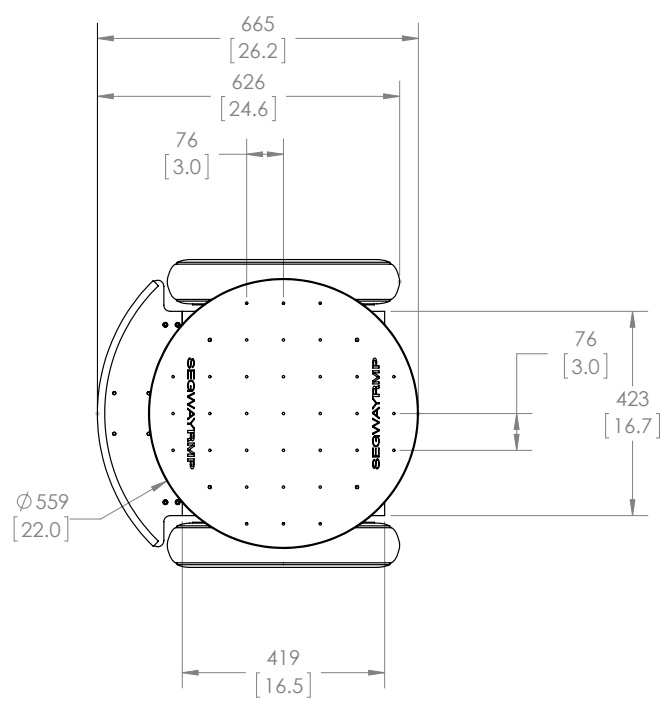

Figure 12: RMP 220 Top View

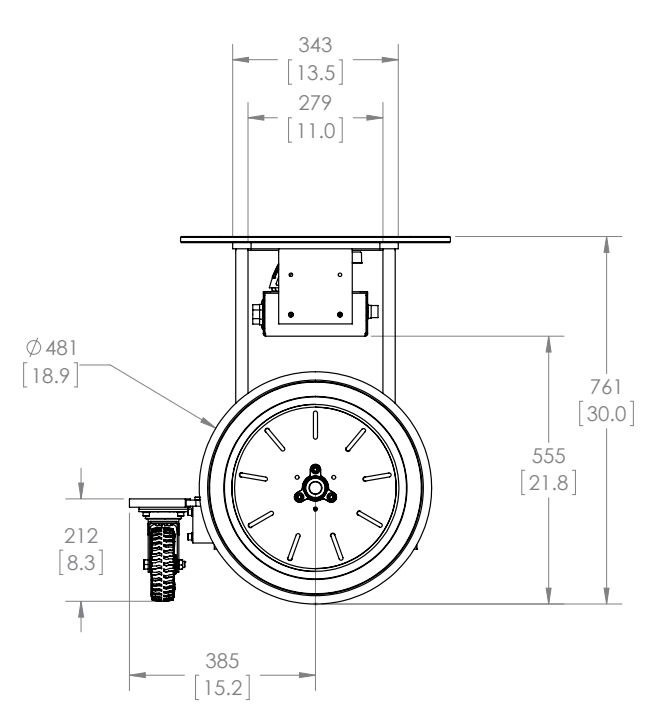

Figure 13: RMP 220 Side View

#### Table 3: RMP 220 Physical Characteristics

| Characteristic               | Value                |
|------------------------------|----------------------|
| Overall                      |                      |
| Length                       | 664 mm (26.1 in)     |
| Width                        | 637 mm (25.1 in)     |
| Height                       | 761 mm (30.0 in)     |
| Chassis                      |                      |
| Length                       | 419 mm (16.5 in)     |
| Width                        | 423 mm (16.7 in)     |
| Height                       | 212 mm (8.3 in)      |
| Clearance                    | 93 mm (3.7 in)       |
| Tires                        |                      |
| Tire Size                    | 19 in Segway i2 Tire |
| Wheel Base                   | N/A                  |
| Track Width                  | 544 mm (21.4 in)     |
| Recommended<br>Tire Pressure | 6–15 psi             |
| Other                        |                      |
| Weight                       | 73 kg (161 lbs)      |

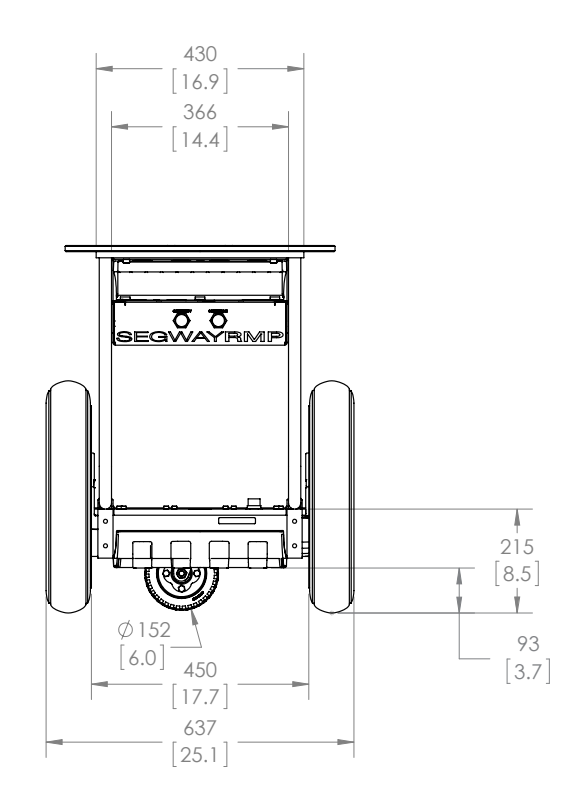

Figure 14: RMP 220 Rear View

# Mounting Locations - 210

Equipment can be mounted to the RMP using the provided mounting locations. Tapped holes are located on the tops and ends of the rails. Tapped holes are M8x12. Dimensions are mm [in].

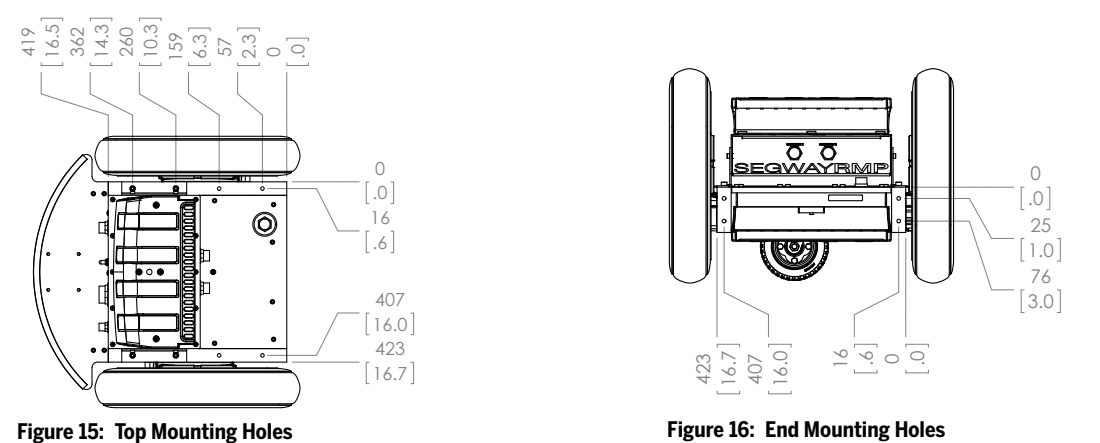

- - - -

#### NOTICE

Only mount equipment via the provided mounting locations. Drilling holes in the enclosure or other modifications to the RMP may adversely affect the FCC rating, IP rating, and/or structural integrity of the RMP.

### Mounting Locations - 220

The RMP 220 has all the same mounting locations as the 210. In addition, it includes a mounting plate at 761 mm (30.0 in) high. Tapped holes are M8 through holes. Dimensions are in mm [in].

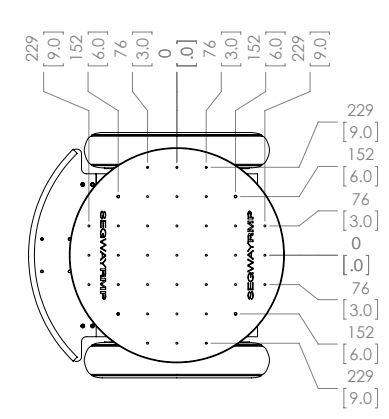

Figure 17: Mounting Plate

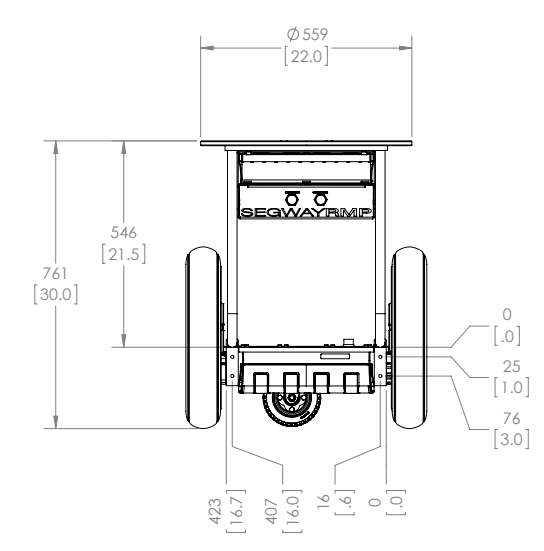

Figure 18: End Mounting Holes

# **Turn Envelope**

The RMP can turn in place, so its turn envelope is very small. Both the 210 and the 220 have the same turn envelope. The caster plate is designed to fit within the turn envelope.

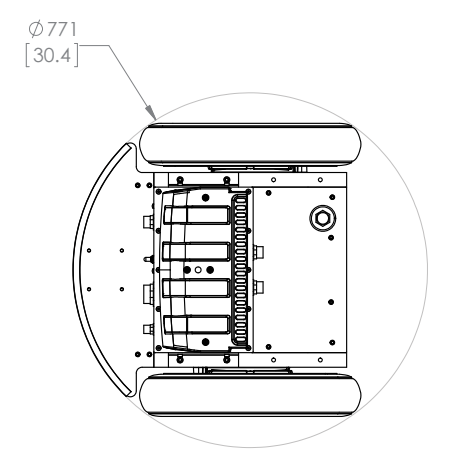

Figure 19: Turn Envelope, RMP 210

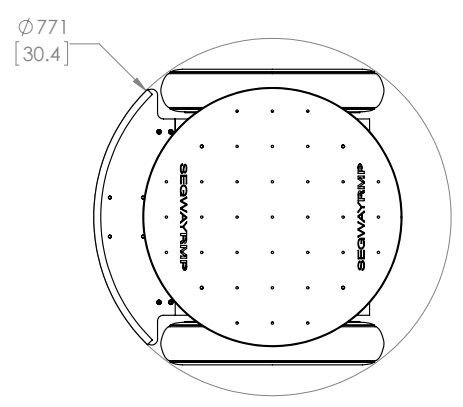

Figure 20: Turn Envelope, RMP 220

# **User Interface Panel**

The power switch, LEDs, and external connectors for the RMP are all located on the User Interface Panel on the rear of the RMP. Users should familiarize themselves with the various connectors and LEDs. For information on the connectors and what plugs into them see "Connecting," p. 30.

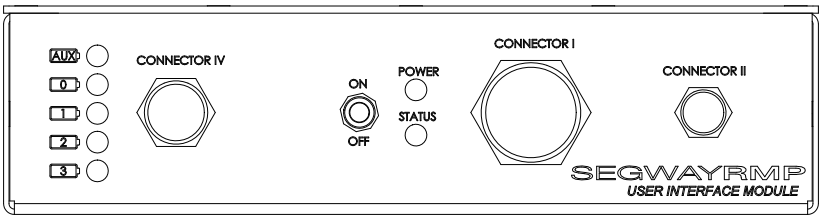

Figure 21: Interface Panel

#### **ON/OFF** Switch

Use this switch to power on and off the RMP.

#### Power and Status LEDs

These two LEDs indicate what mode the RMP is in. They can be used to troubleshoot startup issues. See "Powering On/Off," p. 29, for a list of what the LEDs indicate.

#### **Connector I**

This connector is used for communication and for auxiliary power. Communication available through this connector includes Ethernet, USB, and CAN. Auxiliary power available depends on the Power Converters installed. Up to two different DC voltages can be made available. The Starter Breakout Harness connects here.

#### **Connector II**

The Disable Button connects here. The Disable signal must be sent for normal operation. Other signals include: the Decel Request, used to initiate a Decel to Zero (DTZ); the Boot1 signal, used to enter Diagnostic mode; and the Boot2 signal, used to enter Bootloader mode.

#### **Connector IV**

This connector is used in conjunction with the External Power Supply for charging the batteries of the RMP. For more information on charging see "Charging," p. 28.

#### **Charge Status LEDs**

When charging the batteries, the Charge Status LEDs will light up, indicating the status of each of the batteries. Each LED corresponds to a specific battery. For more information see "Charging," p. 28.

Auxiliary Battery Front

Figure 22: Battery Locations, 210

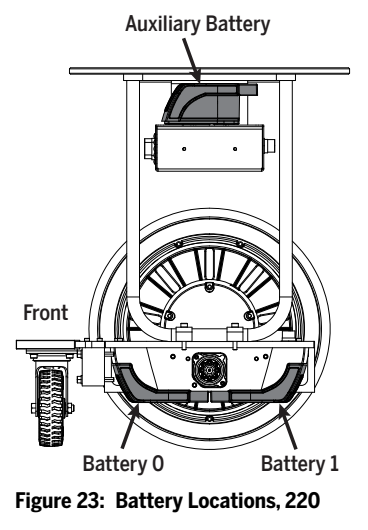

Copyright © 2014 Segway Inc. All rights reserved.

# **Powerbase Connections**

On the side of the enclosure there are two powerbase connectors. The left-hand connector goes to the powerbase; the right-hand one is unused. If two powerbases are used, the right-hand connector goes to the rear powerbase. The powerbase must be plugged into the proper connector for the charge status LEDs to be correct.

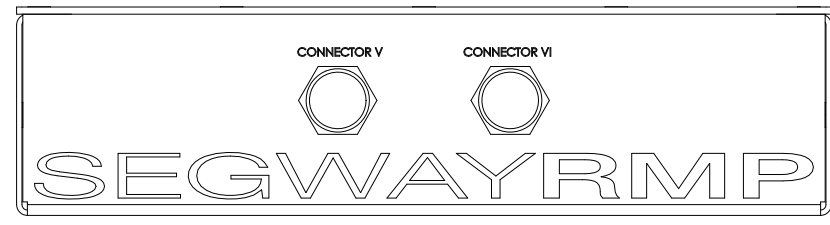

Figure 24: Powerbase Connections

#### Connector V

Connect the powerbase to this jack.

#### **Connector VI**

Cover this jack with the protective cap.

# **Performance Specifications**

The RMP is driven by two independent and fully redundant brushless DC drive motors. It can operate both outdoors and indoors. Traversable terrain includes asphalt, sand, grass, rocks, and snow.

| Characteristic                 | 210                 | 220                               |
|--------------------------------|---------------------|-----------------------------------|
| Mobility                       |                     |                                   |
| Max. Speed                     | 8.0 m/s (18 mph)    | 8.0 m/s (18 mph)                  |
| Max. Speed Balancing           | N/A                 | 4.5 m/s (10 mph)                  |
| Turn Radius                    | 0 minimum           | 0 minimum                         |
| Turn Envelope                  | 771 mm (30.4 in)    | 771 mm (30.4 in)                  |
| Max. Slope <sup>1</sup>        | 20°                 | 10° non-balancing<br>5° balancing |
| Peak Torque<br>(Each Wheel)    | 50 N-m (37 lb-ft)   | 100 N-m (74 lb-ft)                |
| Maximum Range <sup>2</sup>     | 25 km (15 mi)       | 50 km (30 mi)                     |
| Power                          |                     |                                   |
| Run Time <sup>3</sup>          | Up to 24 hours      | Up to 24 hours                    |
| Charge Time                    | 2-3 hours           | 2-3 hours                         |
| Battery Chemistry              | LiFePO <sub>4</sub> | LiFePO <sub>4</sub>               |
| Propulsion Battery<br>Capacity | 380 Wh each         | 380 Wh each                       |
| Auxiliary Battery<br>Capacity  | 380 Wh              | 380 Wh                            |
| Payload                        |                     |                                   |
| Max. Payload                   | 400 lbs             | 400 lbs                           |

#### Table 4: Performance Specifications

<sup>1</sup> Based on an unloaded platform.

<sup>2</sup> Based on an unloaded platform with 15 psi tires travelling in a straight line on level pavement. Actual performance may vary.

<sup>3</sup> Run time based on a stationary RMP running on internal battery power. Extended run time is possible with charger connected.

# **Environmental Specifications**

The Segway RMP was designed to withstand environmental conditions both indoors and outdoors.

Table 5: Environmental Specifications

| Characteristic                  | Value                          |
|---------------------------------|--------------------------------|
| Operating Temp. Range           | 0°–50° C                       |
| Storage Temp. Range             | -20°–50° C                     |
| Ingress Protection <sup>4</sup> | Designed to meet IP66 / NEMA 4 |

<sup>4</sup> Batteries must be installed in order for enclosure to be fully sealed.

# **Transportation and Shipping**

#### NOTICE

Lithium-ion batteries are regulated as "Hazardous Materials" by the U.S. Department of Transportation. For more information, contact the U.S. Department of Transportation at http://www.phmsa.dot.gov/hazmat/regs or call 1-800-467-4922.

To prevent damage to your RMP, always ship it in the original crate it came in. The crate disassembles for storage. If you do not have the original crate, contact Segway for a replacement (see "Contact Information," p. 6).

# Balancing

In Balance Mode the RMP balances on two wheels and accepts motion commands. As in Tractor Mode, it can be commanded to drive forward, backward, and turn left/right. When moving, the RMP tilts slightly in the direction of motion (see Figure 25). The faster it moves, the more it tilts, tilting the farthest when accelerating and decelerating.

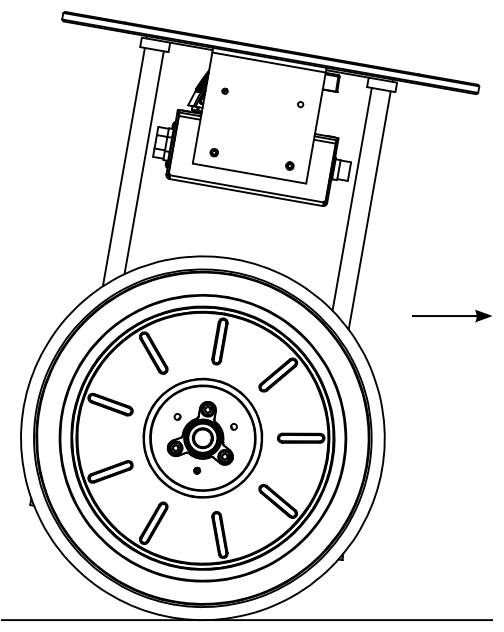

Figure 25: Driving to the Right

In order to enter Balance Mode a mode transition is commanded (see "RMP\_CMD\_SET\_OPERATIONAL\_MODE," p. 61). Then the RMP is tipped upright. When it is vertical, the RMP will begin balancing. At this point the RMP may rock back and forth as it gains its balance. Do not hold onto the RMP or restrict its movement in any way. Allow it to balance on its own.

#### NOTICE

When standing still, the RMP may rock forward and backward slightly. This is normal. The RMP is simply maintaining its balance.

Any outside force applied to the RMP while it is balancing will cause it to react. For example, if the RMP is standing still and you press down on the front of the mounting plate the RMP will tilt. The RMP will push back, attempting to drive forward and tipping the front of the mounting plate up. For more information on how the RMP will act in a variety of situations, read the rest of this chapter.

# **Payload Gain Schedules**

In order to balance safely and accurately the controller's gain schedules must be precisely tuned for a given payload and weight distribution. Four pre-defined gain schedules can be selected, and Segway can create custom gain schedules for specific applications.

#### **CAUTION!**

The Tall configuration requires extra care. Small tilt angles can result in large relative displacements of the wheel and upper payload.

Each gain schedule has been optimized for a particular payload at a particular height. For best performance, the user should endeavor to combine their payload with ballast to reproduce mass properties that are close to the configurations defined below.

In general, all gain schedules operate with a wide range of payloads. Choosing the gain schedule that best fits a user's payload has one main advantage: the handling and dynamics of the RMP will be better damped and more predictable. While each of the gain schedules can balance a wide variation in payload, the degree of oscillation and control activity will change as the payload is altered. For example, both the Light and Heavy gain schedules can handle a 75 lb payload on the mounting plate, however the response of each controller will be slightly different in the presence of disturbances. Note that the Tall payload configuration will not balance with the Light or Heavy gain schedules.

The gain schedule is assigned when the RMP enters Balance Mode. Changes to the gain schedule cannot be performed while in Balance Mode. The RMP will have to enter Tractor Mode for the gain schedule to change.

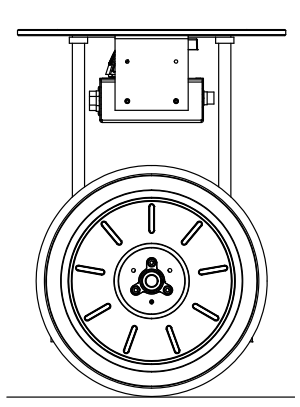

Figure 26: Unloaded

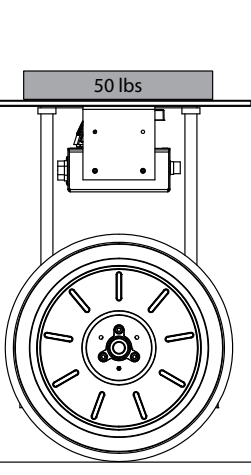

Figure 27: Light

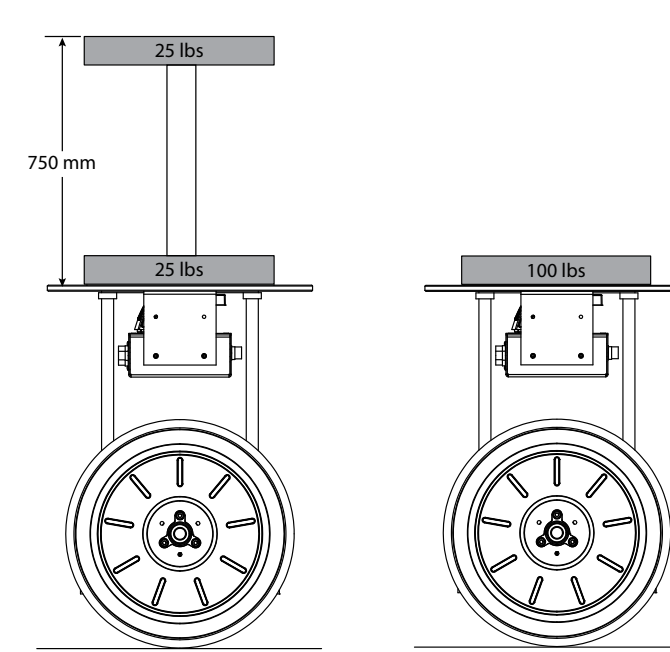

Figure 28: Tall

Figure 29: Heavy

# Unloaded (Default)

Use this gain schedule for an RMP with no additional mass loaded onto it. This is the default gain schedule.

#### Light

Use this gain schedule for an RMP with a 50 lb (22.7 kg) payload mounted directly on the mounting plate.

#### Tall

Use this gain schedule for an RMP with 25 lbs (11.3 kg) mounted on the mounting plate and an additional 25 lbs (11.3 kg) mounted 750 mm (29.5 in) above the mounting plate.

#### Heavy

Use this gain schedule for an RMP with 100 lbs (45.4 kg) mounted directly on the mounting plate.

#### Custom

Segway can create custom gain schedules for specific applications. The gain schedule parameters are stored in NVRAM so they will not be forgotten across reboots.

#### **Balance Mode Requirements**

In order to safely balance, the RMP must meet the following requirements.

- Ability to tip to 45° (to safely allow the RMP full maneuverability).
- Correct weight distribution as per the gain schedule selected (see "Payload Gain Schedules," p. 23).

#### **Entering Balance Mode**

The RMP will enter Balance Mode if:

- A Balance Mode transition is commanded.
- The BSA is initialized.
- The RMP crosses the vertical axis.

The BSA initializes when the RMP is within 30° of vertical and takes a few seconds to occur. During this time the RMP should remain stationary.

- 1. Verify that the RMP meets the Balance Mode Requirements.
- 2. Turn on the RMP.
- 3. Command a transition to Balance Mode (see "RMP\_CMD\_SET\_OPERATIONAL\_MODE," p. 61). The RMP will make a emit a beep-beep sound if the BSA is not initialized.
- 4. Tip the RMP upright until it is vertical (see Figure 30). Once the BSA initializes, the beep-beep sound will change to a repeating beep. The RMP will beep with increasing frequency as it approaches vertical.
- 5. Allow the RMP to balance on its own. You can now send motion commands.

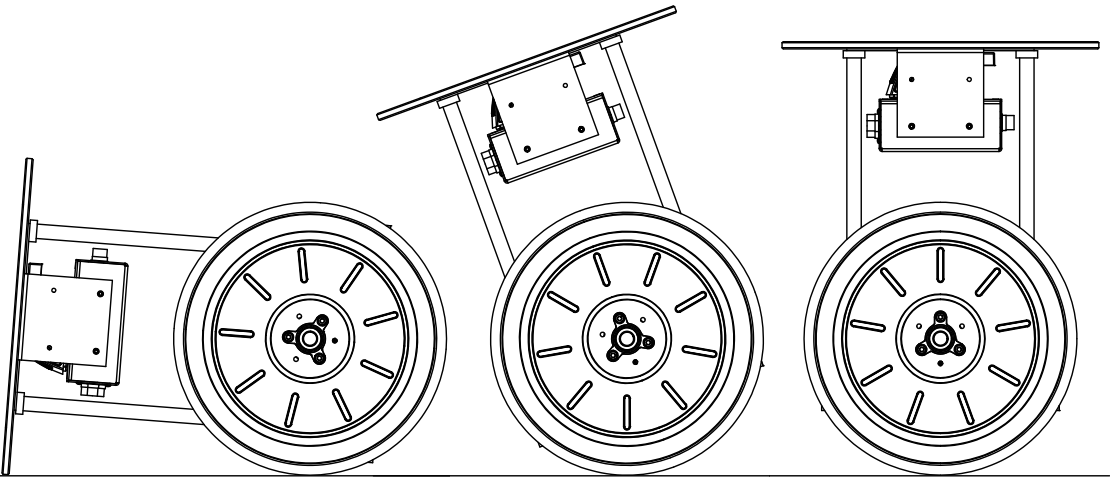

Figure 30: Tip the RMP Upright When Entering Balance Mode

# **Exiting Balance Mode**

When exiting Balance Mode the RMP will stop balancing and will tip over. Be prepared to catch the RMP if you do not want it to slam into the ground.

- 1. Bring the RMP to a stop.
- 2. Exit Balance Mode by commanding a mode transition (see "RMP\_CMD\_SET\_OPERATIONAL\_MODE," p. 61).
- 3. Catch the RMP as it begins to tip over.

# **Performance Limits**

#### **Roll Over**

In order to balance the RMP needs to have its payload mounted relatively high. This is because the RMP operates as an inverted pendulum while balancing. Unfotunately, the property that helps the RMP to balance (a high center of mass) also makes the RMP more likely to roll over.

Figure 31 shows how velocity and yaw rate combine to make the RMP roll over. The area above the curve(s) is where the RMP is likely to roll over. This graph assumes that the RMP is operating on level ground. Any slope, however slight, will increase the likelihood of roll-over.

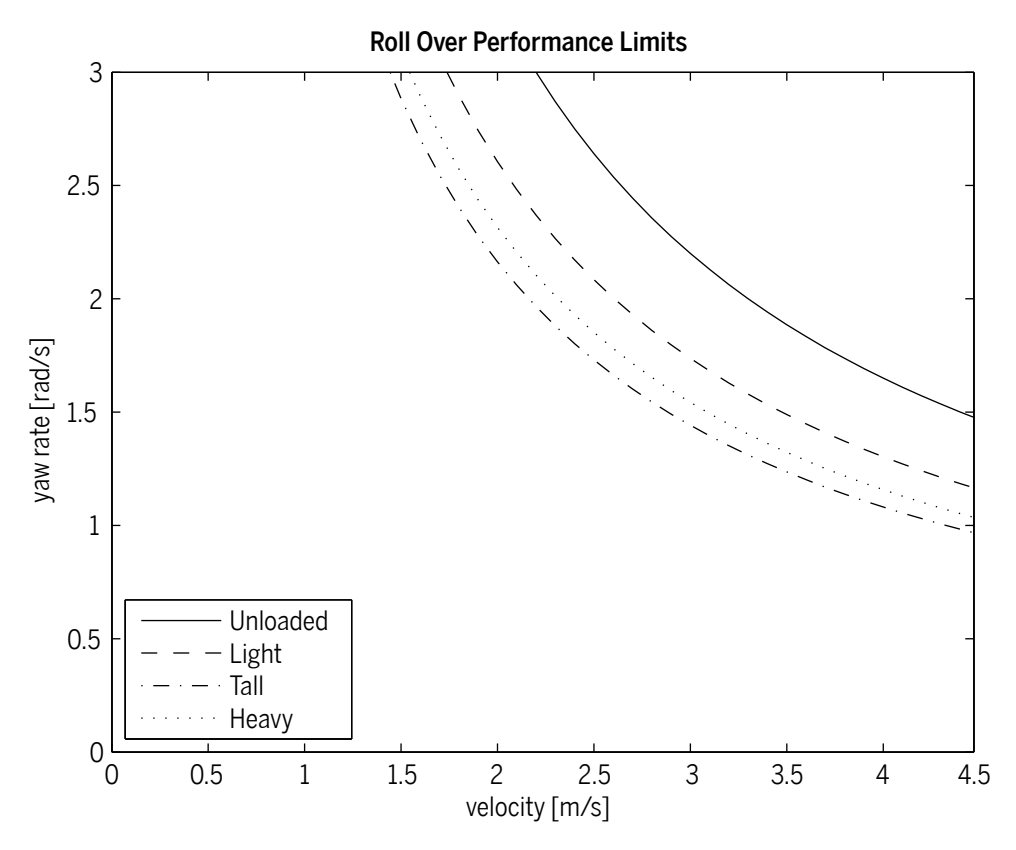

Figure 31: Roll Over Performance Limits

#### **Turn Radius**

The RMP's speed and yaw rate can be used to calculate the turn radius. Higher speeds increase the turn radius while higher yaw rates decrease it. Be sure not to exceed the Roll Over limit described above.

V Y

Where,

R = Turn Radius (m) V = Velocity (m/s) Y = Yaw Rate (rad/s)

This equation provides the turn radius to the center of the RMP. To calculate the radius to the outside of the RMP just add half of the RMP's width (~0.32 m) to the final radius.

Using this equation and the Roll Over limit, the minimum safe turn radius can be determined for a variety of speeds.

#### **Stopping Distance**

Changing the deceleration limit can have a big effect on how far the RMP travels as it slows to a stop. If the RMP cannot stop soon enough it may collide with obstacles. If it stops too quickly it may tip far enough and fast enough to jostle equipment or startle bystanders. Because of this it is important to reach a balance between stopping distance and tip angle.

These same principles also apply to the DTZ deceleration limit and the acceleration limit. The DTZ decleration limit controls the rate at which the RMP will come to a stop when a DTZ command is issued or when a fault triggers a DTZ response. The acceleration limit affects how far the RMP travels while coming up to speed. Remember to set the DTZ deceleration limit high enough to stop the RMP quickly in case of an emergency.

To calculate the stopping distance from the velocity and deceleration rate, use the following formula:

$$\mathsf{D} = \frac{\mathsf{V}^2}{\mathsf{2}\mathsf{A}}$$

Where,

D = Distance Travelled (m)

V = Initial Velocity (m/s)

A = Acceleration/Deceleration Rate (m/s<sup>2</sup>)

# **Interaction With The Environment**

When the RMP makes contact with other objects in the environment, the results can be counter-intuitive at first.

#### **WARNING!**

Read and understand this section before operating an RMP in Balance Mode. Proper understanding of how the RMP will act is necessary to avoid personal injury and property damage.

#### Displacement

If the RMP is displaced from its desired position, it will lean against the displacement force, creating a new equilibrium position. The harder it is pushed, the more it will lean.

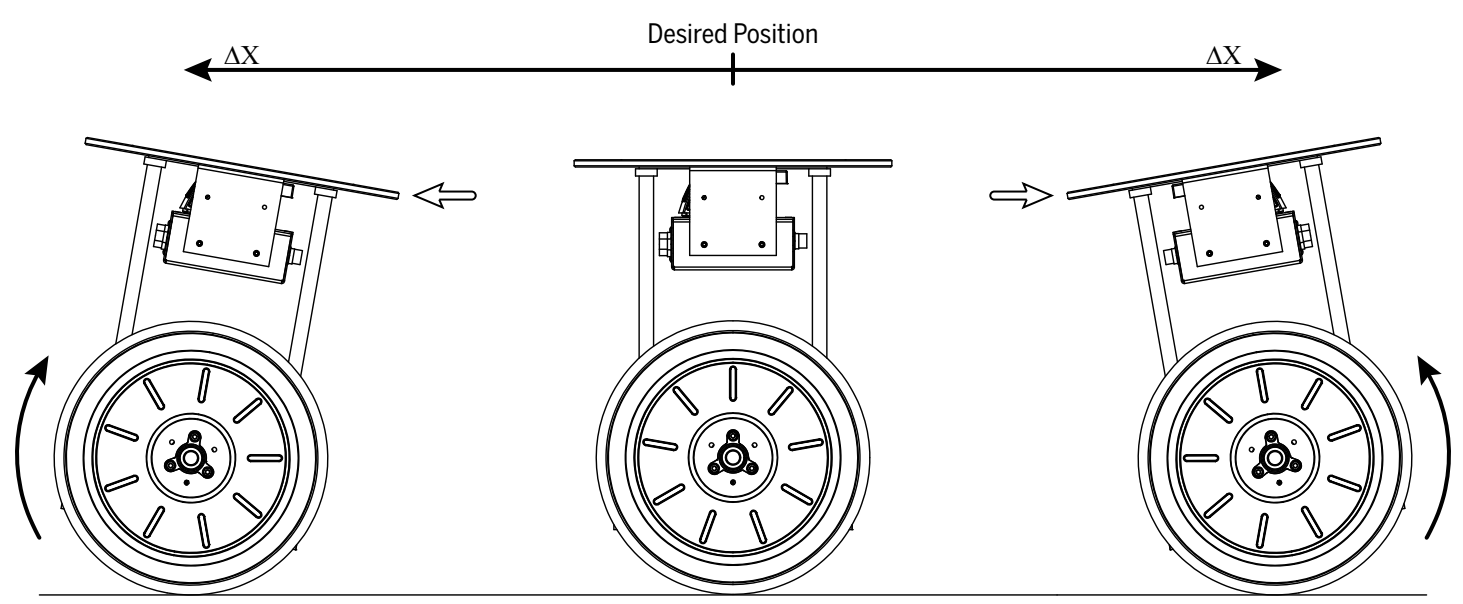

Figure 32: Displacement Direction

Desired Position

Figure 33: Displacement Magnitude

#### Unable to Right Itself

If an external force causes the RMP to tip forward or backward, the RMP will attempt to right itself. This simple concept can have some surprising consequences.

If a downward force is applied to the mounting plate, the RMP will drive in the direction that it is tipped. This could occur if someone presses down on the mounting plate, or if the payload center of gravity is off-center. See Figure 34.

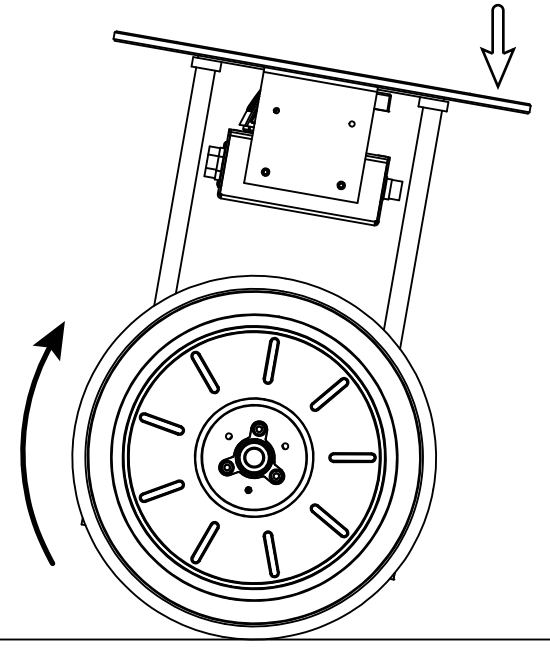

Figure 34: Downward Force

Something similar happens when the RMP gets caught under something, as is shown in Figure 35 where the mounting plate is caught under a table. In this case the RMP will push up against the table in an attempt to right itself. The force applied by the RMP can be quite strong, lifting the table or tipping it over.

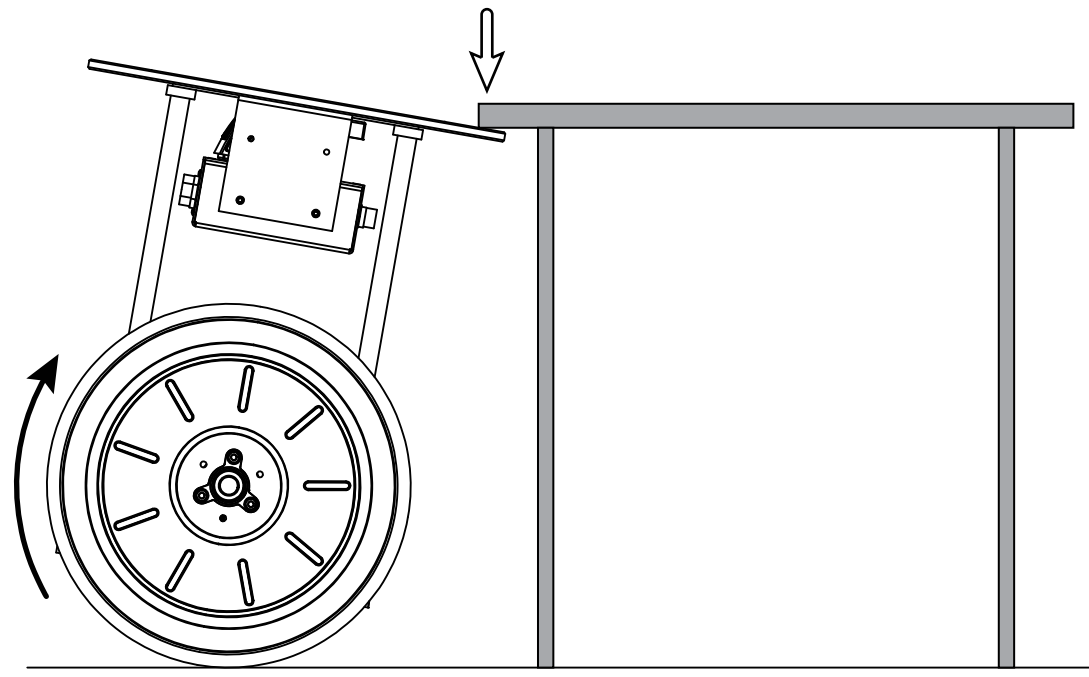

Figure 35: Caught Under a Table

#### SEGWAY

#### Unable to Right Itself (cont.)

The situation shown in Figure 36 is very different from a dynamic standpoint, but the controller cannot differentiate between this configuration and the ones in Figure 34 and Figure 35. In this case the RMP will accelerate faster and faster to the right trying to bring the machine to a level equilibrium. It will quickly trip the position error limit of 12 feet and Disable.

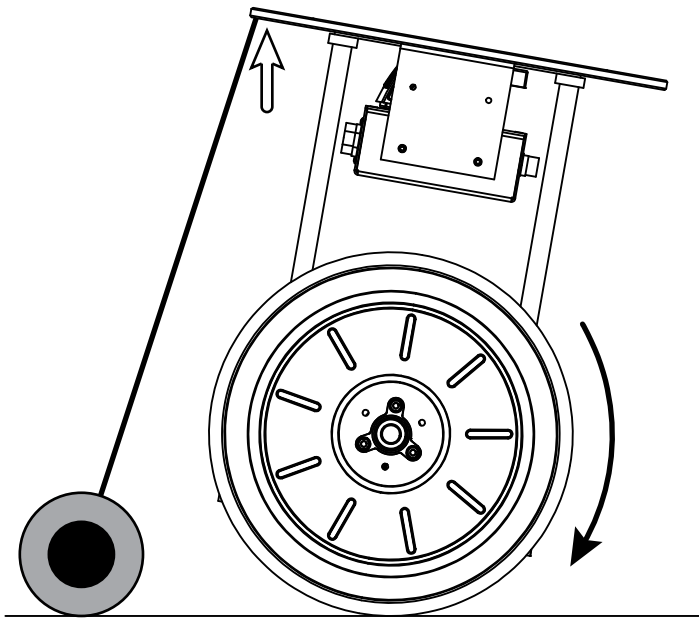

Figure 36: Caster Wheel

A caster wheel can cause the RMP to accelerate rapidly even if it does not normally contact the ground. If the RMP hits an obstacle or encounters a slope, the caster wheel will tip the RMP and start it accelerating in the opposite direction.

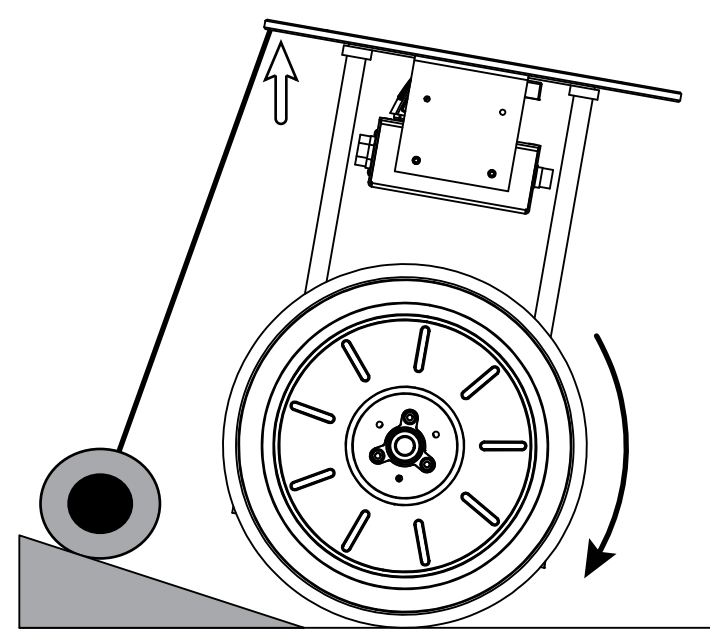

Figure 37: Caster Wheel on a Slope

#### <u>SEGWAY</u>

#### Obstacles

When the RMP needs to roll over an obstacle, the CG of the RMP must tilt forward over the contact point. When the tire makes contact with the obstacle, it stops rolling and the frame tilts forward. Once the CG is over the contact point with the obstacle, the RMP will roll over the obstacle (provided the obstacle is small and sufficient traction exists). Because torque is required to hold the tilted position, there is a tendency to overshoot the obstacle. Approaching obstacles with a small initial velocity typically helps in traversing obstacles.

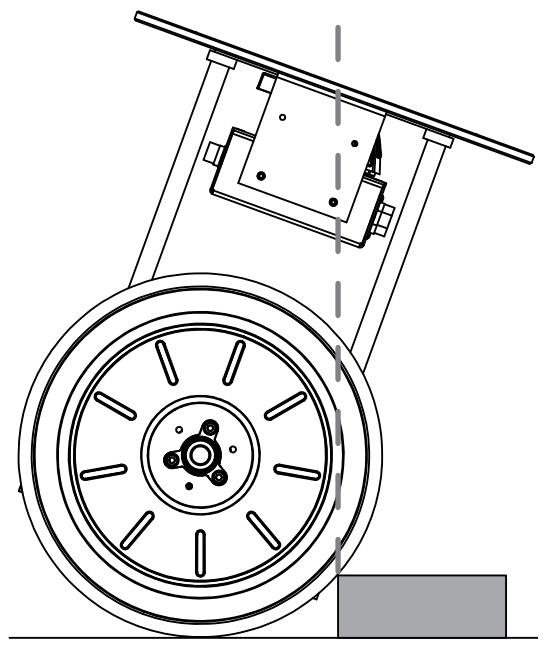

Figure 38: Crossing an Obstacle

#### 

- If the RMP is traveling too fast over an obstacle, the wheels could leave the ground. When this happens the RMP will have difficulty maintaining its balance and will move very quickly trying to right itself.
- If there are multiple obstacles in a row, the RMP must be able to catch its balance after each one. When obstacles are too close together the RMP will not be able to maintain its balance and will move very quickly trying to right itself.

### **Balance Mode Faults**

There are some faults that occur only in Balance Mode.

#### **Pitch Angle Exceeded**

If the RMP tips forward or backward greater than 30° from normal (see  $\Theta$ , page 13), the RMP will Disable and power off. This is because the BSA's Pitch State Estimate is only accurate within this range. Furthermore, if the RMP tips past 30° it is likely that it will be difficult or impossible for it to right itself.

#### **Roll Angle Exceeded**

If the RMP tips sideways greater than 30° from normal (see  $\Phi$ , page 13), the RMP will Disable and power off. This is because the RMP will not be able to right itself and is in the process of falling over.

#### **Speed Limiter Hazard**

In order to maintain its balance the RMP must sometimes move very quickly. Usually this is acceptable, however if the RMP tries to move too fast it is an indicator that the RMP is having difficulty righting itself. When the actual speed exceeds the the speed limiter value, the RMP will Disable and power off.

#### **Position Control Failed**

During normal operation, the RMP will attempt to hold position when no movement is commanded. If the RMP is unable to hold position for any reason and the wheels rotate too far from the original resting location (an equivalent of 12 feet of displacement), the RMP will Disable and power off. This could happen if the wheels are slipping, a force pushes the RMP away from the equilibrium position, or some other condition is preventing the RMP from reaching its equilibrium position (e.g. the RMP is lifted off the ground).

#### **Velocity Control Failed**

During normal operation, the RMP will attempt to match the commanded velocity (or hold position if no velocity is commanded). If the RMP's actual velocity moves outside of the acceptable range, the RMP will Disable and power off. This could occur if the RMP is trying to regain its balance after losing traction, or if some condition is preventing the RMP from reaching its equilibrium position (e.g. the RMP is lifted off the ground).

# **Hardware Balance Request**

A Balance Mode transition can also be commanded via a hardware button. While in Standby Mode, momentarily sending a Boot1 signal will initiate the Balance Mode request.

A Boot1 signal is sent by connecting pins D and E on Connector II. See "Connector II," p. 43.

# **Velocity Filter**

When in Balance Mode the RMP can tip quite suddenly, especially when large changes in velocity are commanded. To mitigate this a velocity filter can be applied that smooths velocity transitions by limiting the rate at which the acceleration rate can change. For more information see "Velocity Filter," p. 67.

# **Electrical Overview**

This section describes the components of the RMP and shows how they interact.

# **System Architecture**

The RMP combines the robustness of the Segway powerbase with a versatile Centralized Control Unit (CCU). The powerbase is the same proven technology used in the Segway Personal Transporter (Segway PT). It controls the wheels, senses the RMP's orientation, and provides a mounting location for the batteries. The Centralized Control Unit coordinates the RMP's movement and controls communication among all the components. It acts as the interface between the RMP and the outside world. The diagram below shows how these components communicate with each other.

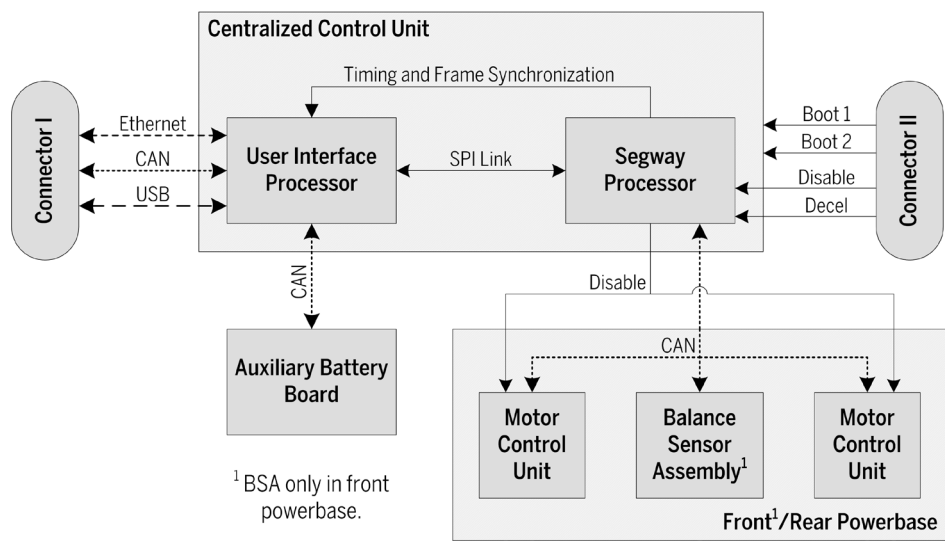

Figure 39: System Architecture Diagram

# **System Power**

The RMP runs on rechargeable batteries. Power is routed from the batteries to the various components of the system. DC power is available for customer use.

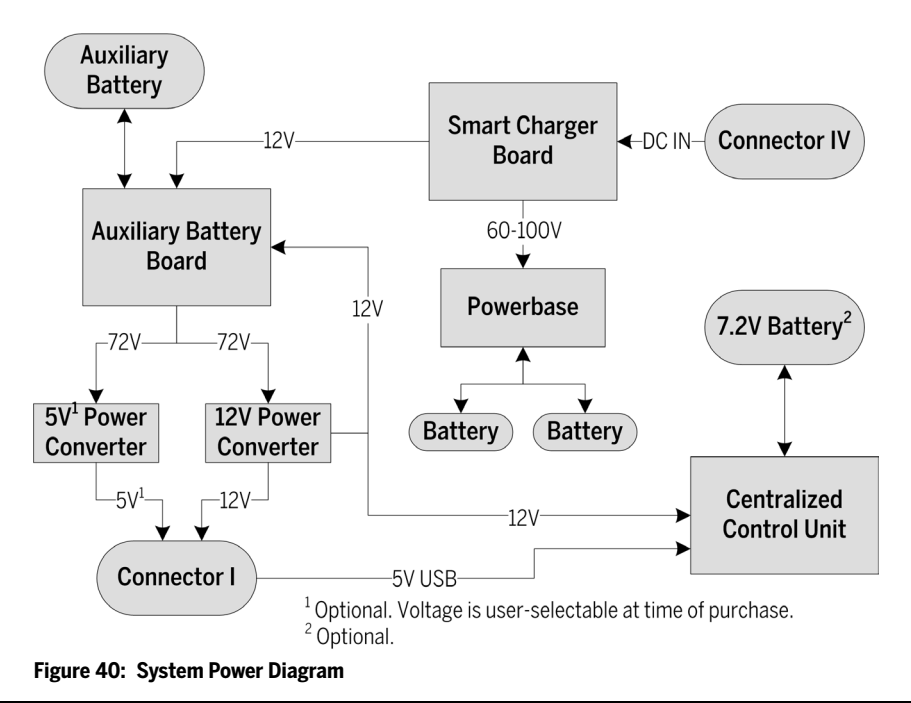

# **System Components**

A brief overview of each component is provided to help you become familiar with these components and their functions.

#### **Centralized Control Unit**

The Centralized Control Unit (CCU) contains the Segway Processor (SP) and the User Interface Processor (UIP). These processors use synchronized timing to control the RMP in real time. They communicate via a Serial Peripheral Interface (SPI) link.

#### Segway Processor

The SP controls essential system functions including timing management, control algorithms, safety kernel functions, redundancy management, estimation algorithms, and Segway hardware interfaces. In addition, a real time clock and Non-Volatile Memory (NVM) allow for diagnostic fault logging.

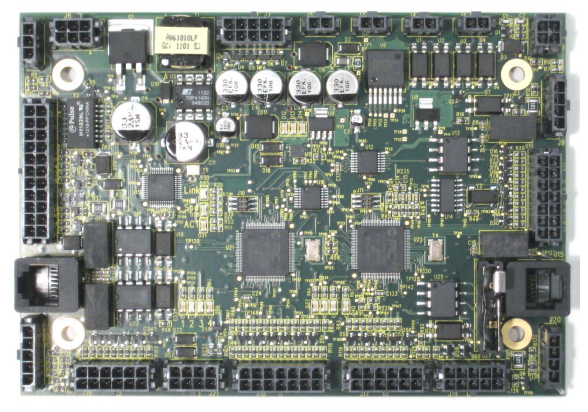

Figure 41: Centralized Control Unit

#### **User Interface Processor**

The UIP controls the interaction between the user and the RMP. It allows the user to command RMP motion, configure machine parameters, and access faultlog information.

The UIP consists of four layers: System layer, I/O layer, Toolkit layer, and Application layer.

- 1. The System layer manages hardware-specific functionality like interrupts and timing.
- 2. The I/O layer manages all processor I/O including GPIO, ADC, DAC, CCP, USB, UDP, CAN, RS232, TTL Serial, and the SPI link. The I/O layer is responsible for gathering all raw UIP data and presenting it to the Toolkit layer.
- 3. The Toolkit layer abstracts the information gathered by the I/O layer and interprets it into meaningful system level data. The Toolkit layer then relays that information to various interfaces for consumption by the user.
- 4. The Application layer consists of an application stump for future expansion and development of the system.

#### Powerbase

The powerbase is one of the main components of the Segway PT and has been leveraged for use as the propulsion unit of the RMP. Each RMP 220 has one powerbase that controls both wheels. Inside the powerbase are two Motor Control Units (MCUs) and a BSA. The powerbase is not serviceable by the user; this information is provided for completeness only.

#### Motor Control Unit

The MCU is a Segway motor drive. It utilizes the robustness of the Segway PT propulsion system as a motor drive. Each MCU has two motor drives that drive half of a dual hemisphere Segway motor. Each MCU performs its own internal fault detection and communicates with the SP via CAN interface. The user does not have access to the MCU interface.

#### Balance Sensor Assembly

The BSA provides redundant raw three-axis inertial data to the SP. The SP uses this information to compute the Pitch State Estimate (PSE). The PSE algorithm estimates the machine orientation and movement based on the combined raw inertial information and wheel odometry.

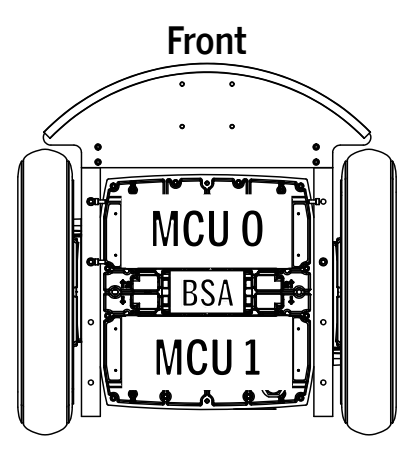

Figure 42: Segway Powerbase

#### **Smart Charger Board**

The Smart Charger Board (SCB) distributes charging current from the External Power Supply to the ABB and both powerbases. It controls multiple high current smart chargers and manages charging. It has 5 monitored channels at 100 VDC each and can perform fault detection down to the level of the power supply, board, and battery.

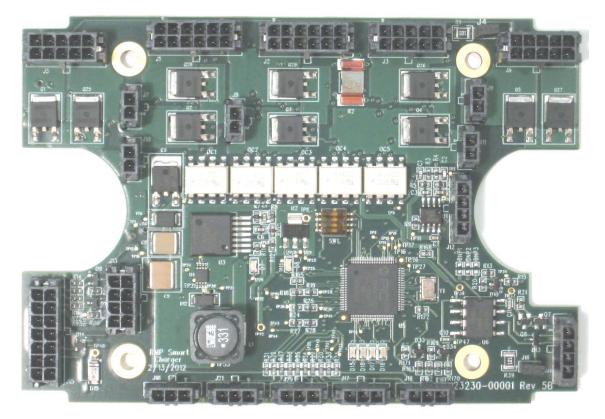

Figure 43: Smart Charger Board

#### **Auxiliary Battery Board**

The Auxiliary Battery Board (ABB) monitors voltage, current, state of charge, and battery flags of the auxiliary battery pack. It has software protected outputs to prevent over-discharge of the battery. The board can act as a standalone unit or can connect to the CCU. It interfaces with the UIP via CAN and provides real-time battery data and status information for the auxiliary battery pack. The ABB can communicate via CAN, USB, and RS232.

If the fuse blows, the entire board must be replaced.

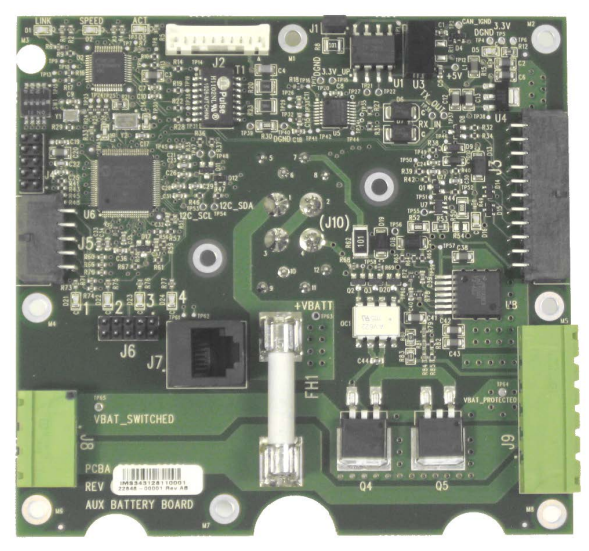

Figure 44: Auxiliary Battery Board

#### **Power Converter**

The RMP 220 accommodates up to two Power Converters. Each Power Converter accepts 72 VDC input power and provides DC output power at a different voltage. One Power Converter provides 12 VDC power for internal use and customer use. The other Power Converter is selectable at time of purchase. Output voltage options include 5 VDC, 12 VDC, 24 VDC, 36 VDC, and 48 VDC.

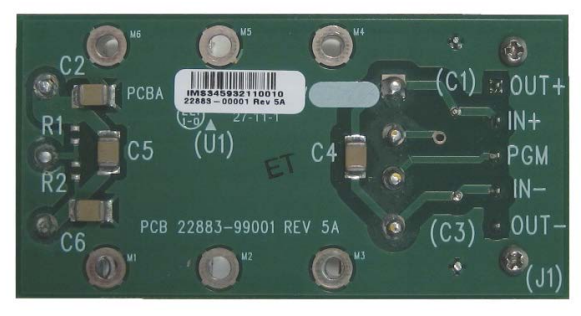

Figure 45: Power Converter

# **Operational Model**

This chapter describes powering on, powering off, and the various modes of operation.

# **Operational States**

At any given time, the RMP will be in one of the following operational states:

- Initialization
- Diagnostic Mode
- Bootloader Mode
- Standby Mode
- Tractor Mode
- Balance Mode
- Disable Mode
- Off

Figure 46 shows how these states interact. Each of these states is discussed in more depth on the following pages.

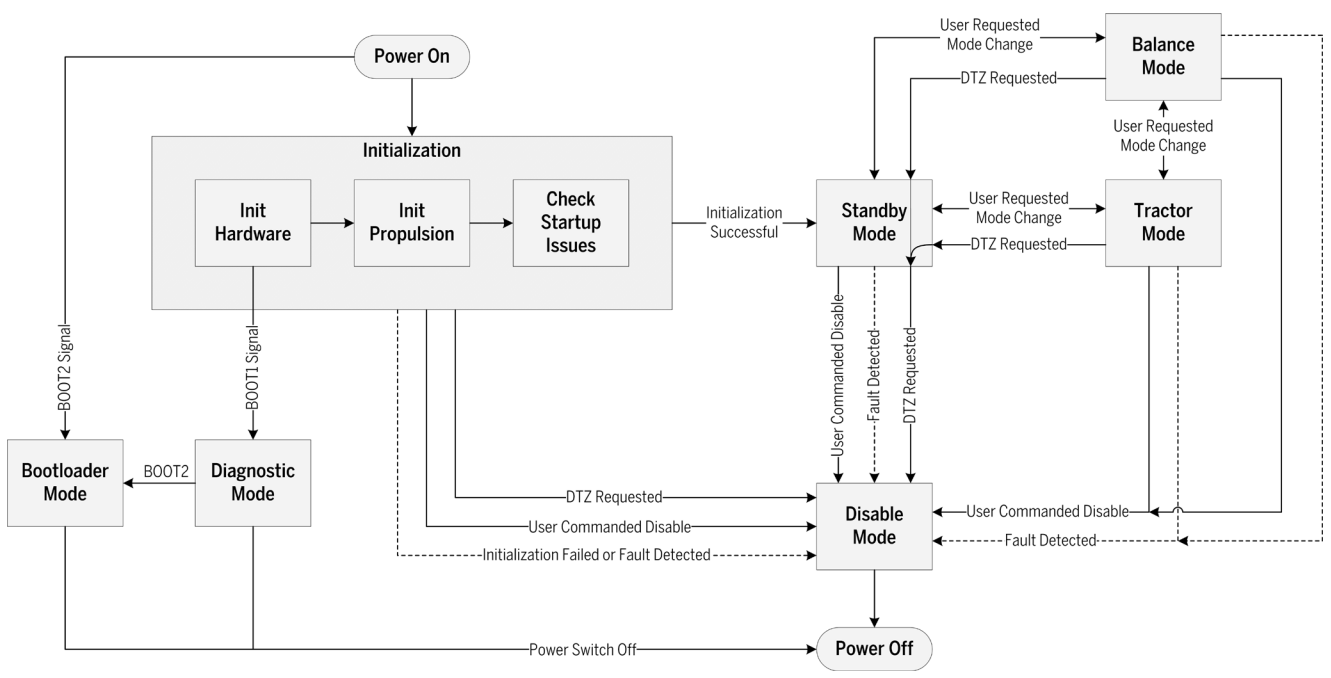

Figure 46: System State Diagram

# Faults

Faults occur in response to events that impact the RMP. This could include anything from receiving a user-commanded DTZ signal to detecting a failed battery. Sometimes faults are the result of a problem that needs to be resolved. Other times they are merely informative.

In response to a fault the RMP may simply log the fault or it may take an action. There are four types of fault responses:

- No fault response fault is logged. No change in RMP behavior.
- DTZ response fault initiates a Decel To Zero. RMP comes to a stop, logs the fault, and powers off.
- Disable response fault causes RMP to power off. RMP logs the fault and powers off immediately.
- Disable MCU response fault causes a single MCU to go down. RMP will continue to operate unless the other MCU in the
  powerbase goes down as well.

# Initialization

Initialization is composed of three sub-states: Init Hardware, Init Propulsion, and Check Startup Issues. First, the hardware is initialized; this includes the CCU and ABB. Then, propulsion is initialized (the MCUs and BSA). If there are no issues with the system, the RMP transitions to Standby Mode. Otherwise it shuts down.

If the BOOT1 or BOOT2 signal is pulled low the RMP will enter Diagnostic Mode or Bootloader Mode, respectively.

#### Init Hardware

During Init Hardware, the following steps are performed:

- 1. UIP and SP initialize hardware, interrupts, and software.
- 2. UIP and SP synchronize their timing.
- 3. UIP-SP communication is established.
- 4. SP reads configuration parameters from NVM, initializes dependent data, and passes the parameters to the UIP for UIP dependent data initialization.
- 5. UIP and SP verify configuration validity.
- 6. SP extracts the faultlog from NVM and relays the faultlog array to the UIP for user access.

#### **Init Propulsion**

During Init Propulsion the SP initializes each MCU using a state machine. Each state verifies a certain MCU operational status. If any MCU is not operating as expected, the RMP will transition to Disable Mode and power off. Information regarding the failure is stored in the faultlog

#### **Check Startup Issues**

In this sub-state the SP checks for various parameters that will gate entry to Standby Mode. When the RMP detects an issue, Standby Mode entry is gated and the RMP will emit a tone and blink the LEDs for five seconds before failing initialization. If the issue is corrected in this time, the transition to Standby Mode will be allowed.

The following issues will gate transition to Standby Mode:

- An MCU declares a fault.
- The RMP is charging (this can be overridden: see "RMP\_CMD\_SET\_INPUT\_CONFIG\_BITMAP," p. 57).
- An MCU battery open circuit voltage is below the operational threshold.
- An MCU battery state of charge is below the operational threshold.
- 7.2 VDC battery (if present) has low or high voltage.
- Any detected machine motion (RMP moving un-commanded).
- Tractor mode request is present from the user.
- BSA communication has not been established.
### **Diagnostic Mode**

In Diagnostic Mode the RMP stays in the Init System state without transitioning to Standby Mode. In this mode the RMP has initialized the CCU and ABB, but has not initialized propulsion. The user can communicate with the RMP but cannot command it to move. This mode allows the user to update configuration parameters and extract the faultlog without fully initializing the RMP; this is useful when a fault causes the RMP to shutdown before entering Standby Mode.

In this state the RMP will remain on as long as power is available.

To enter Diagnostic Mode:

- 1. Turn the RMP off.
- 2. Connect pins D and E on the 6-pin connector (for the full pinout, see "Connector II," p. 32).
- 3. Use the USB cable to connect the RMP to the computer. The RMP will power on.

This will pull the BOOT1 signal low. The RMP will begin initialization but will stop at Init System and remain there.

### **Bootloader Mode**

In Bootloader Mode, the RMP remains in the bootloader stage without continuing on to the RMP applications. The user can then load new applications into either of the processors using the Bootloader Application (see "RMP CCU Bootloader Application," p. 106).

In this state the RMP will stay powered as long as USB power is available.

To enter Bootloader Mode:

- 1. Turn the RMP off.
- 2. Connect pins D and F on the 6-pin connector (for the full pinout, see "Connector II," p. 32).
- 3. Use the USB cable to connect the RMP to the computer. The RMP will power on.

This will pull the BOOT2 signal low. The RMP will stop at the bootloader stage without loading any applications or beginning initialization.

### **Standby Mode**

In Standby Mode the RMP is fully functional with the exception that motion commands are not executed. The MCUs are enabled, the controllers are initialized, and the RMP is holding its position. Any motion commands issued will not be executed by the platform.

Standby mode is entered automatically after successful initialization. From here the user can initiate a transition to tractor mode or disable the RMP.

### **Tractor Mode**

In Tractor Mode the RMP will accept motion commands from the user. In this mode the RMP can be commanded to move. The MCUs are enabled and the controllers are running. Motion commands issued by the user will be accepted.

Tractor Mode can only be entered from Standby Mode as the result of a user mode request (see "RMP\_CMD\_SET\_OPERATIONAL\_MODE," p. 61). From here the user can initiate a transition back to Standby Mode or can disable the RMP.

### **Balance Mode**

In Balance Mode the RMP will balance on two wheels and will accept motion commands from the user. The RMP's actions in Balance Mode are not always intuitive. For more information see "Balancing," p. 22.

Balance Mode can be entered from both Standby Mode and Tractor Mode as a result of a user mode request (see "RMP\_CMD\_SET\_ OPERATIONAL\_MODE," p. 61). From here the user can initiate a transition to Standby Mode, Tractor Mode, or Disable Mode.

### **Disable Mode**

#### **WARNING!**

When the RMP powers off it may continue to move (for example, it could roll downhill). This could cause personal injury and property damage.

In Disable Mode the RMP performs housekeeping functions and then powers off. In this mode the propulsion drives are disabled and all user commands are ignored.

In this mode the following actions are performed:

- 1. Drives are disabled via software and hardware.
- 2. The ABB shuts down the protected +72 V output.
- 3. The processors go into reset.
- 4. The RMP powers off.

If the RMP is powered off via the on/off switch, none of the above housekeeping functions are performed. The recommended way to power off the RMP is to send a powerdown request (see "RMP\_CMD\_SET\_OPERATIONAL\_MODE," p. 61, and "Powering Off," p. 29).

Disable Mode can be entered at any time via user command (see "General Command Structure," p. 48). Some faults will also cause a transition to Disable Mode.

# Charging

#### **WARNING!**

Do not plug in the charger if the charge port, power cord, or AC power outlet is wet. You risk serious bodily injury or death from electric shock as well as damage to the RMP.

#### ACAUTION!

Failure to charge the batteries could result in damage to the batteries. Left unplugged, the batteries could fully discharge over time, causing permanent damage. Use only charging devices approved by Segway.

The RMP 440 SE requires the External Power Supply to charge the batteries. This power supply converts AC power to DC power for use by the RMP. The Smart Charger Board inside the RMP distributes this power as needed to the batteries for charging.

Charging requires that the temperature be within  $10^{\circ}$  C –  $50^{\circ}$  C and the humidity be <90%, non-condensing.

### **Using the External Power Supply**

An External Power Supply is supplied with the RMP 440 SE.

The charge port (Connector IV) is located on the interface panel next to the Charger Status LEDs.

- 1. Make sure the ambient temperature is between 10° C 50° C and the humidity is less than 90% non-condensing.
- 2. Make sure the RMP is powered off.
- 3. Connect the External Power Supply to the charge port on the RMP (Connector IV).
- 4. Plug the power cord into the IEC connector on the External Power Supply and into a grounded AC outlet (100 240 V, 50 60 Hz).
- 5. Toggle the power switch on the External Power Supply to the ON (I) position.
- 6. Charge new batteries for 12 hours. To fully charge in-use batteries, charge for about two hours.
- 7. When charging is complete, toggle the power switch to the OFF position, unplug the External Power Supply from the grounded AC outlet, and disconnect the External Power Supply from the RMP.

### **Charge Status LEDs**

There is one LED for each 72 V Segway battery attached to the RMP. When charging, the LEDs turn green. If a battery is at maximum charge, its LED blinks. See Table 7 for a complete list of what the LEDs indicate.

#### NOTICE

If the RMP is already charging and the RMP is powered on, the RMP will error and turn itself off. This is to prevent users from turning on the RMP and driving it away while it is still plugged in. This functionality can be changed by disabling the AC Present CSI in the Input Config Bitmap (see "RMP\_CMD\_ SET\_INPUT\_CONFIG\_BITMAP," p. 57).

#### Table 6: External Power Supply Input/Output

| Characteristic | Value                     |
|----------------|---------------------------|
| Input Voltage  | 100 – 240 VAC, 50 – 60 Hz |
| Input Current  | 12 A Maximum              |
| Output Voltage | 57 – 95 VDC               |
| Output Current | 2.1 A per channel         |

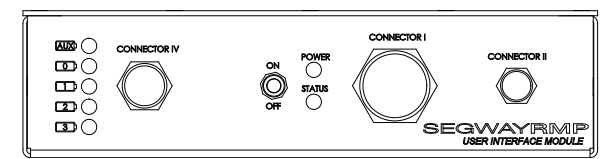

Figure 47: RMP 440 SE Interface Panel

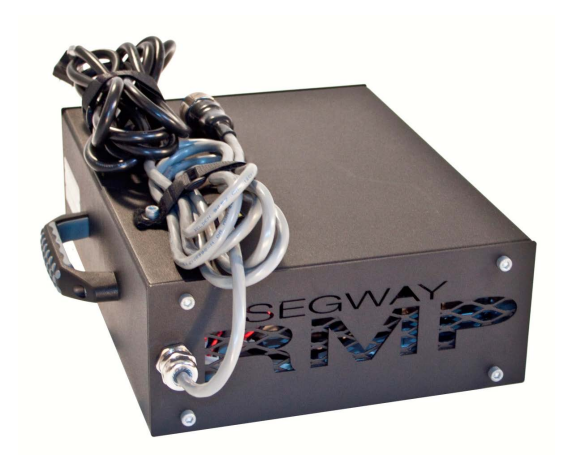

Figure 48: External Power Supply

#### Table 7: Battery LEDs

| LED Status     | Meaning                                                                                            |  |
|----------------|----------------------------------------------------------------------------------------------------|--|
| Off            | Battery is not charging.                                                                           |  |
| Green          | Battery is charging.                                                                               |  |
| Green Blinking | Battery in balance mode. The time<br>between blinks gets longer as the<br>cells come into balance. |  |
| Red            | Fault or battery not present.                                                                      |  |
| Red Blinking   | Charging fault. See "Charging<br>Faults," p. 109.                                                  |  |

## **Powering On/Off**

This section describes how to turn the RMP on and off.

### **Powering On**

The RMP can be turned on and off using the toggle switch mounted on the interface panel. Plugging in the USB connector will also power on the RMP.

When successfully powered on, the RMP enters Standby mode, which is indicated by a blinking yellow LED and a solid green LED.

- 1. Make sure the disable button is connected and has not been pressed.
- 2. Flip the toggle switch to ON or connect via USB.
- 3. Wait for the RMP to enter Standby mode.

#### NOTICE

- Auxiliary power will not be available unless the toggle switch is ON.
- If the red LED blinks rapidly and then turns off, double-check the disable button (see "Troubleshooting," p. 103). If powered from USB, try disconnecting USB cable and toggling on/off switch ON.

Table 8 shows the various operational modes and LED indicator patterns.

| Mode                  | Power LED            | Status LED             |  |
|-----------------------|----------------------|------------------------|--|
| System Initialization | Yellow Blinking      | Off                    |  |
| Standby Mode          | Yellow Blinking      | Green Solid            |  |
| Tractor Mode          | Yellow Blinking      | Green Blinking         |  |
| Balance Mode          | Yellow Blinking      | Green Blinking, Rapid  |  |
| Bootloader Mode       | Yellow/Red Toggling  | Off                    |  |
| Diagnostic Mode       | Red Blinking, Sync'd | Green Blinking, Sync'd |  |
| Reset Processors      | Red Blinking Rapid   | Off                    |  |
| Disable Power         | Red Solid            | Off                    |  |

#### Table 8: Indicator LEDs

### **Powering Off**

There are a few ways that the RMP can be powered off. Each is described in Table 9 below.

#### **WARNING**!

When the RMP powers off it may continue to move (for example, it could roll downhill). This could cause personal injury and/or property damage.

#### Table 9: Power Down Methods

| Method                             | Resulting Behavior                                                                                                    |
|------------------------------------|----------------------------------------------------------------------------------------------------|
| User commanded Power Down          | The RMP powers down normally, performing housekeeping tasks. No fault is logged.                                      |
| User commanded Disable             | The RMP logs the disable request as a fault and powers down.                                                          |
| User commanded Decel To Zero (DTZ) | The RMP comes to a stop, logs the DTZ request as a fault, and powers down.                                            |
| On/Off switch is set to off        | Power is immediately removed from the system. No housekeeping tasks are performed.<br>The RMP immediately shuts down. |
| Disable button is pressed          | The RMP logs the disable button press as a fault and powers down.                                                     |
| Hardware DTZ input                 | The RMP comes to a stop, logs the DTZ Input as a fault, and powers down.                                              |

#### NOTICE

A fault response may also result in the machine powering off.

## Connecting

This chapter describes how to connect to the RMP. Included are the pinouts for all the panel connectors as well as detailed descriptions of the Starter Breakout Harness and the Disable Button.

## **Connector I**

Connector I is the largest external connector on the RMP. This approximately 2-inch diameter connector is a MIL-DTL-38999/24FJ4SN connector with 56 pins. It houses all the communication interfaces to the platform and provides power available for customer loads.

Communication interfaces passing through this connector are Ethernet, USB, and CAN. Power available is dependent upon which Power Converters have been selected. Power is only available when the auxiliary battery option is included.

This is a MIL-DTL-38999/24FJ4SN socket. Mating connector is a MIL-DTL-38999/26FJ4PN plug.

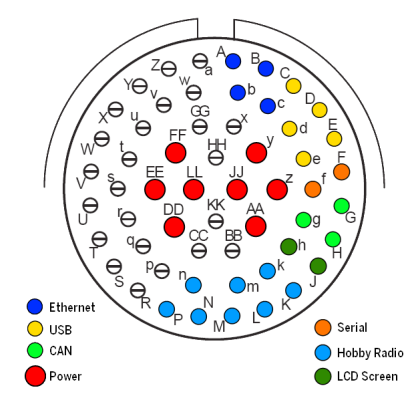

Figure 49: 56-Pin Connector

| Pin | Signal                 |  |
|-----|------------------------|--|
| А   | ETHERNET TX+           |  |
| b   | ETHERNET TX-           |  |
| В   | ETHERNET RX+           |  |
| с   | ETHERNET RX-           |  |
| С   | USB_VBUS               |  |
| D   | USB_D+                 |  |
| d   | USB_D-                 |  |
| E   | USB_ID                 |  |
| е   | USB_GND                |  |
| F   | SERIAL_TX1             |  |
| f   | SERIAL_RX <sup>1</sup> |  |
| G   | CAN1H                  |  |
| g   | CAN1L                  |  |
| Н   | CAN1_GND               |  |
| k   | RADIO1                 |  |
| L   | RADIO2                 |  |

Table 10: Connector | Pinout

| Pin | Signal       |
|-----|--------------|
| m   | RADIO3       |
| М   | RADIO4       |
| Ν   | RADIO5       |
| n   | RADIO6       |
| Р   | RADIO_GND    |
| K   | RADIO+5V     |
| J   | LCD_POWER+5V |
| h   | SERIAL_GND   |
| у   | POWER_1+     |
| Z   | POWER_1-     |
| AA  | POWER_2+     |
| 11  | POWER_2+     |
| DD  | POWER_2-     |
| LL  | POWER_2-     |
| FF  | POWER_3+     |
| EE  | POWER_3-     |

<sup>1</sup>Not fully supported at time of printing.

**Connector I Pin** 

А

b

В

С

### **Starter Breakout Harness**

The RMP is supplied with a breakout harness that connects to the 56-pin connector. This harness screws onto Connector I and provides all the connections necessary to communicate with the RMP. It provides Ethernet, USB Type A, and CAN plugs as well as leads for power. The connector is fully mated when the red stripe on Connector I is no longer visible.

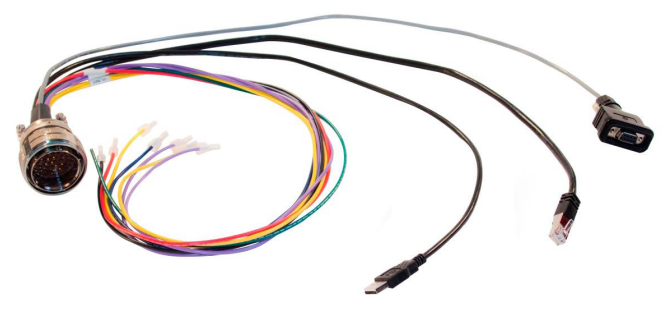

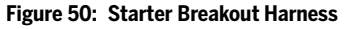

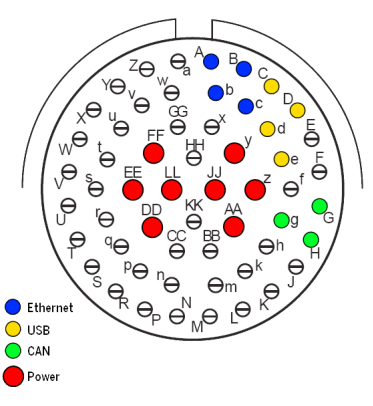

Figure 51: Starter Breakout Harness Pins

Signal

Ethernet TX+

Ethernet TX-

Ethernet RX+

Ethernet RX-

#### Ethernet

10 Mbps Ethernet is available on the 56-pin connector (see pinout, Table 11). The starter breakout harness includes a male RJ45 Ethernet plug. **Table 11: Ethernet Pinout** 

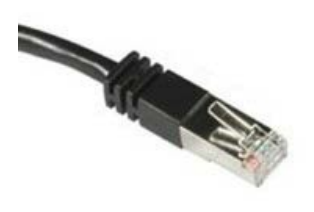

Figure 52: RJ45 Plug

#### USB

USB 2.0 compliant interface is available on the 56-pin connector (see pinout, Table 12). The starter breakout harness includes a male USB Type A plug. Table 12: USB Pinout

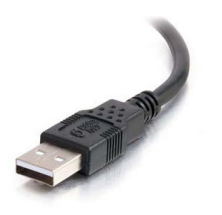

Figure 53: USB Plug

RJ45 Pin

1

2

3

6

| USB PIN | Signai         | Connector I Pin |
|---------|----------------|-----------------|
| 1       | USB_VBUS       | С               |
| 3       | USB_D+         | D               |
| 2       | USB_D-         | d               |
| 4       | USB_GND        | е               |
| Housing | Chassis Ground | Housing         |

#### CAN

Controller Area Network connection is available on the 56-pin connector (see pinout, Table 13). The starter breakout harness includes a male DB9 connector for CAN communication.

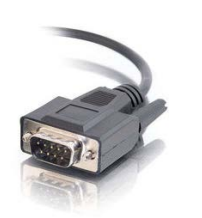

Figure 54: Male DB9 Connector

#### Table 13: CAN Pinout

| DB9 Pin | Signal   | Connector I Pin |
|---------|----------|-----------------|
| 7       | CAN1H    | G               |
| 2       | CAN1L    | g               |
| 3       | CAN1_GND | Н               |

#### Power

The auxiliary battery feeds Power Converters (number of converters varies from depending on RMP model). At time of purchase, the customer has the option to select the output voltage of the Power Converters. Possible options are: 5 VDC, 12 VDC, 24 VDC, 36 VDC, and 48 VDC. One of the options selected must be 12 VDC, in order to power the CCU.

Specifics about the regulation, available current, and available power can be found by reviewing the datasheet for the 72 V micro family DC/DC regulators from Vicor (http://cdn.vicorpower.com/documents/datasheets/ds\_72vin-micro-family.pdf).

Available DC voltages:

- 5V
- 12 V
- 24 V
- 36 V
- 48 V

There are multiple slots for Power Converters. One slot must be 12 VDC; all others may be chosen from the above options at time of purchase.

#### Table 14: Power Pinout (16 AWG Contacts)

| Wire Color          | Voltage          | Connector I Pin |
|---------------------|------------------|-----------------|
| Red                 | Power1+          | у               |
| Green Power1– (Retu |                  | Z               |
| Durrala             | Power2+          | AA              |
| Purple              | Power2+          | JJ              |
| Vallow              | Power2– (Return) | DD              |
| renow               | Power2– (Return) | LL              |
| Blue                | Power3+          | FF              |
| Black               | Power3– (Return) | EE              |

### **Connector II**

This panel connector provides pins for the disable button, the DTZ (Decelerate To Zero) signal, and for entering Bootloader mode and Diagnostic mode. During normal operation, the #DISABLE\_5V signal must be pulled up to +5 V, which is what the provided Disable Button achieves. Otherwise the RMP will fail the startup check and fault. For more information on these signals see "Operational Model," p. 24, and "Hardware Controls," p. 87.

This is a MIL-DTL-38999/24FB98SN socket. Mating connector is a MIL-DTL-38999/24FB98PN plug.

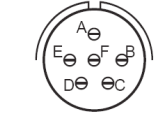

Figure 55: 6-Pin Connector

#### Table 15: Connector II Pinout

| Signal         | Pin     |
|----------------|---------|
| +5 V           | A       |
| DECEL_REQUEST  | В       |
| #DISABLE_5V    | С       |
| DGND           | D       |
| BOOT1          | E       |
| BOOT2          | F       |
| Chassis Ground | Housing |

### **Disable Button**

The Disable Button is a normally-closed pushbutton that attaches to Connector II. When the RMP boots up, it checks if the #DISABLE\_5V signal has been pulled up to +5 V. The Disable Button achieves this by connecting pins A and C. If the #DISABLE\_5V signal is not pulled up to 5 V(e.g. the Disable Button is absent or has been pressed), the RMP immediately powers down.

### **Additional Signals**

The connector can also be used with a custom harness to send Decel requests as well as Boot1 and Boot2 signals. Boot1 is used for entering diagnostic mode. Boot2 is used for entering bootloader mode. For more information see "Operational Model," p. 24, and "Hardware Controls," p. 87.

Boot1 also doubles as a Balance Mode toggle on balancing platforms.

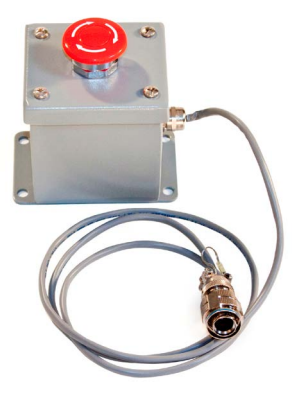

Figure 56: Disable Button

### **Connector IV**

This connector is used in conjunction with the External Power Supply. Charging is accomplished by connecting the External Power Supply to the RMP and then plugging the External Power Supply into a standard AC outlet. The pinout for this connector is provided for completeness.

For more information on charging see "Using the External Power Supply," p. 28.

This is a MIL-DTL-38999/24FD19PA plug. Mating connector is a MIL-DTL-38999/26FD19SA socket.

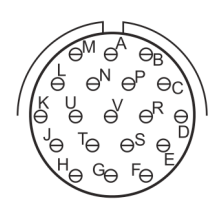

Figure 57: 19-Pin Connector

| Signal        | Pin                       |
|---------------|---------------------------|
| DC+1          | В                         |
| GND1          | Р                         |
| DC+2          | М                         |
| GND2          | Ν                         |
| DC+3          | J                         |
| GND3          | U                         |
| DC+4          | G                         |
| GND4          | Т                         |
| DC+5          | E                         |
| GND5          | R                         |
| Not Connected | A, C, D, F, H, K, L, S, V |

#### Table 16: Connector IV Pinout

### **Connecting To the RMP**

There are three interfaces for connecting to the RMP broken out on the Starter Breakout Harness:

- Ethernet
- CAN
- USB

All three methods provide the same functionality in regards to controlling the RMP and receiving feedback messages from the RMP.

#### NOTICE

Actual connection procedures may vary depending on which operating system is used. If you have any installation issues, please contact RMP support (see "Reporting Problems to Segway," p. 103).

#### Ethernet

The RMP has a 10 Mbps Ethernet connection. It uses a static Ethernet address that can be changed by modifying user-configurable parameters (see "Configuration Commands," p. 53).

When connecting to a router, configure the RMP like any other device with a static IP address.

When connecting directly to a computer:

- Computer IP address and RMP base address must match, but computer and RMP must have unique addresses.
- Computer subnet and RMP subnet must match.
- Computer gateway and RMP gateway must match.

See Table 18 for recommended computer settings.

The RMP uses UDP port 8080 to communicate over the Ethernet connection. The port number is user-configurable (see "RMP\_CMD\_SET\_ETH\_PORT\_NUMBER," p. 58). The RMP sends and receives data on that port, so a connected computer must send and receive data on the same port as the RMP.

The RMP will only connect to one host computer at a time. A 30-second communication timeout is required when changing hosts.

The RMP will respond to ICMP ping requests.

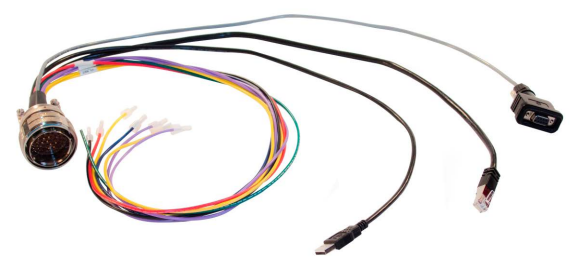

Figure 58: Starter Breakout Harness

#### Table 17: Default RMP Ethernet Settings

| Parameter   | Default Value |
|-------------|---------------|
| IP Address  | 192.168.0.40  |
| Port        | 8080          |
| Subnet Mask | 255.255.255.0 |
| Gateway     | 192.168.0.1   |

#### Table 18: Recommended Computer Settings

| Parameter   | Default Value |
|-------------|---------------|
| IP Address  | 192.168.0.100 |
| Subnet Mask | 255.255.255.0 |
| Gateway     | 192.168.0.1   |

#### SEGWAY

#### CAN

The RMP can communicate with any CAN-enabled device.

However, the included demo applications require a Kvaser USB-to-CAN adapter to be used. Other brands of USB-to-CAN adapters will not work with the demo applications.

To install a Kvaser adapter:

- Download the Kvaser drivers from http://www.kvaser.com/en/ downloads.html. As of the current printing the drivers for all of Kvaser's products are available in a single install file.
- 2. Install the Kvaser drivers. For details on how to install the drivers, see the Kvaser installation guide for your product.
- 3. Plug in your Kvaser device. The USB connector plugs into a USB port on your computer. The DB9 connector attaches to one of the leads on the RMP.
- 4. The "Found New Hardware Wizard" will appear.
- 5. Choose "Install software automatically" and click "Next."
- 6. Click "Finish" to close the wizard. The Kvaser USB-to-CAN connector is now installed.

#### NOTICE

Kvaser installs a new icon in the Control Panel.

| Found New Hardware Wizard                                                                                                    |
|----------------------------------------------------------------------------------------------------|
| Please choose your search and installation options.                                                                                                    |
| Search for the best driver in these locations.                                                                                                    |
| Use the check boxes below to limit or expand the default search, which includes local<br>paths and removable media. The best driver found will be installed.   |
| Search removable media (floppy, CD-ROM)                                                                                                    |
| Include this location in the search:                                                                                                    |
| C:\Program Files\Segway\RMP_Applications\USB_ 👻 Browse                                                                                                    |
| O Don't search. I will choose the driver to install.                                                                                                    |
| Choose this option to select the device driver from a list. Windows does not guarantee that<br>the driver you choose will be the best match for your hardware. |
|                                                                                                    |
| < Back Next > Cancel                                                                                                    |

Figure 60: Select the USB\_Drivers Folder

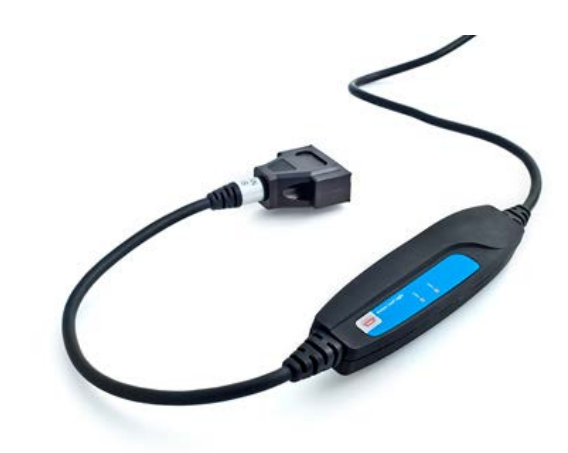

Figure 59: Kvaser USB-to-CAN Adapter

#### USB

USB drivers are included with the RMP software (see "Included Software," p. 105). These are custom Segway drivers and will not install automatically. When the "Found New Hardware Wizard" appears, the folder containing the drivers must be explicitly selected.

- 1. Connect a USB cable from the RMP to your computer.
- 2. The "Found New Hardware Wizard" will appear.
- 3. Select "Install from a list or specific location" and click "Next".
- 4. Point the installer to the USB Drivers folder (default location is C:\Program Files\Segway\RMP\_Applications\USB\_Drivers).
- 5. The install process will begin.
- 6. When the Windows Logo warning pops up, click "Continue Anyway".
- 7. Click "Finish" to close the wizard.

#### NOTICE

Generally the RMP uses a USB driver that allows it to operate as a CDC device with an RS232 emulator. However, in Bootloader mode the RMP uses a USB HID device driver.

## Communication

The RMP communicates over three interfaces: Controller Area Network (CAN), Universal Serial Bus (USB), and Ethernet User Datagram Protocol (UDP). The messaging structure is similar across all three interfaces, with the only difference being the addition of a CRC-16 for the USB and UDP interfaces. For the C/C++ implementation of the CRC algorithm, see "Cyclic Redundancy Check (CRC)-16," p. 83.

The RMP communicates using a polling method. It requires the host to send a command packet to which the RMP will respond with a data packet containing all the present system information defined by the user.

The update frequency must fall within the range of 0.5Hz - 100Hz. If the commands are updated slower than the minimum rate, the commands will timeout and the user will experience intermittent motion. If commands are issued faster than the maximum rate, the commands will be ignored as if the host is not present.

For USB and UDP: if the command packet CRC is not valid, the RMP will ignore the command. See "Cyclic Redundancy Check (CRC)-16," p. 83, for details on how to calculate a command packet CRC.

The response packet is formed using the User Defined Feedback Bitmaps. It is important that the user understand how this works before trying to interpret the feedback packets. Please see "RMP Response," p. 71, for details.

Much of the information contained in this section is also available in system\_defines.py as part of the RMP Demo OCU source code.

#### **WARNING!**

The user has the ability to change configuration variables and machine limits in a range from zero to maximum. Care must be taken when setting these limits as they could result in damage or injury. For example if the deceleration rate is set to 0 the RMP will not stop. This is to allow for maximum flexibility but also requires that users be especially careful when setting the parameters.

The following shorthand will be used to represent the different types of numbers used when communicating with the RMP:

| Shorthand | Definition                                                                       |
|-----------|----------------------------------------------------------------------------------|
| Float32   | 32-bit floating point number represented as a IEE754 32-bit integer <sup>1</sup> |
| S16_T     | 16-bit signed integer                                                            |
| U16_T     | 16-bit unsigned integer                                                          |
| U32_T     | 32-bit unsigned integer                                                          |

#### Table 19: Number Types

<sup>1</sup> See "IEEE754 32-bit Floating Point and Integer Representation," p. 82.

### **General Command Structure**

This section describes how commands are structured. CAN is described alone; USB and UDP are described together.

Each time a valid command is received, the RMP will send a response packet. See "RMP Response," p. 71, for details about the response packet.

The RMP only accepts one command per frame.

There are two types of commands: motion commands and configuration commands. Motion commands are used to send normalized velocity and yaw rate commands to the platform. Configuration commands are used to send non-motion machine parameters — such as changing modes and setting parameters.

There are two types of motion commands: standard motion commands and omni motion commands. Standard motion commands apply to models with standard tires. Omni motion commands only apply to models with Mecanum wheels. Because of the unique geometry of the Mecanum wheels, omni platforms can move left and right without turning, making them fully omni-directional.

#### CAN

The CAN interface is structured as in Table 20.

Each CAN command always contains a Message ID, a data length code, and two 32-bit values.

Message ID = 11-bit CAN identifier Data Length = 8 Value 1 = Data[0] – Data[3] Value 2 = Data[4] – Data[7]

Table 20: CAN Message Structure

| Item        | Description                              |
|-------------|------------------------------------------|
| Baud Rate   | 1 Mbps                                   |
| Message ID  | Standard 11-bit CAN identifier           |
| Data Length | Always 8                                 |
| Data Bytes  | Bytes 0-3: Value 1<br>Bytes 4-7: Value 2 |

Value 1 and Value 2 are assembled as such:

| Value1 = U32_T ((byte0 << 24)   | & 0xFF000000)                      |
|---------------------------------|------------------------------------|
| ((byte1 << 16)<br>((byte2 << 8) | & 0x000FF00000)  <br>& 0x0000FF00) |
| (byte3                          | & 0x000000FF);                     |

Value2 = U32\_T ((byte4 << 24) & 0xFF000000) | ((byte5 << 16) & 0x00FF0000) | ((byte6 << 8) & 0x0000FF00) | (byte7 & 0x00000FF);

#### General Command Structure (cont.)

#### USB and UDP

The USB interface acts as a standard Serial RS232 emulator. The Ethernet interface uses User Datagram Protocol (UDP). The structure for messaging over both interfaces is the same.

Each command packet always contains a Message ID, two 32-bit values, and a CRC-16.

 Message ID
 = Data[0] - Data[1]

 Value 1
 = Data[2] - Data[5]

 Value 2
 = Data[6] - Data[9]

 CRC-16
 = Data[10] - Data[11]

The packet is assembled as such:

| Message II | D = U16_T | ((byte0 << 8)<br>(byte1                                     | & 0xFF00)  <br>& 0x00FF);                                        |
|------------|-----------|-------------------------------------------------------------|------------------------------------------------------------------|
| Value1     | = U32_T   | ((byte2 << 24)<br>((byte3 << 16)<br>((byte4 << 8)<br>(byte5 | & 0xFF000000)<br>& 0x00FF0000)<br>& 0x0000FF00)<br>& 0x00000FF); |
| Value2     | = U32_T   | ((byte6 << 24)<br>((byte7 << 16)<br>((byte8 << 8)<br>(byte9 | & 0xFF000000)<br>& 0x00FF0000)<br>& 0x0000FF00)<br>& 0x00000FF); |
| CRC-16     | = U16_T   | ((byte10 << 8)<br>(byte11                                   | & 0xFF00)  <br>& 0x00FF);                                        |

#### Table 21: USB and UDP Message Structure

| Item        | Description                              |
|-------------|------------------------------------------|
| Data Length | Always 12                                |
| Message ID  | Bytes 0-1                                |
| Data Bytes  | Bytes 2-5: Value 1<br>Bytes 6-9: Value 2 |
| CRC-16      | Bytes 10-11: 16-bit CRC                  |

#### Message ID

The Message ID is used to distinguish between the various types of messages sent to/from the RMP. Message types include Standard Motion Commands (page 50), Omni Motion Commands (page 51), Configuration Commands (page 53), and UDFB Response messages (page 71). The following table provides a list of possible Message IDs.

| Message ID | Description             |
|------------|-------------------------|
| 0x0500     | Standard Motion Command |
| 0x0600     | Omni Motion Command     |
| 0x0501     | Configuration Command   |
| 0x05021    | RMP Response 1          |
| 0x05031    | RMP Response 2          |
| 0x05041    | RMP Response 3          |
| 0x05051    | RMP Response 4          |
| 1          | RMP Response            |

Table 22: Message IDs

<sup>1</sup>CAN response only.

### **Standard Motion Commands**

Standard motion commands control models with tires (not Mecanum wheels). A standard RMP cannot use Mecanum wheels.

The motion command packet is used to command machine velocity and yaw rate. The commands are normalized (-1.0–1.0). The command variable format is Float32. The normalized values are scaled against the user configurable parameters associated with the controller. The parameter against which the command is scaled depends on the input mapping type. For details on input mapping see "Standard Input Mapping," p. 64.

The basic motion command structure is shown in Table 23. Both variables are formatted as Float32 with a range of -1.0–1.0. For details on converting floating point values to integer representation in IEEE754 format, see "IEEE754 32-bit Floating Point and Integer Representation," p. 82.

### CAN

Motion commands sent on the CAN interface follow the structure listed in Table 24.

Example:

vel\_cmd = 0.75 (0x3F400000 IEEE754 integer representation)

yaw\_cmd = 0.25 (0x3E800000 IEEE754 integer representation)

#### Example packet:

| Message ID  | = 0x0500 |
|-------------|----------|
| Data Length | = 8      |
| Data[0]     | = 0x3F   |
| Data[1]     | = 0x40   |
| Data[2]     | = 0x00   |
| Data[3]     | = 0x00   |
| Data[4]     | = 0x3E   |
| Data[5]     | = 0x80   |
| Data[6]     | = 0x00   |
| Data[7]     | = 0x00   |

#### USB and UDP

The USB and UDP interfaces mimic the CAN interface with the addition of a CRC-16. The packet is sent in a byte array. See the command structure shown in Table 25.

Example:

| vel_cmd | = 0.75 (0x3F400000 IEEE754 integer representation) |
|---------|----------------------------------------------------|
| yaw_cmd | = 0.25 (0x3E800000 IEEE754 integer representation) |

#### Example packet:

| Data[0]  | = 0x05 |
|----------|--------|
| Data[1]  | = 0x00 |
| Data[2]  | = 0x3F |
| Data[3]  | = 0x40 |
| Data[4]  | = 0x00 |
| Data[5]  | = 0x00 |
| Data[6]  | = 0x3E |
| Data[7]  | = 0x80 |
| Data[8]  | = 0x00 |
| Data[9]  | = 0x00 |
| Data[10] | = 0x80 |
| Data[11] | = 0x1E |

#### Table 23: Standard Motion Command Structure

| Item       | Description         |
|------------|---------------------|
| Message ID | 0x0500              |
| Variable 1 | Normalized Velocity |
| Variable 2 | Normalized Yaw Rate |

| Item              | Description         |
|-------------------|---------------------|
| Baud Rate         | 1 Mbps              |
| Message ID        | 0x0500              |
| Data Length       | 8                   |
| Data[0] — Data[3] | Normalized Velocity |
| Data[4] — Data[7] | Normalized Yaw Rate |

#### Table 25: USB and UDP Standard Motion Commands

| Item                | Description         |
|---------------------|---------------------|
| Packet Length       | 12 bytes            |
| Data[0] — Data[1]   | 0x0500 (Message ID) |
| Data[2] — Data[5]   | Normalized Velocity |
| Data[6] — Data[9]   | Normalized Yaw Rate |
| Data[10] — Data[11] | CRC-16              |

### **Omni Motion Commands**

Omni motion commands control models with Mecanum wheels (not tires). An omni-directional RMP cannot use tires.

The motion command packet is used to command machine velocity and yaw rate. The commands are normalized and scaled to 16 bits (-32768–32768), then packed into a U32\_T. The normalized values are scaled against the user configurable parameters associated with the controller.

Example:

Value1 = (U32\_T)(((vel\_cmd << 16) & 0xFFFF0000) | (yaw\_cmd & 0x0000FFFF));

The angle command variable format is Float32. The angle command is not normalized and has a range of  $0^\circ$ -360°.

The basic motion command structure is shown in Table 26. Variables 1 High and 1 Low are formatted as S16\_T with a range of -32768–32768. Variable 2 is formatted Float32 with a range of  $0^{\circ}$ -360°.

For details on converting floating point values to integer representation in IEEE754 format, see "IEEE754 32-bit Floating Point and Integer Representation," p. 82.

#### CAN

Motion commands sent on the CAN interface follow the structure listed in Table 27.

Example:

vel\_cmd = 0.75 (0.75 × 32767 = 24575 = 0x5FFF) yaw\_cmd = 0.25 (0.25 × 32767 = 8191 = 0x1FFF) angle\_cmd = 45.0 (0x42340000 IEEE754 integer representation)

Example packet:

| Message ID  | = 0x0600 |
|-------------|----------|
| Data Length | = 8      |
| Data[0]     | = 0x5F   |
| Data[1]     | = OxFF   |
| Data[2]     | = 0x1F   |
| Data[3]     | = OxFF   |
| Data[4]     | = 0x42   |
| Data[5]     | = 0x34   |
| Data[6]     | = 0x00   |
| Data[7]     | = 0x00   |

#### Table 26: Omni Motion Command Structure

| Item         | Description                |
|--------------|----------------------------|
| Message ID   | 0x0600                     |
| Value 1 High | Normalized Scaled Velocity |
| Value 1 Low  | Normalized Scaled Yaw Rate |
| Value 2      | Angle                      |

|--|

| Item              | Description                   |
|-------------------|-------------------------------|
| Baud Rate         | 1 Mbps                        |
| Message ID        | 0x0600                        |
| Data Length       | 8                             |
| Data[0] — Data[1] | Normalized Scaled<br>Velocity |
| Data[2] — Data[3] | Normalized Scaled<br>Yaw Rate |
| Data[4] — Data[7] | Angle                         |

#### **Omni Motion Commands (cont.)**

#### USB and UDP

The USB and UDP interfaces mimic the CAN interface with the addition of a CRC-16. The packet is sent in a byte array. See Table 28.

#### Example:

vel\_cmd = 0.75 (0.75 × 32767 = 24575 = 0x5FFF) yaw\_cmd = 0.25 (0.25 × 32767 = 8191 = 0x1FFF) angle\_cmd = 45.0 (0x42340000 IEEE754 integer representation)

#### Example packet:

| B . 503  |        |
|----------|--------|
| Data[0]  | = 0x06 |
| Data[1]  | = 0x00 |
| Data[2]  | = 0x5F |
| Data[3]  | = 0xFF |
| Data[4]  | = 0x1F |
| Data[5]  | = OxFF |
| Data[6]  | = 0x42 |
| Data[7]  | = 0x34 |
| Data[8]  | = 0x00 |
| Data[9]  | = 0x00 |
| Data[10] | = OxAE |
| Data[11] | = 0x19 |

#### Table 28: USB and UDP Omni Motion Commands

| Item                | Description                   |
|---------------------|-------------------------------|
| Packet Length       | 12 bytes                      |
| Data[0] — Data[1]   | 0x0600 (Message ID)           |
| Data[2] — Data[3]   | Normalized Scaled<br>Velocity |
| Data[4] — Data[5]   | Normalized Scaled<br>Yaw Rate |
| Date[6] — Date[9]   | Angle                         |
| Data[10] — Data[11] | CRC-16                        |

### **Configuration Commands**

The configuration command is used to perform a variety of functions, including: requesting mode transitions, retrieving the fault log, resetting position data, setting stored configurable parameters in non-volatile memory, and requesting audio tones.

Configuration parameters — which are set using configuration commands — are stored in Non-Volatile Memory (NVM). These values are pulled from memory at startup and used to initialize various parameters in the system. Once a value is set in NVM the value does not need to be set again unless it needs to be changed.

Configuration commands are composed of two variables:

- Value 1 (command ID) is formatted as U32\_T.
- Value 2 (parameter) is 32 bits long; its format depends on the command being issued.

The command ID is always a 32-bit unsigned integer (U32\_T).

#### CAN

Configuration commands sent on the CAN interface follow the structure listed in Table 30.

Example:

gp\_cmd = RMP\_CMD\_SET\_OPERATIONAL\_MODE (0x0000020)
gp\_param = TRACTOR\_REQUEST (format: integer, 0x00000005)

#### Example packet:

| Message ID  | = 0x0501 |
|-------------|----------|
| Data Length | = 8      |
| Data[0]     | = 0x00   |
| Data[1]     | = 0x00   |
| Data[2]     | = 0x00   |
| Data[3]     | = 0x20   |
| Data[4]     | = 0x00   |
| Data[5]     | = 0x00   |
| Data[6]     | = 0x00   |
| Data[7]     | = 0x05   |

#### USB and UDP

The USB and UDP interfaces mimic the CAN interface with the addition of a CRC-16. The packet is sent in a byte array. See the command structure shown in Table 31.

Example:

gp\_cmd = RMP\_CMD\_SET\_OPERATIONAL\_MODE (0x0000020)
gp\_param = TRACTOR\_REQUEST (format: integer, 0x00000005)

#### Example packet:

| Data[0]  | = 0x05 |
|----------|--------|
| Data[1]  | = 0x01 |
| Data[2]  | = 0x00 |
| Data[3]  | = 0x00 |
| Data[4]  | = 0x00 |
| Data[5]  | = 0x20 |
| Data[6]  | = 0x00 |
| Data[7]  | = 0x00 |
| Data[8]  | = 0x00 |
| Data[9]  | = 0x05 |
| Data[10] | = 0xD4 |
| Data[11] | = 0x51 |

#### Table 29: Configuration Command Structure

| Item       | Description |
|------------|-------------|
| Message ID | 0x0501      |
| Value 1    | Command ID. |
| Value 2    | Parameter.  |

#### Table 30: CAN Configuration Commands

| Item              | Description |
|-------------------|-------------|
| Baud Rate         | 1 Mbps      |
| Message ID        | 0x0501      |
| Data Length       | 8           |
| Data[0] — Data[3] | Command ID  |
| Data[4] — Data[7] | Parameter   |

#### Table 31: USB and UDP Configuration Commands

| Item                | Description         |
|---------------------|---------------------|
| Packet Length       | 12 bytes            |
| Data[0] — Data[1]   | 0x0501 (Message ID) |
| Data[2] — Data[5]   | Command ID          |
| Data[6] — Data[9]   | Parameter           |
| Data[10] — Data[11] | CRC-16              |

#### SEGWAY

#### Configuration Commands (cont.)

#### RMP\_CMD\_NONE

This command is used to poll the RMP for data without issuing a command that will result in an action. This command does nothing, but is valid and will solicit a response.

Command ID:0Parameter Type:U32\_TParameter Range:0 (value ignored)Parameter Units:UnitlessStored in NVM:NoDefault Value:N/A

#### RMP\_CMD\_SET\_MAXIMUM\_VELOCITY

This command is used to set the user defined maximum velocity limit. See "Standard Input Mapping," p. 64, for how this value will affect velocity commands.

Command ID:1Parameter Type:Float32Parameter Range:0.0-8.047Parameter Units:m/sStored in NVM:YesDefault Value:2.2357

#### RMP\_CMD\_SET\_MAXIMUM\_ACCELERATION

This command is used to set the user defined maximum acceleration limit. See "Standard Input Mapping," p. 64, for how this value will affect velocity commands.

Command ID:2Parameter Type:Float32Parameter Range:0.0–7.848Parameter Units:m/s²Stored in NVM:YesDefault Value:3.923

#### RMP\_CMD\_SET\_MAXIMUM\_DECELERATION

#### **WARNING**!

Setting the maximum deceleration limit to zero will result in the machine not being able to stop. This could cause death, serious injury, or property damage.

This command is used to set the user defined maximum deceleration limit. See "Standard Input Mapping," p. 64, for how this value will affect velocity commands.

Command ID:3Parameter Type:Float32Parameter Range:0.0–7.848Parameter Units:m/s²Stored in NVM:YesDefault Value:3.923

### RMP\_CMD\_SET\_MAXIMUM\_DTZ\_DECEL\_RATE

#### **WARNING!**

Setting the maximum Decel To Zero (DTZ) deceleration limit to zero will result in the machine not being able to stop during DTZ. This could cause death, serious injury, or property damage.

This command is used to set the user defined maximum Decel To Zero (DTZ) deceleration rate. When a DTZ is commanded — either via a mode command, through hardware, or as a fault response — this is the maximum rate at which the machine will come to a stop.

Command ID:4Parameter Type:Float32Parameter Range:0.0–7.848Parameter Units:m/s²Stored in NVM:YesDefault Value:3.923

#### RMP\_CMD\_SET\_COASTDOWN\_ACCEL

#### **WARNING!**

Setting the coastdown acceleration to zero will result in the machine maintaining constant velocity even when no velocity is commanded when using acceleraton-based input mapping. This could cause death, serious injury, or property damage.

This command is used to set the user defined coastdown acceleration value for acceleration-based input mapping. See "Standard Input Mapping," p. 64, for how this value will affect velocity commands.

| 1 |
|---|
|   |
|   |
|   |
|   |

#### RMP\_CMD\_SET\_MAXIMUM\_TURN\_RATE

#### **WARNING!**

Setting the maximum turn rate to zero will result in the RMP not being able to turn. This could cause death, serious injury, or property damage.

This command is used to set the user defined yaw rate limit. See "Standard Input Mapping," p. 64, for how this value will affect yaw rate commands.

| Command ID:      | 6       |
|------------------|---------|
| Parameter Type:  | Float32 |
| Parameter Range: | 0.0-4.5 |
| Parameter Units: | rad/s   |
| Stored in NVM:   | Yes     |
| Default Value:   | 3.0     |
|                  |         |

### RMP\_CMD\_SET\_MAXIMUM\_TURN\_ACCEL

#### **WARNING!**

Setting the maximum turn acceleration to zero will result in the RMP not being able to turn. This could cause death, serious injury, or property damage.

This command is used to set the user defined yaw acceleration limit. This value limits the rate at which the yaw rate target can change.

Command ID:7Parameter Type:Float32Parameter Range:0.0–28.274Parameter Units:rad/s²Stored in NVM:YesDefault Value:28.274

### RMP\_CMD\_SET\_TIRE\_DIAMETER

#### **WARNING!**

This value must match the actual tire diameter on the RMP. Failure to do so will result in undetermined behavior and invalid feedback. This could cause death, serious injury, or property damage.

This command updates the tire diameter used in software to calculate velocity, acceleration, position, and differential wheel speed (yaw rate). The RMP must be power cycled (rebooted) for the change to take effect.

| 8          |
|------------|
| Float32    |
| 0.3556-1.0 |
| m          |
| Yes        |
| 0.483616   |
|            |

#### RMP\_CMD\_SET\_WHEEL\_BASE\_LENGTH

#### **WARNING!**

This value must match the actual wheel base length on the RMP. Failure to do so will result in undetermined behavior and invalid feedback. This could cause death, serious injury, or property damage.

This command updates the wheel base length (fore/aft distance between the tires) used in software to calculate lateral acceleration and differential wheel speed (yaw rate). The RMP must be power cycled (rebooted) for the change to take effect.

Command ID:9Parameter Type:Float32Parameter Range:0.4142–1.0Parameter Units:mStored in NVM:YesDefault Value:0.5842

### RMP\_CMD\_SET\_WHEEL\_TRACK\_WIDTH

#### **WARNING!**

This value must match the actual track width on the RMP. Failure to do so will result in undetermined behavior and invalid feedback. This could cause death, serious injury, or property damage.

This command updates the track width (lateral distance between the tires) used in software to calculate lateral acceleration and differential wheel speed (yaw rate). The RMP must be power cycled (rebooted) for the change to take effect.

Command ID:10Parameter Type:Float32Parameter Range:0.506476–1.0Parameter Units:mStored in NVM:YesDefault Value:0.7112

#### RMP\_CMD\_SET\_TRANSMISSION\_RATIO

#### **WARNING!**

This value must match the actual gear ratio on the RMP. Failure to do so will result in undetermined behavior and invalid feedback. This could cause death, serious injury, or property damage.

This command updates the gearbox (transmission) ratio. It is used in software to convert from motor speed to gearbox output speed. The RMP must be power cycled (rebooted) for the change to take effect.

| 11        |
|-----------|
| Float32   |
| 1.0-200.0 |
| Unitless  |
| Yes       |
| 24.2667   |
|           |

#### RMP\_CMD\_SET\_INPUT\_CONFIG\_BITMAP

This command updates RMP behavior configurations. It updates the input mapping, audio silence settings, and whether to check and warn for charger present at startup. When the audio silence bit is set the RMP will become silent and not issue any audio indications. For an explanation of input mapping see "Standard Input Mapping," p. 64.

| Command ID:<br>Parameter Type:<br>Parameter Range:<br>Parameter Units:<br>Stored in NVM:<br>Default Value: | 12<br>U32_T<br>0x0000000F (valid<br>Unitless<br>Yes<br>0x00000001 | d mask) |
|----------------------------------------------------------------------------------------------------|-------------------------------------------------------------------|---------|
| YAW_ALAT_SCALE_                                                                                            | _MAPPING                                                          | = 0;    |
| YAW_ALAT_LIMIT_                                                                                            | _MAPPING                                                          | = 1;    |
| VELOCITY_BASED_                                                                                            | _MAPPING                                                          | = 0;    |
| ACCELERATION_BA                                                                                            | ASED_MAPPING                                                      | = 1;    |
| ALLOW_MACHINE_A                                                                                            | AUDIO                                                             | = 0;    |
| SILENCE_MACHINE                                                                                            | E_AUDIO                                                           | = 1;    |
| ENABLE_AC_PRESE                                                                                            | ENT_CSI                                                           | = 0;    |
| DISABLE_AC_PRESE                                                                                           | SENT_CSI                                                          | = 1;    |
| BALANCE_MODE_D3                                                                                            | ISABLED                                                           | = 0;    |
| BALANCE_MODE_EN                                                                                            | NABLE                                                             | = 1;    |

| BALANCE_GAINS_DEFAULT         | $= (0 \times 0000000)$                              |
|-------------------------------|-----------------------------------------------------|
| BALANCE_GAINS_LIGHT           | $= (0 \times 0000001)$                              |
| BALANCE_GAINS_TALL            | $= (0 \times 0000002)$                              |
| BALANCE_GAINS_HEAVY           | $= (0 \times 00000004)$                             |
| BALANCE_GAINS_CUSTOM          | $= (0 \times 0000008)$                              |
| VALID_BALANCE_GAINS_MASK      | = (0x000000F)                                       |
|                               | (0.0000000)                                         |
| VEL_MAPPING_NO_FILTER         | $= (0 \times 0 0 0 0 0 0 0)$                        |
| VEL_MAPPING_4HZ_FILTER        | $= (0 \times 00000001)$                             |
| VEL_MAPPING_1HZ_FILTER        | $= (0 \times 0000002)$                              |
| VEL_MAPPING_05HZ_FILTER       | $= (0 \times 0000004)$                              |
| VEL_MAPPING_02HZ_FILTER       | $= (0 \times 0000008)$                              |
| VALID_VEL_MAPPING_FILTER_MASK | $= (0 \times 000000F)$                              |
| VAW INPUT MAPPING SHIFT       | = 0.                                                |
| VEL INDUT MADDING SHIFT       | = 0,                                                |
|                               | = 1;                                                |
| DISABLE AC PRESENT CST SHIFT  | = 2,                                                |
| BALANCE GAIN SCHEDULE SHIFT   | = 1:                                                |
| BALANCE MODE LOCKOUT SHIFT    | - 4,                                                |
| VEL MADDING ETLIED SHIFT      | - 0;                                                |
| VEL_MAFFING_FILTER_SHIFT      | - 9,                                                |
| DEFAULT CONFIG BITMAP = ((YAW | ALAT LIMIT MAPPING << YAW INPUT MAPPING SHIFT)      |
| (VEL                          | OCITY BASED MAPPING << VEL INPUT MAPPING SHIFT)     |
| ALL                           | OW MACHINE AUDIO << AUDIO SILENCE REQUEST SHIFT)    |
| (ENA                          | BLE AC PRESENT CSI << DISABLE AC PRESENT CSI SHIFT) |
| BAL                           | ANCE GAINS DEFAULT << BALANCE GAIN SCHEDULE SHIFT)  |
| BAL                           | ANCE MODE DISABLED << BALANCE MODE LOCKOUT SHIFT)   |
| (VEL                          | _MAPPING_NO_FILTER << VEL_MAPPING_FILTER_SHIFT));   |
|                               |                                                     |

#### RMP\_CMD\_SET\_ETH\_IP\_ADDRESS

This command updates the Ethernet IP address on the RMP. The parameter must be converted from a dotted quad address to integer representation. The RMP must be power cycled (rebooted) for the address change to take effect.

| Command ID:      | 13                        |
|------------------|---------------------------|
| Parameter Type:  | U32_T                     |
| Parameter Range: | Valid IP Address          |
| Parameter Units: | Unitless                  |
| Stored in NVM:   | Yes                       |
| Default Value:   | 0x2800A8C0 (192.168.0.40) |

integer = (first octet × 16777216) + (second octet × 65536) + (third octet × 256) + (fourth octet)

For the IP address 192.168.0.40: integer = (40 × 16777216) + (0 × 65536) + (168 × 256) + (192) = 0x2800A8C0

#### RMP\_CMD\_SET\_ETH\_PORT\_NUMBER

This command updates the Ethernet IP port number for the PC-to-RMP connection. Both the host computer and the RMP must communicate over this port. The RMP must be power cycled (rebooted) for the change to take effect.

Command ID:14Parameter Type:U32\_TParameter Range:Valid Ethernet Port NumberParameter Units:UnitlessStored in NVM:YesDefault Value:8080

#### RMP\_CMD\_SET\_ETH\_SUBNET\_MASK

This command updates the Ethernet IP subnet mask of the RMP. The parameter must be converted from a dotted quad address to integer representation. The RMP must be power cycled (rebooted) for the change to take effect.

Command ID:15Parameter Type:U32\_TParameter Range:Valid IP Subnet MaskParameter Units:UnitlessStored in NVM:YesDefault Value:0x00FFFFFF (255.255.255.0)

integer = (first octet × 16777216) + (second octet × 65536) + (third octet × 256) + (fourth octet)

For the IP subnet mask 255.255.255.0: integer = (0 × 16777216) + (255 × 65536) + (255 × 256) + (255) = 0x00FFFFFF

### RMP\_CMD\_SET\_ETH\_GATEWAY

This command updates the Ethernet IP gateway address of the RMP. The parameter must be converted from a dotted quad address to integer representation. The RMP must be power cycled (rebooted) for the change to take effect.

| Command ID:      | 16                       |
|------------------|--------------------------|
| Parameter Type:  | U32_T                    |
| Parameter Range: | Valid IP Gateway Address |
| Parameter Units: | Unitless                 |
| Stored in NVM:   | Yes                      |
| Default Value:   | 0x0100A8C0 (192.168.0.1) |

integer = (first octet × 16777216) + (second octet × 65536) + (third octet × 256) + (fourth octet)

For the IP gateway address 192.168.0.1: integer = (1 × 16777216) + (0 × 65536) + (168 × 256) + (192) = 0x0100A8C0

#### RMP\_CMD\_SET\_USER\_FB\_1\_BITMAP

This command updates the User Defined Feedback Bitmap 1. It is used to select feedback from the list of variables defined in "User Defined Feedback Bitmap 1," p. 75. See "User Defined Feedback Bitmaps," p. 71, for details on how these bitmaps work.

| Command ID:      | 17                      |
|------------------|-------------------------|
| Parameter Type:  | U32_T                   |
| Parameter Range: | OxFFFFFFFF (valid mask) |
| Parameter Units: | Unitless                |
| Stored in NVM:   | Yes                     |
| Default Value:   | OxFFFFFFF               |

#### RMP\_CMD\_SET\_USER\_FB\_2\_BITMAP

This command updates the User Defined Feedback Bitmap 2. It is used to select feedback from the list of variables defined in "User Defined Feedback Bitmap 2," p. 77. See "User Defined Feedback Bitmaps," p. 71, for details on how these bitmaps work.

Command ID:18Parameter Type:U32\_TParameter Range:0xFFFFFFF (valid mask)Parameter Units:UnitlessStored in NVM:YesDefault Value:0xFFFFFFFF

#### RMP\_CMD\_SET\_USER\_FB\_3\_BITMAP

This command updates the User Defined Feedback Bitmap 3. It is used to select feedback from the list of variables defined in "User Defined Feedback Bitmap 3," p. 79. See "User Defined Feedback Bitmaps," p. 71, for details on how these bitmaps work.

Command ID:19Parameter Type:U32\_TParameter Range:0x0FFFFFFF (valid mask)Parameter Units:UnitlessStored in NVM:YesDefault Value:0x0FFFFFFF

#### RMP\_CMD\_SET\_USER\_FB\_4\_BITMAP

This command updates the User Defined Feedback Bitmap 4. It is used to select feedback from the list of variables defined in "User Defined Feedback Bitmap 4," p. 81. See "User Defined Feedback Bitmaps," p. 71, for details on how these bitmaps work.

| Command ID:      | 20                      |
|------------------|-------------------------|
| Parameter Type:  | U32_T                   |
| Parameter Range: | 0x00000000 (valid mask) |
| Parameter Units: | Unitless                |
| Stored in NVM:   | Yes                     |
| Default Value:   | 0x0000000               |

#### RMP\_CMD\_FORCE\_CONFIG\_FEEDBACK\_BITMAPS

This command forces the feedback to contain all the configurable parameters stored in NVM. It is used when verifying that parameters have been successfully set and for general verification at startup. Set this parameter to 1 to force all feedback to contain configurable items; set it to 0 to stop forcing the feedback.

Command ID:30Parameter Type:U32\_TParameter Range:0 or 1Parameter Units:BooleanStored in NVM:NoDefault Value:N/A

When this command is set to 1, the response will contain the following:

feedback1 = 0x00000000 feedback2 = 0x00000000 feedback3 = 0xFFFFF000 feedback4 = 0x00000000

Responses thereafter will contain this data until the parameter is set to 0, at which point the feedback reverts to the user-defined feedback. See "User Defined Feedback Bitmaps," p. 71, for details.

#### **Configuration Commands (cont.)**

#### RMP\_CMD\_SET\_AUDIO\_COMMAND

This command requests an audio song from the RMP motor unit. If the RMP determines that it is able to play the song it will do so. If it is internally using the audio or the current limit is folded back, the RMP will not play the commanded audio.

Audio song requests should be momentary (i.e. they only need to be sent once). The songs that are not persistent will be cleared by the CCU. If the song is persistent it must be cleared by sending the MOTOR\_AUDIO\_PLAY\_NO\_SONG parameter. See Table 32 for a list of available audio songs.

| Command ID:<br>Parameter Type: | 31<br>U32_T | Table 32: Audio Songs                    |       |                  |
|--------------------------------|-------------|------------------------------------------|-------|------------------|
| Parameter Range:               | 0–16        | Audio Song                               | Value | Must Be Cleared? |
| Stored in NVM:                 | No          | MOTOR_AUDIO_PLAY_NO_SONG                 | 0     | No               |
| Default Value:                 | N/A         | MOTOR_AUDIO_PLAY_POWER_ON_SONG           | 1     | No               |
|                                |             | MOTOR_AUDIO_PLAY_POWER_OFF_SONG          | 2     | No               |
|                                |             | MOTOR_AUDIO_PLAY_ALARM_SONG              | 3     | No               |
|                                |             | MOTOR_AUDIO_PLAY_MODE_UP_SONG            | 4     | No               |
|                                |             | MOTOR_AUDIO_PLAY_MODE_DOWN_SONG          | 5     | No               |
|                                |             | MOTOR_AUDIO_PLAY_ENTER_ALARM_SONG        | 6     | No               |
|                                |             | MOTOR_AUDIO_PLAY_EXIT_ALARM_SONG         | 7     | No               |
|                                |             | MOTOR_AUDIO_PLAY_FINAL_SHUTDOWN_SONG     | 8     | No               |
|                                |             | MOTOR_AUDIO_PLAY_CORRECT_ISSUE           | 9     | No               |
|                                |             | MOTOR_AUDIO_PLAY_ISSUE_CORRECTED         | 10    | No               |
|                                |             | MOTOR_AUDIO_PLAY_CORRECT_ISSUE_REPEATING | 11    | Yes              |
|                                |             | MOTOR_AUDIO_PLAY_BEGINNER_ACK            | 12    | No               |
|                                |             | MOTOR_AUDIO_PLAY_EXPERT_ACK              | 13    | No               |
|                                |             | MOTOR_AUDIO_ENTER_FOLLOW                 | 14    | No               |
|                                |             | MOTOR_AUDIO_TEST_SWEEP                   | 15    | No               |
|                                |             | MOTOR_AUDIO_SIMULATE_MOTOR_NOISE         | 16    | Yes              |

#### RMP\_CMD\_SET\_OPERATIONAL\_MODE

This command is used to request mode transitions for the RMP. The modes are listed in Table 33. The persistence of the request is managed internally by the CCU (i.e., the command need only be sent once). For more information on modes, see "Operational Model," p. 27.

| Command ID:      | 32       |
|------------------|----------|
| Parameter Type:  | U32_T    |
| Parameter Range: | 1–5      |
| Parameter Units: | Unitless |
| Stored in NVM:   | No       |
| Default Value:   | N/A      |
|                  |          |

#### Table 33: Operational Mode Requests

| Mode Request      | Parameter Value | Valid From                    |
|-------------------|-----------------|-------------------------------|
| DISABLE_REQUEST   | 1               | Any State                     |
| POWERDOWN_REQUEST | 2               | Any State                     |
| DTZ_REQUEST       | 3               | Any State                     |
| STANDBY_REQUEST   | 4               | Tractor Mode                  |
| TRACTOR_REQUEST   | 5               | Standby Mode                  |
| BALANCE_REQUEST   | 6               | Tractory Mode<br>Standby Mode |

#### RMP\_CMD\_SEND\_SP\_FAULTLOG

This command is used to request the faultlog from the RMP. Setting the parameter to 1 indicates a new request; 0 indicates a subsequent request. The entire faultlog requires six packets: the first request should have the parameter set to 1; the next five requests should have the parameter set to 0.

See faultlog\_extractor.py in the RMP Demo OCU source code for details on extracting and parsing the faultlog.

| Command ID:      | 33      |
|------------------|---------|
| Parameter Type:  | U32_T   |
| Parameter Range: | 0 or 1  |
| Parameter Units: | Boolean |
| Stored in NVM:   | No      |
| Default Value:   | N/A     |

#### RMP\_CMD\_RESET\_INTEGRATORS

This command is used to reset the position data on the RMP. The parameter is a bitmap of which integrators to reset. See Table 34 for details about the bitmap.

| 34                      |
|-------------------------|
| U32_T                   |
| 0x0000001F (valid mask) |
| Unitless                |
| No                      |
| N/A                     |
|                         |

#### Table 34: Position Reset Bitmap

| Data to Reset              | Value      |
|----------------------------|------------|
| RESET_LINEAR_POSITION      | 0x0000001  |
| RESET_RIGHT_FRONT_POSITION | 0x0000002  |
| RESET_LEFT_FRONT_POSITION  | 0x0000004  |
| RESET_RIGHT_REAR_POSITION  | 0x0000008  |
| RESET_LEFT_REAR_POSITION   | 0x0000010  |
| RESET_ALL_POSITION_DATA    | 0x0000001F |

#### RMP\_CMD\_RESET\_PARAMS\_TO\_DEFAULT

This command is used to reset all the parameters stored in NVM to their default values.

| Command ID:      | 35                |
|------------------|-------------------|
| Parameter Type:  | U32_T             |
| Parameter Range: | 0 (value ignored) |
| Parameter Units: | Unitless          |
| Stored in NVM:   | No                |
| Default Value:   | N/A               |

#### NOTE:

Some parameters (including Ethernet settings, tire diameter, wheel base, track width, and transmission ratio) will not take effect until after the machine has been power cycled (rebooted).

The table below provides a list of all the configuration commands and their parameters.

#### Table 35: Configuration Commands

| Command Name                                | ID | Туре    | Range                         | Units              | Stored in<br>NVM? | Default Value                 |
|---------------------------------------------|----|---------|-------------------------------|--------------------|-------------------|-------------------------------|
| RMP_CMD_NONE                                | 0  | U32_T   | 0 (value ignored)             | Unitless           | No                | N/A                           |
| RMP_CMD_SET_MAXIMUM_VELOCITY                | 1  | Float32 | 0.0-8.047                     | m/s                | Yes               | 2.2352                        |
| RMP_CMD_SET_MAXIMUM_ACCELERATION            | 2  | Float32 | 0.0–7.848                     | m/s <sup>2</sup>   | Yes               | 3.923                         |
| RMP_CMD_SET_MAXIMUM_DECELERATION            | 3  | Float32 | 0.0–7.848                     | m/s²               | Yes               | 3.923                         |
| RMP_CMD_SET_MAXIMUM_DTZ_DECEL_RATE          | 4  | Float32 | 0.0–7.848                     | m/s²               | Yes               | 3.923                         |
| RMP_CMD_SET_COASTDOWN_ACCEL                 | 5  | Float32 | 0.0–1.961                     | m/s²               | Yes               | 1.961                         |
| RMP_CMD_SET_MAXIMUM_TURN_RATE               | 6  | Float32 | 0.0-4.5                       | rad/s              | Yes               | 3.0                           |
| RMP_CMD_SET_MAXIMUM_TURN_ACCEL              | 7  | Float32 | 0.0-28.274                    | rad/s <sup>2</sup> | Yes               | 28.274                        |
| RMP_CMD_SET_TIRE_DIAMETER <sup>1</sup>      | 8  | Float32 | 0.3556-1.0                    | m                  | Yes               | 0.483616                      |
| RMP_CMD_SET_WHEEL_BASE_LENGTH               | 9  | Float32 | 0.4142-1.0                    | m                  | Yes               | 0.5842                        |
| RMP_CMD_SET_WHEEL_TRACK_WIDTH <sup>1</sup>  | 10 | Float32 | 0.506476-1.0                  | m                  | Yes               | 0.7112                        |
| RMP_CMD_SET_TRANSMISSION_RATIO <sup>1</sup> | 11 | Float32 | 1.0-200.0                     | Unitless           | Yes               | 24.2667                       |
| RMP_CMD_SET_INPUT_CONFIG_BITMAP             | 12 | U32_T   | 0x0000000F<br>(valid mask)    | Unitless           | Yes               | 0x1                           |
| RMP_CMD_SET_ETH_IP_ADDRESS <sup>1</sup>     | 13 | U32_T   | Valid IP Address              | Unitless           | Yes               | 0x2800A8C0<br>(192.168.0.40)  |
| RMP_CMD_SET_ETH_PORT_NUMBER <sup>1</sup>    | 14 | U32_T   | Valid Ethernet<br>Port Number | Unitless           | Yes               | 8080                          |
| RMP_CMD_SET_ETH_SUBNET_MASK <sup>1</sup>    | 15 | U32_T   | Valid IP Subnet<br>Mask       | Unitless           | Yes               | 0x00FFFFFF<br>(255.255.255.0) |
| RMP_CMD_SET_ETH_GATEWAY <sup>+</sup>        | 16 | U32_T   | Valid IP Gateway<br>Address   | Unitless           | Yes               | 0x0100A8C0<br>(192.168.0.1)   |
| RMP_CMD_SET_USER_FB_1_BITMAP                | 17 | U32_T   | 0xFFFFFFFF<br>(valid mask)    | Unitless           | Yes               | OxFFFFFFFF                    |
| RMP_CMD_SET_USER_FB_2_BITMAP                | 18 | U32_T   | 0xFFFFFFFF<br>(valid mask)    | Unitless           | Yes               | OxFFFFFFFF                    |
| RMP_CMD_SET_USER_FB_3_BITMAP                | 19 | U32_T   | 0x0FFFFFFF<br>(valid mask)    | Unitless           | Yes               | OxOFFFFFFF                    |
| RMP_CMD_SET_USER_FB_4_BITMAP                | 20 | U32_T   | 0x00000000<br>(valid mask)    | Unitless           | Yes               | 0x00000000                    |
| RMP_CMD_FORCE_CONFIG_FEEDBACK_<br>BITMAPS   | 30 | U32_T   | 0 or 1                        | Boolean            | No                | N/A                           |
| RMP_CMD_SET_AUDIO_COMMAND                   | 31 | U32_T   | 0–16                          | Unitless           | No                | N/A                           |
| RMP_CMD_SET_OPERATIONAL_MODE                | 32 | U32_T   | 1–5                           | Unitless           | No                | N/A                           |
| RMP_CMD_SEND_SP_FAULTLOG                    | 33 | U32_T   | 0 or 1                        | Boolean            | No                | N/A                           |
| RMP_CMD_RESET_INTEGRATORS                   | 34 | U32_T   | 0x0000001F<br>(valid mask)    | Unitless           | No                | N/A                           |
| RMP_CMD_RESET_PARAMS_TO_DEFAULT             | 35 | U32_T   | 0 (value ignored)             | Unitless           | No                | N/A                           |

<sup>1</sup>RMP must be power cycled for parameter to take effect.

### **Standard Input Mapping**

The RMP has two input mapping methods for the velocity controller and two for the yaw controller. The type of mapping used for each controller can be set using the configuration command RMP\_SET\_INPUT\_CONFIG\_BITMAP (page 57). These types of input mapping only apply to platforms with tires. For platforms with Mecanum wheels see "Omni Input Mapping," p. 68.

The inputs to each controller are the normalized motion commands (see "Standard Motion Commands," p. 50). The commands are scaled depending on the input mapping selected for the machine. Each type of input mapping is described in detail below.

#### Velocity Controller, Velocity-Based Input Mapping

This type of input mapping is particularly useful for autonomous operation where direct velocity is desired to be commanded.

This type of input mapping proportionally scales the normalized velocity controller command to the velocity limit. The target is then rate limited by the acceleration and deceleration limits.

- As the velocity target moves away from zero, the maximum acceleration limit is applied.
- As the velocity target moves toward zero, the maximum deceleration limit is applied.

This means that — although the input can move stepwise — the target can only change at the rates specified in the NVM.

The following parameters affect velocity-based input mapping:

- 1. RMP\_CMD\_SET\_MAXIMUM\_VELOCITY serves as the velocity limit.
- 2. RMP\_CMD\_SET\_MAXIMUM\_ACCELERATION the value against which the normalized input command is scaled when the velocity target is moving away from zero velocity.
- 3. RMP\_CMD\_SET\_MAXIMUM\_DECELERATION the value against which the normalized input command is scaled when the velocity target is moving toward zero velocity.

#### Velocity Controller, Acceleration-Based Input Mapping

This type of input mapping is primarily intended for teleoperation of the platform.

For this input mapping, the command is scaled by the user configurable acceleration or deceleration (depending on the sign of the command) and a desired acceleration is generated. Because the velocity controller requires a velocity target, this desired acceleration is integrated to produce the velocity target. Additionally, this "desired acceleration" command is attenuated as the machine approaches some region of operation near the velocity limit. This provides feedback to the driver that they are approaching the limit and helps to smooth the transition from accelerating to steady state at the speed limit.

Another characteristic is the coast-down behavior for zero input. Due to the nature of closed loop velocity control, a zero input is interpreted as zero acceleration and thus constant speed. A simplified way to think of it is that you are always running "cruise control." To get the desired behavior of a coast-down for zero input you add it in deliberately, summed into the "desired acceleration" from the normalized input. The coast-down acceleration needs to be managed appropriately with speed so it is always applied in the correct direction, opposing vehicle motion. One method of achieving this is to link the coast-down to system speed.

In acceleration-based input mapping it is also desirous to have some interlock between forward motion and reverse motion. This is due to the common input for acceleration and deceleration. When braking from speed the vehicle should not start moving backwards once it comes to zero speed. This can be accomplished through various means including a "gesture" of the input, analogous to a double tap or double click. This method requires returning the input command to zero before allowing a change in fore/aft direction.

The following parameters affect this type of input mapping:

- 1. RMP\_CMD\_SET\_MAXIMUM\_VELOCITY serves as the velocity limit.
- 2. RMP\_CMD\_SET\_MAXIMUM\_ACCELERTION the value against which the normalized input command is scaled when the velocity target is moving away from zero velocity.
- 3. RMP\_CMD\_SET\_MAXIMUM\_DECELERATION the value against which the normalized input command is scaled when the velocity target is moving toward zero velocity.
- 4. RMP\_CMD\_SET\_COASTDOWN\_ACCEL the rate at which the velocity target goes to zero with zero input command.

#### Standard Input Mapping (cont.)

#### Yaw Controller, Yaw Rate Limit-Based Input Mapping

This type of mapping is generally ideal for autonomous driving where the user wants - within limits - the same input sensitivity through all velocities.

This type of input mapping scales the normalized input against the yaw rate limit set in NVM. It saturates the yaw command to an envelope on the yaw-rate – linear-velocity plane. This envelope is derived from a maximum lateral acceleration limit of 1.0 g. In this mapping calculation, yaw rate is mapped linearly to input command and saturated at the envelope.

The plot of the yaw-rate target versus vehicle velocity for this input mapping is shown below, where the yaw rate target is a function of user command and vehicle velocity.

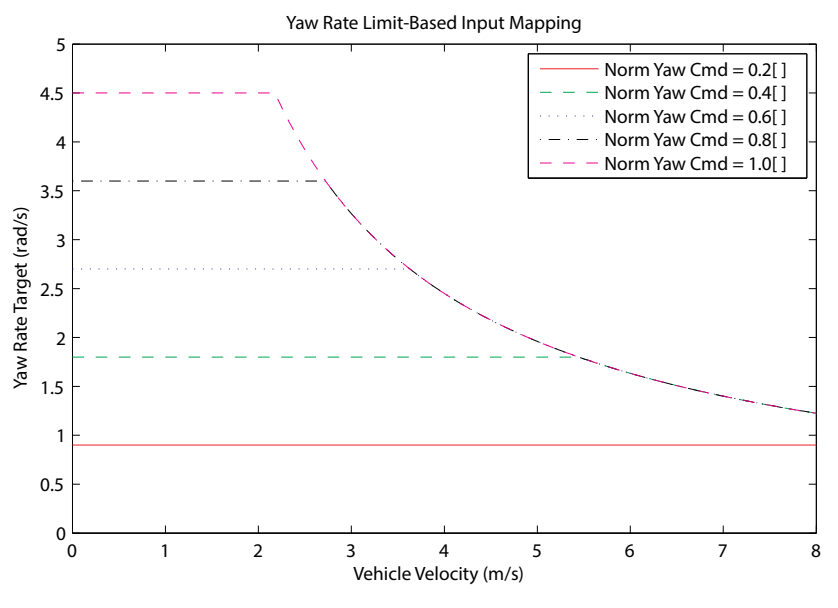

Figure 61: Yaw Rate Target vs. Vehicle Velocity: Limit-Based Mapping

There are two configurable parameters stored in NVM that affect this type of input mapping:

- 1. RMP\_CMD\_SET\_MAXIMUM\_TURN\_RATE the value against which the normalized input command is scaled to generate a desired yaw rate.
- 2. RMP\_CMD\_SET\_MAXIMUM\_TURN\_ACCEL the rate of change limit for the yaw rate target.

#### Standard Input Mapping (cont.)

#### Yaw Controller, Lateral Acceleration-Based Input Mapping

Lateral acceleration-based yaw controller input mapping is primarily intended for teleoperation of the platform.

This type of input mapping scales the normalized input against the lateral acceleration limit set in code (1.0 g). From the lateral acceleration command and the present velocity, a yaw rate command is generated. This reduces the yaw rate sensitivity of the input as the speed increases in order to keep the lateral acceleration sensitivity constant. It allows the user to utilize the full scale (-1.0 to 1.0) input command through the entire velocity range without saturating the yaw rate. This type of mapping is generally ideal for manual driving (direct or teleoperated) where the user wants to reduce input sensitivity to yaw rates as the speed increases (meaning for finer adjustments with larger input as speed increases). The plot of yaw rate target versus vehicle velocity for this input mapping is shown below, where the yaw rate target is a function of user command and vehicle velocity.

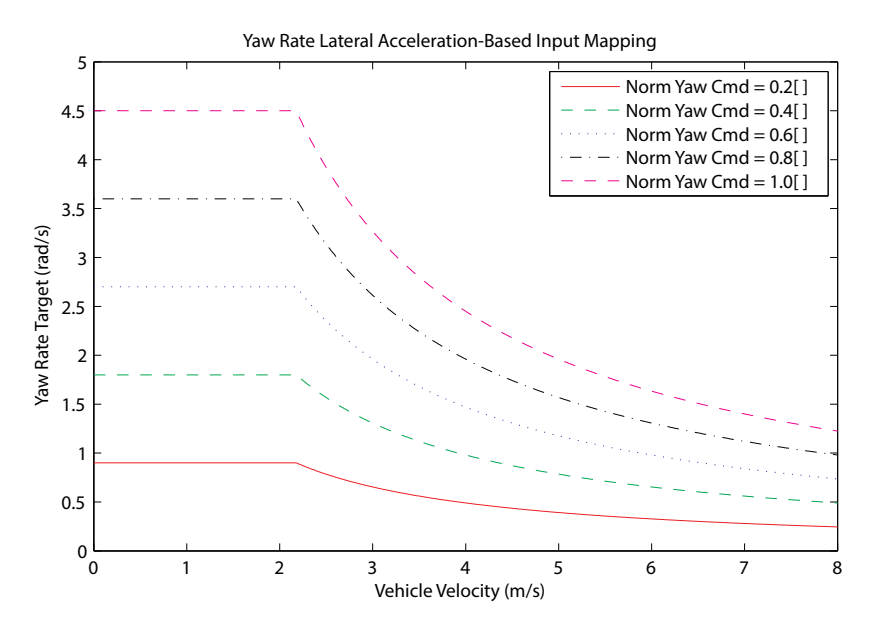

Figure 62: Yaw Rate Target vs. Vehicle Velocity: Lateral Acceleration-Based Mapping

There are two configurable parameters stored in NVM that affect this type of input mapping:

- 1. RMP\_CMD\_SET\_MAXIMUM\_TURN\_RATE this shifts the transition velocity and limits the target for the yaw rate.
- 2. RMP\_CMD\_SET\_MAXIMUM\_TURN\_ACCEL the rate of change limit for the yaw rate target.

#### Standard Input Mapping (cont.)

#### **Velocity Filter**

A velocity filter can be set that smooths transitions when large changes in velocity are commanded. This filter limits the rate at which the acceleration rate can change. It is intended to be used primarily in Balance Mode to limit how quickly the platform tips when accelerating and decelerating.

This is a first-order Infinite Impulse Response (IIR) filter. It uses one input data point and the most recent filtered data point to calculate a new filtered value. The frequency at which the filter operates can be set at 4 Hz, 1 Hz, 0.5 Hz, or 0.2 Hz. At larger frequencies (0.4 Hz) the filter's effect is small. At lower frequencies (0.2 Hz) the filter's effect is much larger.

A side effect of using the filter is that velocity commands become delayed. At 4 Hz the delay is small, but at 0.2 Hz the delay is much larger. When using the filter it is important to find a balance between how much filtering is applied and how long the delay is.

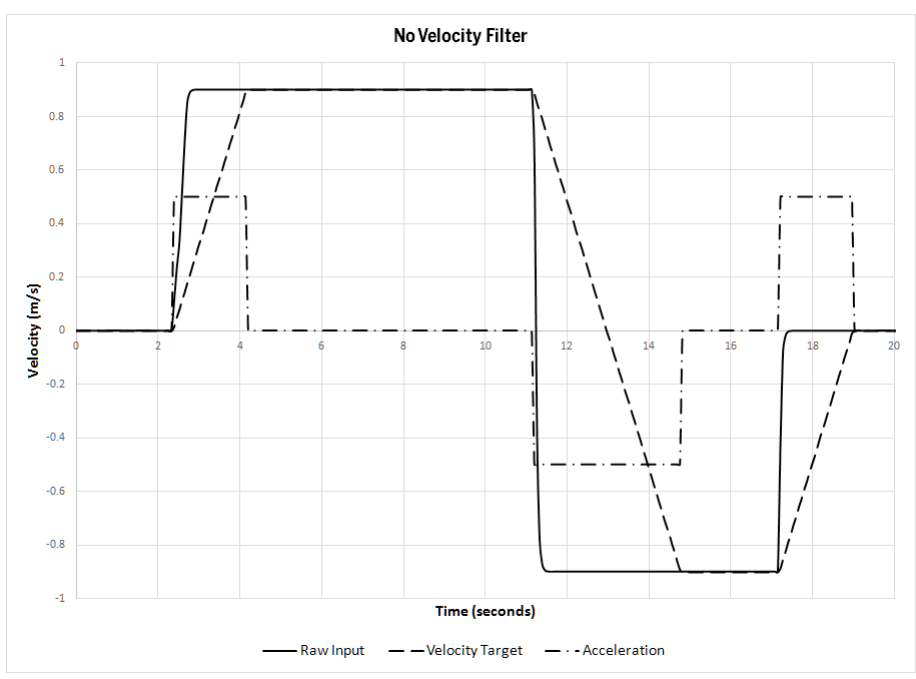

Figure 63: Velocity Filter - No Filter

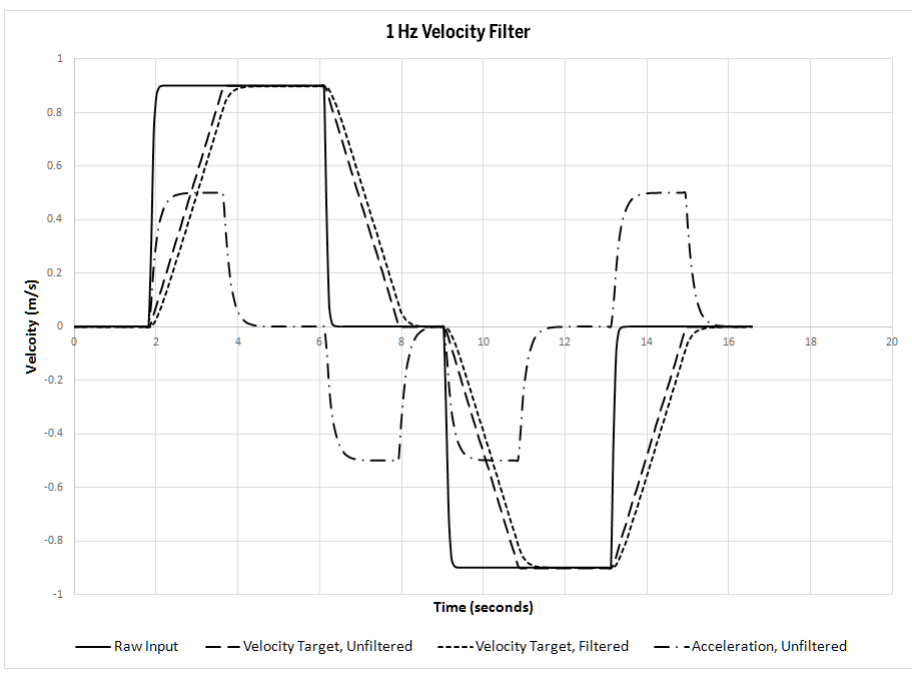

Figure 64: Velocity Filter – 1 Hz Filter

### **Omni Input Mapping**

This section describes the Mecanum transform as used by the Segway RMP 440 Omni.

#### **Understanding Omni-Directional Motion**

The RMP 440 Omni uses Mecanum wheels, a type of wheel made up of rollers mounted at 45-degrees around the circumference of the wheel. When an individual wheel rolls, it creates a force at 45-degrees to the wheel. By combining left-hand and right-hand versions of these wheels in the proper layout, a platform can be made to move in any direction. This is sometimes called holonomic motion or omni-directional motion.

Moving all four wheels in the same direction causes forward or backward movement. Driving the wheels on one side in the opposite direction to those on the other side causes rotation of the vehicle. And driving the wheels on one diagonal in the opposite direction to those on the other diagonal causes sideways movement. Combinations of these motions allow for motion in any direction with any rotation.

#### Controlling the RMP 440 Omni

There are three steps to controlling the RMP 440 Omni. First, the desired motion is determined. Then the command is sent to the RMP. Finally, the RMP decodes the command into individual wheel velocities. Only the first two steps are performed by the user. The last step is automatically performed by the RMP.

It is up to the user to determine the desired motion. In the discussion below and in the OCU Demo, Segway uses a 3-axis joystick to control the Omni. However, any control method can be used.

For more information on motion commands see "Omni Motion Commands," p. 51. Note that Omni motion commands differ from standard motion commands.

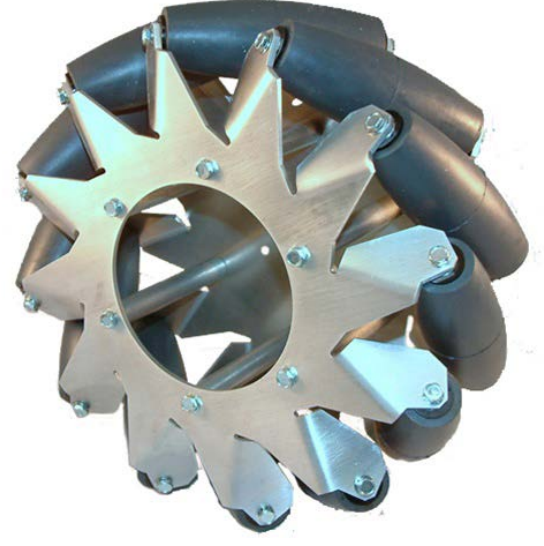

Figure 65: Mecanum Wheel

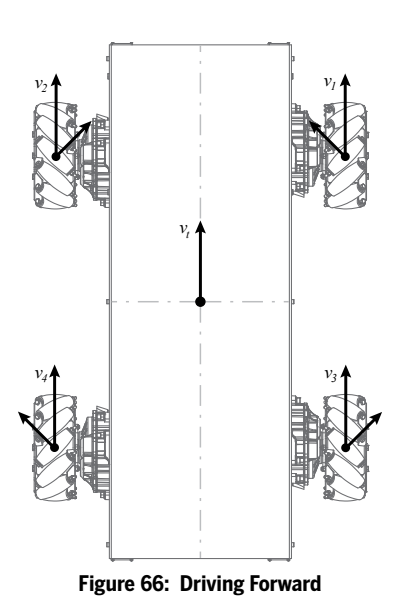

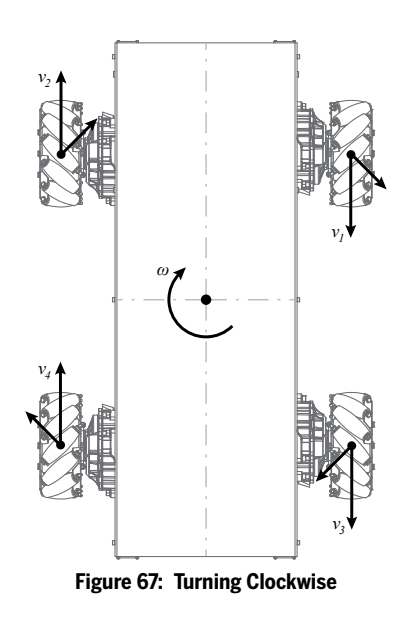

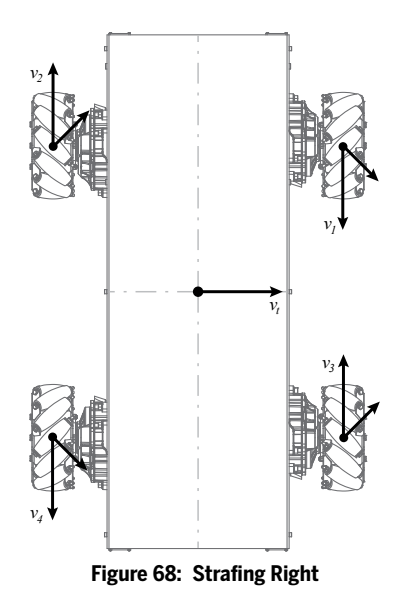

#### **Omni Input Mapping (cont.)**

#### **Defining Joystick Input**

The Omni expects to receive motion commands that contain a velocity vector (magnitude and direction) and a yaw rate. There are many ways to generate these values. However, for the purpose of this example let's use a 3-axis joystick. Such a joystick can tip forward/backward, can tip left/right, and can twist around the vertical axis. Let's define the axes as follows:

axis 1 = tip forward/backward axis 2 = tip left/right axis 3 = twist clockwise/counter-clockwise

When using this joystick, the Omni will move in the direction the joystick is tipped. Tipping the joystick forward moves the Omni forward. Tipping the joystic right moves the Omni right. In both cases the Omni does not turn, but maintains its orientation while moving around. To turn the Omni, twist the joystick about its vertical axis. Twisting the joystick clockwise turns the Omni to the right.

For the purpose of this example, let's assume that the joystick provides a normalized command in the range of -1 to +1 on each of the axes. If your joystick provides a different range of values, you will need to scale the output before proceeding.

#### **Determining the Vector Components**

To create the vector, combine the values for axis 1 and axis 2. Imagine axis 1 and axis 2 as being two sides of a right triangle. The hypotenuse of the triangle is the vector. The length of the hypotenuse is the magnitude of the vector (velocity). And the angle between axis 2 and the hypotenuse is the direction of the vector.

In Figure 70,  $v_x$  represents the lateral velocity (how far you tipped the joystick to the right) and  $v_y$  represents the longitudinal velocity (how far you tipped the joystick forward). Tipping the joystick left or backward results in a negative value for  $v_x$  or  $v_y$ , respectively. Total velocity ( $v_r$ ) is the hypotenuse of the right triangle. The direction ( $\theta$ ) is an angle in degrees.

To calculate the total velocity  $(v_i)$  use the Pythagorean Theorem as shown below.

$$v_t^2 = v_x^2 + v_y^2$$
  
 $v_t = \sqrt{v_x^2 + v_y^2}$ 

To calculate the angle ( $\theta$ ) use the arctangent function. This provides the angle in degrees. If the output of arctangent is in radians, multiply it by  $180/\pi$  to convert it to degrees.

$$\theta = \arctan(\frac{v_y}{v_x})$$

It is possible for the angle to be negative, however the Omni will only recognize an angle within the range of 0°–360°. Because  $-\theta = 360 - \theta$  the following conditional statement can be used to keep  $\theta$  within the desired range.

if 
$$\theta < 0$$
  
then  $\theta = 360 + \theta$ 

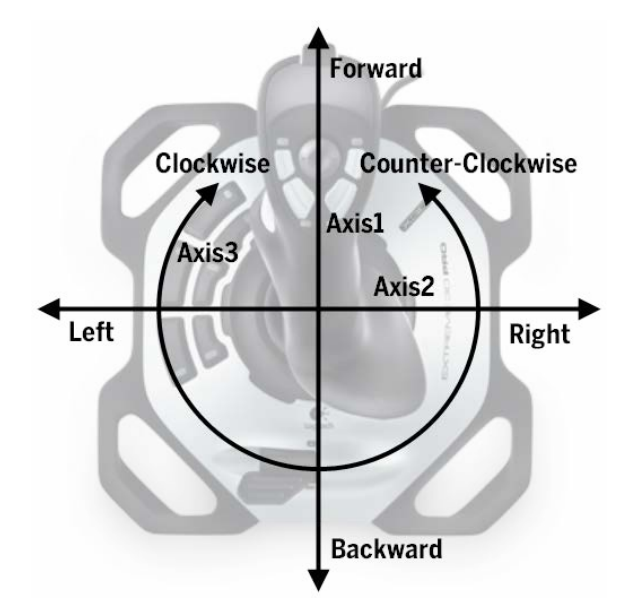

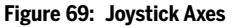

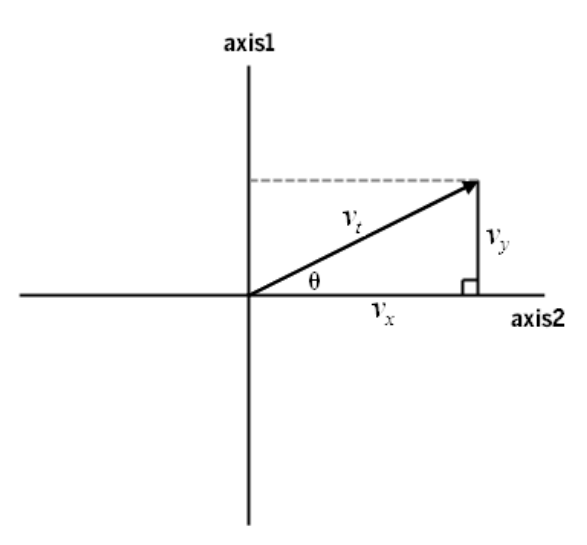

Figure 70: The Movement Vector

#### Omni Input Mapping (cont.)

#### **Determining the Yaw Rate**

Now that the magnitude  $(v_i)$  and direction  $(\theta)$  of the vector have been determined, all that remains is the yaw rate  $(\omega)$ . The yaw rate determines the speed of rotation. As discussed above, the yaw rate is provided by twisting the joystick (axis 3). Twisting the joystick clockwise produces a positive yaw rate. Twisting it counter-clockwise produces a negative yaw rate.

Provided that this value is in the range of -1 to +1, the raw value can be used directly.

#### Sending Motion Commands

A motion command is composed of the Message ID, velocity, yaw rate, and angle. The Message ID is always 0x0600 for omni platforms. The normalized values for velocity and yaw rate are scaled to 16 bits (-32768-32768) and packed into a U32\_T. The angle is not normalized (0°- $360^{\circ}$ ) and is packed into a Float32.

For more information on how to construct motion commands see "Omni Motion Commands," p. 51.

#### Table 36: Omni Motion Command Structure

| Item         | Description                |
|--------------|----------------------------|
| Message ID   | 0x0600                     |
| Value 1 High | Normalized Scaled Velocity |
| Value 1 Low  | Normalized Scaled Yaw Rate |
| Value 2      | Angle                      |

### **RMP** Response

For every valid command received, the RMP will respond with the data specified by the User Defined Feedback Bitmaps (UDFBs). It is important that one understands how the UDFBs function before trying to interpret the feedback in the response.

For details on setting these bitmaps see:

- "RMP\_CMD\_SET\_USER\_FB\_1\_BITMAP," p. 59.
- "RMP\_CMD\_SET\_USER\_FB\_2\_BITMAP," p. 59.
- "RMP\_CMD\_SET\_USER\_FB\_3\_BITMAP," p. 60.
- "RMP\_CMD\_SET\_USER\_FB\_4\_BITMAP," p. 60

For details regarding the data meaning, format, range, and description see the UDFB tables starting on page 75.

An RMP response will contain the data array of 32-bit values specified by the UDFBs plus a CRC-16. Although the CRC is only 16 bits, the RMP ships all values as 32 bits, including the CRC. The additional 16 bits are null bits placed in front of the CRC. These null bits must be included when calculating the CRC. For a C/C++ implementation of the CRC see "Cyclic Redundancy Check (CRC)-16," p. 83.

#### **User Defined Feedback Bitmaps**

There are 96 system variables that can be selected for feedback. Depending on the user application it may be desirable to receive all of them or only a subset of them. To facilitate this there are four User Defined Feedback Bitmaps. The UDFBs are stored in non-volatile memory and can be set using the methods described in "Configuration Commands," p. 53. This allows the user to set the User Defined Feedback Bitmaps once, and from then on the data in the response packet will be defined by those values.

For example, say a user only wants inertial data. The user would determine the corresponding bits to set in each bitmap. The user would send the configuration command to set the bitmaps to the desired values. From then on the response message would contain only the inertial data selected by the user.

If the user wishes to see all the data, the default values can be left alone and all 96 variables will be included in each response packet.

Each bit in each bitmap corresponds to a piece of data in an array. If one lines up the binary values for the UDFBs in order (UDFB1, UDFB2, UDFB3, UDFB3, UDFB4) there would be one 96-bit value with each bit representing one piece of data in the array. If the bit is set, the data will be broadcast in the next index; if the bit is cleared, the data will be skipped and the next set bit will determine the next piece of data in the response. The bitmap tables containing variable names, meaning, type, and range for each bit in each bitmap can be found starting on page 75.

#### Usage Examples

The following examples demonstrate the concept of the User Defined Feedback Bitmaps. First the UDFBs are set using the appropriate configuration commands (see page 59). Thereafter every RMP Response will contain the information specified by the UDFBs. Depending on whether the communication is over CAN, USB, or UDP the response may be multiple packets or a single large packet. The following examples demonstrate the connection between setting the bitmaps and the variables sent in the response.

#### Example 1

First set the UDFBs as shown below. Table 37 provides the information required to set UDFB1. Adjust the Command ID and Parameter as required when setting UDFB2, UDFB3, and UDFB4 (see page 59).

| UDFB1 | = 0xC | 000 | 0000 | )3 (ł | oits 0-1) |
|-------|-------|-----|------|-------|-----------|
|       |       |     |      |       |           |

- UDFB2 = 0x00000000 (none)
- UDFB3 = 0x0000000 (none)
- UDFB4 = 0x00000000 (none)

Each command sent to the RMP will trigger a response message. The response message contains the values of the UDFB variables currently enabled plus a CRC-16.

- Once all four UDFBs are set, the RMP response will contain these variables: [UDFB1-bit0, UDFB1-bit1, CRC-16]
- Or with variable names from the UDFB tables: [fault\_status\_word\_1, fault\_status\_word\_2, CRC-16]

#### Table 37: Setting UDFB1, Example 1

| Item       | Description |
|------------|-------------|
| Message ID | 0x0501      |
| Command ID | 0x00000017  |
| Parameter  | 0x00000003. |

#### Table 38: RMP Response, Example 1

| Item       | UDFB       | Variable Name       |
|------------|------------|---------------------|
| Variable 1 | UDFB1-bit0 | fault_status_word_1 |
| Variable 2 | UDFB1-bit1 | fault_status_word_2 |
| Variable 3 | -          | 0x0000, CRC-16      |

The structure of the response packet(s) is described in "CAN Response Structure," p. 73, and "USB and UDP Response Structure," p. 74.

#### SEGWAY

#### RMP Response (cont.)

#### Example 2

Set the UDFBs as shown below. Information on setting UDFBs is found in "Configuration Commands," p. 53. Information on the feedback bitmaps themselves is found on page 59. An example of how to set UDFB2 is shown in Table 39.

- UDFB1 = 0x00000003 (bits 0-1)
- UDFB2 = 0xF0000000 (bits 28-31)
- UDFB3 = 0x00000000 (none) UDFB4 = 0x00000000 (none)
- $\mathsf{UDFB4} = \mathsf{UXUUUUUUU}(\mathsf{none})$

After the UDFBs are set, all RMP response messages will contain the following variables:

[UDFB1-bit0, UDFB1-bit1, UDFB2-bit28, UDFB2-bit29, UDFB2-bit30, UDFB2-bit31, CRC-16]

Or with variable names from the UDFB tables:

[fault\_status\_word\_1, fault\_status\_word\_2, aux\_batt\_current\_A, aux\_ batt\_temp\_degC, abb\_system\_status, aux\_batt\_status, CRC-16]

The structure of the response packet(s) is described in "CAN Response Structure," p. 73, and "USB and UDP Response Structure," p. 74.

#### Example 3

Set the UDFBs as shown below. Information on setting UDFBs is found in "Configuration Commands," p. 53. Information on the feedback bitmaps themselves is found on page 59. An example of how to set UDFB3 is shown in Table 41.

- UDFB1 = 0x80000001 (bits 0, 31)
- UDFB2 = 0x00008001 (bits 0, 15)
- UDFB3 = 0x00008030 (bits 4-5, 15)
- UDFB4 = 0x00000000 (none)

After the UDFBs are set, all RMP response messages will contain the following variables:

[UDFB1-bit0, UDFB1-bit31, UDFB2-bit0, UDFB2-bit15, UDFB3-bit4, UDFB3-bit5, UDFB3-bit15, CRC-16]

Or with variable names from the UDFB tables:

[fault\_status\_word\_1, right\_rear\_vel\_mps, left\_rear\_vel\_mps, rear\_base\_ batt\_2\_soc, mcu\_0\_inst\_power\_W, mcu\_1\_inst\_power\_W, fram\_dtz\_ decel\_limit\_mps2, CRC-16]

The structure of the response packet(s) is described in "CAN Response Structure," p. 73, and "USB and UDP Response Structure," p. 74.

#### Table 39: Setting UDFB2, Example 2

| Item       | Description |
|------------|-------------|
| Message ID | 0x0501      |
| Command ID | 0x0000018   |
| Parameter  | 0xF0000000  |

#### Table 40: RMP Response, Example 2

| Item       | UDFB        | Variable Name       |
|------------|-------------|---------------------|
| Variable 1 | UDFB1-bit0  | fault_status_word_1 |
| Variable 2 | UDFB1-bit1  | fault_status_word_2 |
| Variable 3 | UDFB2-bit28 | aux_batt_current_A  |
| Variable 4 | UDFB2-bit29 | aux_batt_temp_degC  |
| Variable 5 | UDFB2-bit30 | abb_system_status   |
| Variable 6 | UDFB2-bit31 | aux_batt_status     |
| Variable 7 | —           | 0x0000, CRC         |

#### Table 41: Setting UDFB3, Example 3

| Item       | Description |
|------------|-------------|
| Message ID | 0x0501      |
| Command ID | 0x00000019  |
| Parameter  | 0x00008030  |

#### Table 42: RMP Response, Example 3

| Item       | UDFB        | Variable Name                 |
|------------|-------------|-------------------------------|
| Variable 1 | UDFB1-bit0  | fault_status_word_1           |
| Variable 2 | UDFB1-bit31 | right_rear_vel_mps            |
| Variable 3 | UDFB2-bit0  | left_rear_vel_mps             |
| Variable 4 | UDFB2-bit15 | rear_base_batt_2_soc          |
| Variable 5 | UDFB3-bit4  | mcu_0_inst_power_W            |
| Variable 6 | UDFB3-bit5  | mcu_1_inst_power_W            |
| Variable 7 | UDFB3-bit15 | fram_dtz_decel_limit_<br>mps2 |
| Variable 8 | _           | 0x0000, CRC                   |
RMP Response (cont.)

# **CAN Response Structure**

The CAN interface is structured as in Table 43.

Each CAN message always contains two 32-bit values. The values are assembled as such:

#### Table 43: CAN Response Structure

| Item        | Description                              |
|-------------|------------------------------------------|
| Baud Rate   | 1 Mbps                                   |
| Header      | Standard 11-bit CAN identifier           |
| Data Length | Always 8                                 |
| Data Bytes  | Bytes 0-3: Value 1<br>Bytes 4-7: Value 2 |

CAN response messages start with the Message ID. The first message in the CAN response will have a Message ID of 0x0502. This message will contain the first two 32-bit values in the response array. The Message ID will then increment by 1 and send the next two items. This process will continue until the entire array plus the CRC-16 has been sent.

If the length of the feedback array plus the CRC-16 is odd, the last message will contain the CRC-16 in value 1 and nothing in value 2. This is because two 32-bit values are sent in each message. In this case, value 2 should be discarded; it is not part of the array. For a C/C++ implementation of the CRC see "Cyclic Redundancy Check (CRC)-16," p. 83.

#### Example

Set the UDFBs as shown below. Information on setting UDFBs is found in "Configuration Commands," p. 53. Information on the feedback bitmaps themselves is found on page 59.

UDFB1 = 0x80000001 (bits 0, 31) UDFB2 = 0x00008001 (bits 0, 15) UDFB3 = 0x00008030 (bits 4-5.15) UDFB4 = 0x00000000 (none)

After the UDFBs are set, all RMP response messages will contain the following variables:

[UDFB1-bit0, UDFB1-bit31, UDFB2-bit0, UDFB2-bit15, UDFB3-bit4, UDFB3-bit5, UDFB3-bit15, CRC-16]

Or with variable names from the UDFB tables:

[fault\_status\_word\_1, right\_rear\_vel\_mps, left\_rear\_vel\_mps, rear\_base\_batt\_2\_soc, mcu\_0\_inst\_power\_W, mcu\_1\_inst\_power\_W, fram\_dtz\_decel\_limit\_mps2, CRC-16]

Table 45: Example CAN Response

CAN response messages are broken into packets containing two variables each. In this example, response messages contain eight variables, so four packets are sent.

The actual message received is shown in Table 45.

#### Table 44: RMP Response

| Item       | UDFB        | Variable Name                 |
|------------|-------------|-------------------------------|
| Variable 1 | UDFB1-bit0  | fault_status_word_1           |
| Variable 2 | UDFB1-bit31 | right_rear_vel_mps            |
| Variable 3 | UDFB2-bit0  | left_rear_vel_mps             |
| Variable 4 | UDFB2-bit15 | rear_base_batt_2_soc          |
| Variable 5 | UDFB3-bit4  | mcu_0_inst_power_W            |
| Variable 6 | UDFB3-bit5  | mcu_1_inst_power_W            |
| Variable 7 | UDFB3-bit15 | fram_dtz_decel_limit_<br>mps2 |
| Variable 8 | _           | 0x0000, CRC                   |

|         |         | •       |
|---------|---------|---------|
| Message | CAN SID | Value 1 |
|         |         |         |

| Message | CAN SID | Value 1                   | Value 2              |
|---------|---------|---------------------------|----------------------|
| 1       | 0x0502  | fault_status_word_1       | right_rear_vel_mps   |
| 2       | 0x0503  | left_rear_vel_mps         | rear_base_batt_2_soc |
| 3       | 0x0504  | mcu_0_inst_power_W        | mcu_1_inst_power_W   |
| 4       | 0x0505  | fram_dtz_decel_limit_mps2 | 0x0000, CRC          |

#### RMP Response (cont.)

# **USB and UDP Response Structure**

USB and UDP responses are a byte array representing the array of 32-bit response values plus the CRC-16. All values are 32-bits.

Each value can be decoded as:

Value[i] = U32\_T ((byte[i×4] << 24) & 0xFF000000) | ((byte[i×4+1] << 16) & 0x00FF0000) | ((byte[i×4+2] << 8) & 0x0000FF00) | (byte[i×4+3] & 0x00000FF);

Where *i* is the index of the value in the response array. The response array will always contain the number of 32-bit values specified by the UDFBs and a CRC-16.

#### Example

Set the UDFBs as shown below. This is the same configuration as in the example for "CAN Response Structure," p. 73.

UDFB1 = 0x80000001 (bits 0, 31) UDFB2 = 0x00008001 (bits 0, 15) UDFB3 = 0x00008030 (bits 4-5, 15) UDFB4 = 0x00000000 (none)

After the UDFBs are set, all RMP response messages will contain the following variables:

[UDFB1-bit0, UDFB1-bit31, UDFB2-bit0, UDFB2-bit15, UDFB3-bit4, UDFB3-bit5, UDFB3-bit15, CRC-16]

Or with variable names from the UDFB tables:

[fault\_status\_word\_1, right\_rear\_vel\_mps, left\_rear\_vel\_mps, rear\_base\_batt\_2\_soc, mcu\_0\_inst\_power\_W, mcu\_1\_inst\_power\_W, fram\_dtz\_decel\_limit\_mps2, CRC-16]

USB and UDP response messages are composed of one large packet containing all the variables.

The actual message received is shown in Table 47.

#### Table 47: USB and UDP Omni Motion Commands

| Data Byte           | Item       | Description                                                |
|---------------------|------------|------------------------------------------------------------|
| Data[0] — Data[1]   | Message ID | 0x0502                                                     |
| Data[2] — Data[5]   | Variable 1 | fault_status_word_1                                        |
| Date[6] — Date[9]   | Variable 2 | right_rear_vel_mps                                         |
| Data[10] — Data[13] | Variable 3 | left_rear_vel_mps                                          |
| Data[14] — Data[17] | Variable 4 | rear_base_batt_2_soc                                       |
| Data[18] — Data[21] | Variable 5 | mcu_0_inst_power_W                                         |
| Data[22] — Data[25] | Variable 6 | mcu_1_inst_power_W                                         |
| Data[26] — Data[29] | Variable 7 | fram_dtz_decel_limit_mps2                                  |
| Data[30] — Data[31] | Variable 8 | Data[30] — Data[31]: 0x0000<br>Data[32] — Data[33]: CRC-16 |

#### Table 46: RMP Response

| Item       | UDFB        | Variable Name                 |
|------------|-------------|-------------------------------|
| Variable 1 | UDFB1-bit0  | fault_status_word_1           |
| Variable 2 | UDFB1-bit31 | right_rear_vel_mps            |
| Variable 3 | UDFB2-bit0  | left_rear_vel_mps             |
| Variable 4 | UDFB2-bit15 | rear_base_batt_2_soc          |
| Variable 5 | UDFB3-bit4  | mcu_0_inst_power_W            |
| Variable 6 | UDFB3-bit5  | mcu_1_inst_power_W            |
| Variable 7 | UDFB3-bit15 | fram_dtz_decel_limit_<br>mps2 |
| Variable 8 | _           | 0x0000, CRC-16                |

RMP Response (cont.)

# User Defined Feedback Bitmap 1

The following table describes the variables defined by each bit in UDFB1. The masks associated with UDFB1 for ease of implementing a parsing algorithm are:

| FLOATING_POINT_MASK | = 0xFF7FF900 |
|---------------------|--------------|
| INTEGER_MASK        | = 0x008006FF |

#### Table 48: User Defined Feedback Bitmap 1

| Bit Value  | Variable Name                    | Format  | Unit       | Description                                                                                                    |
|------------|----------------------------------|---------|------------|----------------------------------------------------------------------------------------------------|
| 0x0000001  | fault_status_word_1              | U32_T   | Unitless   | Fault status word 1                                                                                                    |
| 0x0000002  | fault_status_word_2              | U32_T   | Unitless   | Fault status word 2                                                                                                    |
| 0x0000004  | fault_status_word_3              | U32_T   | Unitless   | Fault status word 3                                                                                                    |
| 0x0000008  | fault_status_word_4              | U32_T   | Unitless   | Fault status word 4                                                                                                    |
| 0x0000010  | mcu_0_fault_status               | U32_T   | Unitless   | MCU 0 internal fault status                                                                                                    |
| 0x0000020  | mcu_1_fault_status <sup>1</sup>  | U32_T   | Unitless   | MCU 1 internal fault status                                                                                                    |
| 0x00000040 | mcu_2_fault_status <sup>1</sup>  | U32_T   | Unitless   | MCU 2 internal fault status                                                                                                    |
| 0x0000080  | mcu_3_fault_status <sup>1</sup>  | U32_T   | Unitless   | MCU 3 internal fault status                                                                                                    |
| 0x00000100 | frame_count                      | Float32 | Seconds    | The operational runtime in seconds since the last power on                                                                                                    |
| 0x00000200 | operational_state                | U32_T   | Unitless   | CCU Init:0Init Propulsion:1Check_Startup_Issues:2Standby Mode:3Tractor Mode:4Disable Power:5                                                                                                    |
| 0x00000400 | dynamic_response                 | U32_T   | Unitless   | No Response:         0x0000000           Zero Speed:         0x0000002           Limit Speed:         0x0000004           Decel to Zero:         0x0000008           Disable MCU0:         0x00000100           Disable MCU1         0x00000200           Disable MCU2:         0x00000400           Disable MCU3:         0x00000800           Disable Response:         0x0000100 |
| 0x0000800  | min_propulsion_batt_soc          | Float32 | Percentage | The minimum of all propulsion battery states of charge                                                                                                    |
| 0x00001000 | aux_batt_soc                     | Float32 | Percentage | The auxiliary battery state of charge                                                                                                    |
| 0x00002000 | inertial_x_acc_g <sup>2</sup>    | Float32 | g          | The raw x axis acceleration                                                                                                    |
| 0x00004000 | inertial_y_acc_g <sup>2</sup>    | Float32 | g          | The raw y axis acceleration                                                                                                    |
| 0x0008000  | inertial_x_rate_rps <sup>2</sup> | Float32 | rad/s      | The raw x rotational rate                                                                                                    |
| 0x00010000 | inertial_y_rate_rps <sup>2</sup> | Float32 | rad/s      | The raw y rotational rate                                                                                                    |
| 0x00020000 | inertial_z_rate_rps <sup>2</sup> | Float32 | rad/s      | The raw z rotational rate                                                                                                    |
| 0x00040000 | pse_pitch_deg <sup>2</sup>       | Float32 | deg        | The estimated inertial pitch angle                                                                                                    |
| 0x00080000 | pse_pitch_rate_dps <sup>2</sup>  | Float32 | deg/s      | The estimated inertial pitch rate                                                                                                    |
| 0x00100000 | pse_roll_deg <sup>2</sup>        | Float32 | deg        | The estimated inertial roll angle                                                                                                    |
| 0x00200000 | pse_roll_rate_dps <sup>2</sup>   | Float32 | deg/s      | The estimated inertial roll rate                                                                                                    |
| 0x00400000 | pse_yaw_rate_dps <sup>2</sup>    | Float32 | deg/s      | The estimated inertial yaw rate                                                                                                    |

#### RMP Response (cont.)

# Table 48: User Defined Feedback Bitmap 1 (cont.)

| Bit Value  | Variable Name                  | Format  | Unit             | Description                                                                                                    |
|------------|--------------------------------|---------|------------------|----------------------------------------------------------------------------------------------------|
| 0x00800000 | pse_data_is_valid <sup>2</sup> | U32_T   | Unitless         | This is a bitmap of valide PSE data. There are two PSEs<br>running on the CCU: one for each redundant side of the BSA.<br>If the value is zero, PSE data should be discarded. |
|            |                                |         |                  | No_PSE_valid:         0x0000000           PSE1_valid:         0x0000001           PSE2:valid:         0x0000002                                                               |
| 0x01000000 | yaw_rate_limit_rps             | Float32 | rad/s            | The machine yaw rate limit, including internal limits set by the Safety Kernel                                                                                                |
| 0x02000000 | vel_limit_mps                  | Float32 | m/s              | The machine velocity limit, including internal limits set by the Safety Kernel                                                                                                |
| 0x04000000 | linear_accel_msp2              | Float32 | m/s <sup>2</sup> | Linear acceleration derived from wheel velocities                                                                                                    |
| 0x08000000 | linear_vel_mps                 | Float32 | m/s              | Linear velocity of the RMP                                                                                                    |
| 0x10000000 | differential_wheel_vel_rps     | Float32 | rad/s            | Differential wheel speed (yaw rate) of the RMP derived using wheel velocities                                                                                                 |
| 0x20000000 | right_front_vel_mps            | Float32 | m/s              | Right front wheel velocity                                                                                                    |
| 0x4000000  | left_front_vel_mps             | Float32 | m/s              | Left front wheel velocity                                                                                                    |
| 0x80000000 | right_rear_vel_mps             | Float32 | m/s              | Right rear wheel velocity                                                                                                    |

<sup>1</sup> Note that the MCU data available is dependent on the number of MCUs in the RMP.

<sup>2</sup> Note that the availability of inertial data is dependent on a BSA being present in the RMP. If your system does not have a BSA, this data will be set to zero. BSA upgrades are available from Segway Inc.

RMP Response (cont.)

## **User Defined Feedback Bitmap 2**

The following table describes the variables defined by each bit in UDFB2. The masks associated with UDFB2 for ease of implementing a parsing algorithm are:

FLOATING\_POINT\_MASK = 0x3FFFFFF INTEGER\_MASK = 0xC0000000

#### Table 49: User Defined Feedback Bitmap 2

| Bit Value  | Variable Name                                  | Format  | Unit       | Description                                                       |
|------------|------------------------------------------------|---------|------------|-------------------------------------------------------------------|
| 0x0000001  | left_rear_vel_mps                              | Float32 | m/s        | Left rear wheel velocity                                          |
| 0x0000002  | right_front_pos_m                              | Float32 | m          | Right front wheel linear displacement                             |
| 0x0000004  | left_front_pos_m                               | Float32 | m          | Left front wheel linear displacement                              |
| 0x0000008  | right_rear_pos_m <sup>1</sup>                  | Float32 | m          | Right rear wheel linear displacement                              |
| 0x0000010  | left_rear_pos_m <sup>1</sup>                   | Float32 | m          | Left rear wheel linear displacement                               |
| 0x0000020  | linear_pos_m                                   | Float32 | m          | RMP linear displacement                                           |
| 0x00000040 | right_front_current_A0pk                       | Float32 | A (O-peak) | Total right front motor current                                   |
| 0x0000080  | left_front_current_A0pk                        | Float32 | A (O-peak) | Total left front motor current                                    |
| 0x00000100 | right_rear_current_A0pk <sup>1</sup>           | Float32 | A (O-peak) | Total right rear motor current                                    |
| 0x00000200 | left_rear_current_A0pk1                        | Float32 | A (O-peak) | Total left rear motor current                                     |
| 0x00000400 | max_motor_current_A0pk                         | Float32 | A (O-peak) | Maximum motor current of all motors                               |
| 0x00000800 | right_front_current_limit_<br>A0pk             | Float32 | A (O-peak) | Minimum right front motor current limit (each motor is redundant) |
| 0x00001000 | left_front_currrent_limit_<br>A0pk             | Float32 | A (O-peak) | Minimum left front motor current limit (each motor is redundant)  |
| 0x00002000 | right_rear_current_limit_<br>A0pk <sup>1</sup> | Float32 | A (o-peak) | Minimum right rear motor current limit (each motor is redundant)  |
| 0x00004000 | left_rear_current_limit_<br>A0pk <sup>1</sup>  | Float32 | A (O-peak) | Minimum left rear motor current limit (each motor is redundant)   |
| 0x00008000 | min_motor_current_limit_<br>A0pk               | Float32 | A (O-peak) | Minimum motor current limit of all motors                         |
| 0x00010000 | front_base_batt_1_soc                          | Float32 | Percentage | Front powerbase front battery state of charge                     |
| 0x00020000 | front_base_batt_2_soc <sup>2</sup>             | Float32 | Percentage | Front powerbase rear battery state of charge                      |
| 0x00040000 | rear_base_batt_1_soc1                          | Float32 | Percentage | Rear powerbase front battery state of charge                      |
| 0x00080000 | rear_base_batt_2_soc <sup>1</sup>              | Float32 | Percentage | Rear powerbase rear battery state of charge                       |
| 0x00100000 | front_base_batt_1_temp_<br>degC                | Float32 | °C         | Front powerbase front battery temperature                         |
| 0x00200000 | front_base_batt_2_temp_<br>degC <sup>2</sup>   | Float32 | °C         | Front powerbase rear battery temperature                          |
| 0x00400000 | rear_base_batt_1_temp_<br>degC <sup>1</sup>    | Float32 | °C         | Rear powerbase front battery temperature                          |
| 0x00800000 | rear_base_batt_2_temp_<br>degC1                | Float32 | °C         | Rear powerbase rear battery temperature                           |
| 0x01000000 | vel_target_mps                                 | Float32 | m/s        | Velocity controller target                                        |
| 0x02000000 | yaw_rate_target_rps                            | Float32 | rad/s      | Yaw controller target                                             |

#### RMP Response (cont.)

#### Table 49: User Defined Feedback Bitmap 2 (cont.)

| Bit Value  | Variable Name                   | Format  | Unit       | Description                       |
|------------|---------------------------------|---------|------------|-----------------------------------|
| 0x04000000 | angle_target_deg <sup>3</sup>   | Float32 | Degrees    | Angle target (for omni platforms) |
| 0x80000000 | aux_batt_voltage_V <sup>4</sup> | Float32 | VDC        | Auxiliary battery voltage         |
| 0x10000000 | aux_batt_current_A <sup>4</sup> | Float32 | A (0-peak) | Auxiliary battery current         |
| 0x20000000 | aux_batt_temp_degC <sup>4</sup> | Float32 | °C         | Auxiliary battery temperature     |
| 0x40000000 | abb_system_status <sup>4</sup>  | U32_T   | Unitless   | ABB system status                 |
| 0x80000000 | aux_batt_status <sup>4</sup>    | U32_T   | Unitless   | ABB battery status                |

<sup>1</sup> Note that the motor data available is dependent on the number of powerbases in the system. This also pertains to propulsion battery data. If there is only one powerbase, only the "front" powerbase data will be available; all other powerbase data will be set to zero.

<sup>2</sup> Note that on single powerbase machines with only one MCU, the front powerbase rear battery does not exist; therefore the data is set to zero.

<sup>3</sup> Only valid on Omni platforms.

<sup>4</sup> Note that on systems without an ABB this data is set to zero.

RMP Response (cont.)

# **User Defined Feedback Bitmap 3**

The following table describes the variables defined by each bit in UDFB3. The masks associated with UDFB3 for ease of implementing a parsing algorithm are:

| FLOATING_POINT_MASK | = 0x1FE4700F |
|---------------------|--------------|
| INTEGER_MASK        | = 0x001B8FF0 |

#### Table 50: User Defined Feedback Bitmap 3

| Bit Value  | Variable Name                      | Format  | Unit               | Description                                                                                                |
|------------|------------------------------------|---------|--------------------|----------------------------------------------------------------------------------------------------|
| 0x0000001  | aux_batt_faults1                   | U32_T   | Unitless           | ABB battery faults                                                                                         |
| 0x0000002  | 7p2V_battery_voltage <sup>2</sup>  | Float32 | VDC                | CCU 7.2V measured pack voltage                                                                             |
| 0x0000004  | sp_sw_build_id                     | U32_T   | int                | The Segway Processor Build ID                                                                              |
| 0x0000008  | uip_sw_build_id                    | U32_T   | int                | The User Interface Processor Build ID                                                                      |
| 0x0000010  | mcu_0_inst_power_W1                | Float32 | Watts              | Instantaneous power consumed by MCU0                                                                       |
| 0x00000020 | mcu_1_inst_power_W <sup>1</sup>    | Float32 | Watts              | Instantaneous power consumed by MCU1                                                                       |
| 0x00000040 | mcu_2_inst_power_W1                | Float32 | Watts              | Instantaneous power consumed by MCU2                                                                       |
| 0x0000080  | mcu_3_inst_power_W <sup>1</sup>    | Float32 | Watts              | Instantaneous power consumed by MCU3                                                                       |
| 0x00000100 | mcu_0_total_energy_Wh <sup>1</sup> | Float32 | Watt-hours         | Total energy consumed by MCUO <sup>3</sup>                                                                 |
| 0x00000200 | mcu_1_total_energy_Wh1             | Float32 | Watt-hours         | Total energy consumed by MCU1 <sup>3</sup>                                                                 |
| 0x00000400 | mcu_2_total_energy_Wh1             | Float32 | Watt-hours         | Total energy consumed by MCU2 <sup>3</sup>                                                                 |
| 0x0000800  | mcu_3_total_energy_Wh1             | Float32 | Watt-hours         | Total energy consumed by MCU3 <sup>3</sup>                                                                 |
| 0x00001000 | fram_vel_limit_mps                 | Float32 | m/s                | User velocity limit stored in NVM<br>(RMP_CMD_SET_MAXIMUM_VELOCITY)                                        |
| 0x00002000 | fram_accel_limit_mps2              | Float32 | m/s <sup>2</sup>   | User acceleration limit stored in NVM<br>(RMP_CMD_SET_MAXIMUM_ACCELERATION)                                |
| 0x00004000 | fram_decel_limit_mps2              | Float32 | m/s <sup>2</sup>   | User defined deceleration limit stored in NVM<br>(RMP_CMD_SET_MAXIMUM_DECELERATION)                        |
| 0x00008000 | frame_dtz_decel_limit_<br>mps2     | Float32 | m/s <sup>2</sup>   | User defined DTZ decel limit stored in NVM<br>(RMP_CMD_SET_MAXIMUM_DTZ_DECEL_RATE)                         |
| 0x00010000 | fram_coastdown_decel_<br>mps2      | Float32 | m/s²               | Acceleration-based mapping coastdown acceleration stored<br>in NVM<br>(RMP_CMD_SET_COASTDOWN_ACCEL)        |
| 0x00020000 | fram_yaw_rate_limit_rps            | Float32 | rad/s              | User defined yaw rate limit stored in NVM<br>(RMP_CMD_SET_MAXIMUM_TURN_RATE)                               |
| 0x00040000 | fram_yaw_accel_limit_rps2          | Float32 | rad/s <sup>2</sup> | User yaw acceleration limit stored in NVM<br>(RMP_CMD_SET_MAXIMUM_TURN_ACCEL)                              |
| 0x00080000 | fram_tire_diameter_m               | Float32 | m                  | RMP tire diameter stored in NVM<br>(RMP_CMD_SET_TIRE_DIAMETER)                                             |
| 0x00100000 | fram_wheel_base_length_m           | Float32 | m                  | RMP wheel base length stored in NVM<br>(RMP_CMD_SET_WHEEL_BASE_LENGTH)                                     |
| 0x00200000 | fram_wheel_track_width_m           | Float32 | m                  | RMP track width (lateral distance between tires) stored in NVM (RMP_CMD_SET_WHEEL_TRACK_WIDTH)             |
| 0x00400000 | fram_transmission_ratio            | Float32 | Unitless<br>ratio  | RMP transmission (gearbox) ratio stored in NVM<br>(RMP_CMD_SET_TRANSMISSION_RATIO)                         |
| 0x00800000 | fram_config_bitmap                 | U32_T   | Unitless           | Input mapping and audio silence configuration bitmap<br>stored in NVM<br>(RMP_CMD_SET_INPUT_CONFIG_BITMAP) |

RMP Response (cont.)

| Table 50: | User Defined | Feedback | Bitmap 3 | (cont.) |
|-----------|--------------|----------|----------|---------|
|-----------|--------------|----------|----------|---------|

| Bit Value  | Variable Name          | Format | Unit     | Description                                                                 |
|------------|------------------------|--------|----------|-----------------------------------------------------------------------------|
| 0x01000000 | fram_eth_ip_address    | U32_T  | Unitless | RMP Ethernet IP address stored in NVM<br>(RMP_CMD_SET_ETH_IP_ADDRESS)       |
| 0x02000000 | fram_eth_port_number   | U32_T  | Unitless | RMP Ethernet port number stored in NVM<br>(RMP_CMD_SET_ETH_PORT_NUMBER)     |
| 0x04000000 | fram_eth_subnet_mask   | U32_T  | Unitless | RMP Ethernet subnet mask stored in NVM<br>(RMP_CMD_SET_ETH_SUBNET_MASK)     |
| 0x08000000 | fram_eth_gateway       | U32_T  | Unitless | RMP Ethernet gateway stored in NVM<br>(RMP_CMD_SET_ETH_GATEWAY)             |
| 0x10000000 | user_feedback_bitmap_1 | U32_T  | Unitless | User Defined Feedback Bitmap 1 stored in NVM (RMP_CMD_SET_USER_FB_1_BITMAP) |
| 0x20000000 | user_feedback_bitmap_2 | U32_T  | Unitless | User Defined Feedback Bitmap 2 stored in NVM (RMP_CMD_SET_USER_FB_2_BITMAP) |
| 0x40000000 | user_feedback_bitmap_3 | U32_T  | Unitless | User Defined Feedback Bitmap 3 stored in NVM (RMP_CMD_SET_USER_FB_3_BITMAP) |
| 0x80000000 | user_feedback_bitmap_4 | U32_T  | Unitless | User Defined Feedback Bitmap 4 stored in NVM (RMP_CMD_SET_USER_FB_4_BITMAP) |

<sup>1</sup> Note that on systems without an ABB this data is set to zero.

 $^{\rm 2}$  Note that on systems without a 7.2 V battery this data is set to zero.

<sup>3</sup> Since power on.

RMP Response (cont.)

# User Defined Feedback Bitmap 4

UDFB4 is for future expansion and therefore contains no valid bits. The masks associated with UDFB4 for ease of implementing a parsing algorithm are:

FLOATING\_POINT\_MASK = 0x0000000 INTEGER\_MASK = 0x0000000

# **IEEE754 32-bit Floating Point and Integer Representation**

For background on the IEEE754 standard see http://en.wikipedia.org/wiki/IEEE\_754-2008.

For a 32-bit CPU or Microprocessor that conforms to the IEEE754 format, the following functions would be used to convert back and forth between integer and floating point representation:

Where U32\_T is a 32-bit unsigned integer and Float32 is a 32-bit single precision floating point number.

```
//----
               11
           convert float32 to u32
11
// \brief
           Converts a Float32 value to U32 T in the same bit pattern
11
// \param
           Float32 to be converted
11
// \return
        Converted value
11
//-----
U32_T convert_float32_to_u32(Float32 value)
{
   11
   // Convert the pointer to the Float value to a U32_T pointer
   // and return the dereferenced value.
   11
   //lint -save -e740
   return (*((U32_T*)&value));
   //lint -restore
}
//-----
11
           convert_u32_to_float32
11
           Converts a U32_T value to Float32 in the same bit pattern
// \brief
//
           U32_T to be converted
// \param
//
           Converted value
// \return
11
//-----
Float32 convert_u32_to_float32(U32_T value)
{
   11
   // Convert the pointer to the Float value to a U32_T pointer
   // and return the dereferenced value.
   11
   //lint -save -e740
   return (*((Float32*)&value));
   //lint -restore
}
```

# Cyclic Redundancy Check (CRC)-16

For information about CRC calculations see http://en.wikipedia.org/wiki/Cyclic\_redundancy\_check.

```
//----
                          -----
//COPYRIGHT © 2011 SEGWAY Inc.
11
//Contains confidential and proprietary information which may not be copied,
//disclosed or used by others except as expressly authorized in writing
//by SEGWAY, Inc.
//
// \file tk_crc.c
11
// \brief This module contains basic functions for data transfer level
11
        error checking
11
// \platform RMP Auxiliary Battery Board
11
//-
   #include "defines.h"
#include "tk crc.h"
#include "types.h"
11
// CRC table defines
11
#define CRC ADJUSTMENT 0xA001
#define CRC_TABLE_SIZE 256
#define INITIAL CRC (0)
11
// The CRC table
11
static U16_T crc_table[CRC_TABLE_SIZE];
11
// Private function prototypes
11
static U16_T compute_crc_table_value(U16_T the_byte);
                                 //----
11
            tk_crc_initialize
11
// \brief
            Initialize the crc table
11
// \param
            void
//
// \return
            void
11
//----
                        void tk_crc_initialize(void)
{
     U16_T byte;
     for(byte = 0; byte < CRC TABLE SIZE; byte++)</pre>
     {
           crc table[byte] = compute crc table value(byte);
     }
}
//-----
              11
            tk_crc_calculate_crc_16
11
// \brief
            This computes an updated CRC 16 given the current value of
```

Cyclic Redundancy Check (CRC)-16 (cont.)

```
11
            the CRC 16 and a new data byte.
11
// \param
            old crc: the CRC from the last calculation
11
            new_byte: the new byte to add to the CRC calculation
11
            U16_T the new CRC
// \return
11
//----
           .....
U16_T tk_crc_calculate_crc_16(U16_T old_crc, U8_T new_byte)
{
     U16 T temp;
     U16_T new_crc;
     temp = old_crc ^ new_byte;
     new_crc = (old_crc >> 8) ^ crc_table[temp & 0x00FF];
     return (new_crc);
}
//-----
              11
            tk_crc_compute_byte_buffer_crc
11
// \brief
            This function computes the CRC-16 value for the passed in
11
                   buffer. The newly computed CRC is saved into the last
11
                   2 spots in the byte buffer.
11
// \param
            *byte_buffer: pointer to the byte buffer which we want to CRC
            bytes_in_buffer: number of bytes in the buffer
11
//
// \return
            void
11
//--
    void tk_crc_compute_byte_buffer_crc(U8_T *byte_buffer, U32_T bytes_in_buffer)
{
     U32_T count;
     U32_T crc_index = bytes_in_buffer - 2;
     U16_T new_crc = INITIAL_CRC;
     11
     // We'll loop through each word of the message and update
     // the CRC. Start with the value chosen for CRC initialization.
     11
     for(count = 0; count < crc index; count++)</pre>
     {
           //
           // Now we'll send each byte to the CRC calculation.
           11
           new_crc = tk_crc_calculate_crc_16(new_crc, byte_buffer[count]);
     }
     //
     // The new CRC is saved in the last word.
     byte_buffer[crc_index] = (U8_T)((new_crc & 0xFF00) >> 8);
     byte_buffer[crc_index+1] = (U8_T)(new_crc & 0x00FF);
}
11-
                    tk_crc_byte_buffer_crc_is_valid
//
```

Cyclic Redundancy Check (CRC)-16 (cont.)

```
11
// \brief
             This function computes the CRC-16 value for the passed in
11
                    buffer. This new CRC is compared to the last value stored
11
                     in the buffer (which is assumed to be the CRC-16 for the
11
                    buffer).
11
             *byte buffer: pointer to the byte buffer which we want check the
// \param
                          CRC
11
             bytes in buffer: number of bytes in the buffer
11
//
// \return
             TRUE if CRC is valid; FALSE otherwise
11
//----
          _____
BOOLEAN_T tk_crc_byte_buffer_crc_is_valid(U8_T *byte_buffer, U32_T bytes_in_buffer)
{
   U32_T count;
   U32_T crc_index = bytes_in_buffer - 2;
   U16_T new_crc = INITIAL_CRC;
   U16 T received crc = INITIAL CRC;
   BOOLEAN_T success;
   11
   // We'll loop through each word of the message and update
   // the CRC. Start with the value chosen for CRC initialization.
   11
   for(count = 0; count < crc_index; count++)</pre>
   {
       new_crc = tk_crc_calculate_crc_16(new_crc, byte_buffer[count]);
   }
   11
   11
       The new CRC is checked against that stored in the buffer.
   11
   received crc = ((byte buffer[crc index] << 8) & 0xFF00);</pre>
   received crc |= (byte buffer[crc index+1] & 0x00FF);
   if (received crc == new crc)
   {
       success = TRUE;
   }
   else
   {
       success = FALSE;
   }
   return (success);
}
//----
                                   11
             compute_crc_table_value
11
// \brief
             computes the table value for a given byte
11
// \param
             the_byte: the byte index in the table
11
// \return
             void
11
//-----
                                               static U16_T compute_crc_table_value(U16_T the_byte)
{
   U16_T j;
   U16_T k;
```

}

Cyclic Redundancy Check (CRC)-16 (cont.)

```
U16_T table_value;
k = the_byte;
table_value = 0;
for(j = 0; j < 8; j++)
{
   if (((table_value ^ k) & 0x0001) == 0x0001)
    {
        table_value = (table_value >> 1) ^ CRC_ADJUSTMENT;
    }
   else
    {
        table_value >>= 1;
    }
    k >>= 1;
}
return (table_value);
```

# **Fault Status Definitions**

. . . . RMP Fault definitions This section is used to define the decoding of fault status words sent by the RMP. The meaning of specific faults can be found in the Troubleshooting Section of the RMP User Manual. ..... NO FAULT  $= 0 \times 00000000$ ALL\_FAULTS = 0xFFFFFFF ..... Transient faults: These faults are not latching and can be asserted and then cleared during runtime. There are currently no transient faults for the RMP ..... transient\_fault\_decode = dict({ 0x0000000: ""}); ..... Critical faults: These faults are latching. ..... critical\_fault\_decode = dict({ 0x00000000: "", 0x0000001:"CRITICAL\_FAULT\_INIT", 0x00000002:"CRITICAL FAULT INIT UIP COMM", 0x00000004:"CRITICAL\_FAULT\_INIT\_PROPULSION", 0x00000008:"CRITICAL\_FAULT\_INIT\_TIMEOUT", 0x00000010:"CRITICAL\_FAULT\_FORW\_SPEED\_LIMITER\_HAZARD", 0x00000020:"CRITICAL\_FAULT\_AFT\_SPEED\_LIMITER\_HAZARD", 0x00000040:"CRITICAL FAULT CHECK STARTUP", 0x00000080:"CRITICAL\_FAULT\_APP\_VELOCITY\_CTL\_FAILED", 0x00000100:"CRITICAL\_FAULT\_APP\_POSITION\_CTL\_FAILED", 0x00000200: "CRITICAL\_FAULT\_ABB\_SHUTDOWN", 0x00000400:"CRITICAL\_FAULT\_AP\_MODE\_TRANS\_TIMEOUT", 0x00000800:"CRITICAL FAULT PITCH ANGLE EXCEEDED", 0x00001000:"CRITICAL\_FAULT\_ROLL\_ANGLE\_EXCEEDED", 0x00002000:"CRITICAL\_FAULT\_BSB\_INIT\_FAILED", 0x00004000:"CRITICAL\_FAULT\_BSB\_COMM\_FAILED", 0x00008000: "CRITICAL\_FAULT\_BSB\_LOST\_POWER", 0x00010000:"CRITICAL\_FAULT\_BSB\_HW\_FAULT"})

Fault Status Definitions (cont.)

```
.....
Communication faults: These faults are latching.
.....
comm fault decode = dict({
    0x00000000: "",
    0x00000001:"COMM_FAULT_UIP_MISSING_UIP_DATA",
    0x00000002: "COMM FAULT UIP UNKNOWN MESSAGE RECEIVED",
    0x00000004: "COMM_FAULT_UIP_BAD_CHECKSUM",
    0x00000008:"COMM_FAULT_UIP_TRANSMIT",
    0x00000010:"COMM FAULT UI BAD MOTION CMD",
    0x00000020:"COMM_FAULT_UI_UNKNOWN_CMD",
    0x00000040:"COMM FAULT UI BAD PACKET CHECKSUM"})
......
MCU faults: These faults are latching.
.....
mcu_fault_decode = dict({
    0×00000000: "",
    0x00000001: "MCU FAULT MCU 0 IS DEGRADED",
    0x00000002:"MCU FAULT MCU 0 IS FAILED",
    0x00000004:"MCU_FAULT_MCU_0_REQUESTS_REDUCED_PERFORMANCE",
    0x00000008: "MCU_FAULT_MCU_0_REQUESTS_ZER0_SPEED",
    0x00000010:"MCU FAULT MCU 1 IS DEGRADED",
    0x00000020: "MCU_FAULT_MCU_1_IS_FAILED",
    0x00000040: "MCU_FAULT_MCU_1_REQUESTS_REDUCED_PERFORMANCE",
    0x00000080:"MCU_FAULT_MCU_1_REQUESTS_ZER0_SPEED",
    0x00000100:"MCU FAULT MCU 2 IS DEGRADED",
    0x00000200: "MCU FAULT MCU 2 IS FAILED",
    0x00000400: "MCU_FAULT_MCU_2_REQUESTS_REDUCED_PERFORMANCE",
    0x00000800: "MCU_FAULT_MCU_2_REQUESTS_ZER0_SPEED",
    0x00001000: "MCU_FAULT_MCU_3_IS_DEGRADED",
    0x00002000: "MCU_FAULT_MCU_3_IS_FAILED",
    0x00004000: "MCU FAULT MCU 3 REQUESTS REDUCED PERFORMANCE",
    0x00008000: "MCU_FAULT_MCU_3_REQUESTS_ZER0_SPEED",
    0x00010000: "MCU_FAULT_MISSING_MCU_0_DATA",
    0x00020000: "MCU_FAULT_MISSING_MCU_1_DATA",
    0x00040000: "MCU FAULT MISSING MCU 2 DATA",
    0x00080000: "MCU FAULT MISSING MCU 3 DATA",
    0x00100000: "MCU_FAULT_UNKNOWN_MESSAGE_RECEIVED" })
```

Fault Status Definitions (cont.)

```
.....
Define a mask to indicate that the CCU has detected the fault and not the MCU
.....
CCU DETECTED MCU FAULT MASK = 0x001F0000
.....
Sensor faults: These faults are latching.
.....
sensor_fault_decode = dict({
    0x00000000: "",
    0x00000001: "SENSOR_FAULT_2P5V_VREF_RANGE_FAULT",
    0x00000002: "SENSOR_FAULT_7P2V_VBAT_RANGE_FAULT",
    0x00000004:"SENSOR FAULT 7P2V VBAT WARNING",
    0x00000008: "SENSOR_FAULT_7P2V_BATT_INBALANCE_FAULT",
    0x00000010:"SENSOR FAULT 7P2V BATT TEMPERATURE FAULT",
    0x00000020: "SENSOR_FAULT_DIGITAL_INPUT",
    0x00000040: "SENSOR_FAULT_RANGE",
    0x00000080:"SENSOR FAULT DEFAULT",
    0x00000100:"SENSOR_FAULT_5V_MONITOR_RANGE_FAULT",
    0x00000200: "SENSOR FAULT 12V MONITOR RANGE FAULT" })
.....
BSA faults: These faults are latching.
.....
bsa_fault_decode = dict({
    0×00000000: "",
    0x00000001: "BSA_FAULT_SIDE_A_MISSING_BSA_DATA",
    0x00000002: "BSA_FAULT_SIDE_B_MISSING_BSA_DATA",
    0x00000004: "BSA_FAULT_UNKNOWN_MESSAGE_RECEIVED",
    0x00000008: "BSA_FAULT_TRANSMIT_A_FAILED",
    0x00000010:"BSA FAULT TRANSMIT B FAILED",
    0x00000020:"BSA_FAULT_DEFAULT",
    0x00000040:"BSA_FAULT_SIDE_A_RATE_SENSOR_SATURATED",
    0x00000080:"BSA_FAULT_SIDE_B_RATE_SENSOR_SATURATED",
    0x00000100:"BSA_FAULT_SIDE_A_TILT_SENSOR_SATURATED",
    0x00000200:"BSA FAULT SIDE B TILT SENSOR SATURATED",
    0x00000400:"PSE_FAULT_COMPARISON"})
```

#### <u>SEGWAY</u>

Fault Status Definitions (cont.)

```
.....
Architecture faults: These faults are latching.
......
arch fault decode = dict({
    0×00000000: "",
    0x00000001: "ARCHITECT_FAULT_SPI_RECEIVE",
    0x00000002: "ARCHITECT_FAULT_SPI_TRANSMIT",
    0x00000004:"ARCHITECT_FAULT_SPI_RECEIVE_OVERRUN",
    0x00000008:"ARCHITECT_FAULT_SPI_RX_BUFFER_OVERRUN",
    0x00000010:"ARCHITECT FAULT COMMANDED SAFETY SHUTDOWN",
    0x00000020:"ARCHITECT_FAULT_COMMANDED_DISABLE",
    0x00000040:"ARCHITECT FAULT KILL SWITCH ACTIVE",
    0x00000080:"ARCHITECT_FAULT_FRAM_CONFIG_INIT_FAILED",
    0×00000100:"ARCHITECT_FAULT_FRAM_CONFIG_SET_FAILED",
    0x00000200:"ARCHITECT FAULT BAD MODEL IDENTIFIER",
    0x00000400: "ARCHITECT_FAULT_BAD_CCU_HW_REV",
    0x00000800: "ARCHITECT FAULT DECEL SWITCH ACTIVE"})
```

```
.....
```

....

Fault Status Definitions (cont.)

0x00000200: "MCU\_COMM\_CU\_BCU\_LINK\_DOWN", 0x00000400:"MCU\_COMM\_INITIALIZATION\_FAILED", 0x00000800:"MCU\_COMM\_FAILED\_CAL\_EEPROM", 0x00001000:"MCU POWER SUPPLY TRANSIENT FAULT", 0x00002000: "MCU\_POWER\_SUPPLY\_12V\_FAULT", 0x00004000: "MCU\_POWER\_SUPPLY\_5V\_FAULT", 0x00008000:"MCU POWER SUPPLY 3V FAULT", 0x00010000: "MCU\_JUNCTION\_TEMP\_FAULT", 0x00020000: "MCU\_MOTOR\_WINDING\_TEMP\_FAULT", 0x00040000:"MCU MOTOR DRIVE FAULT", 0x00080000: "MCU\_MOTOR\_DRIVE\_HALL\_FAULT", 0x00100000:"MCU MOTOR DRIVE AMP FAULT", 0x00200000: "MCU\_MOTOR\_DRIVE\_AMP\_ENABLE\_FAULT", 0×00400000: "MCU\_MOTOR\_DRIVE\_AMP\_OVERCURRENT\_FAULT", 0x00800000:"MCU MOTOR DRIVE VOLTAGE FEEDBACK FAULT", 0×01000000: "MCU\_FRAME\_FAULT", 0x02000000:"MCU BATTERY FAULT", 0x08000000: "MCU\_MOTOR\_STUCK\_RELAY\_FAULT", 0x10000000: "MCU\_ACTUATOR\_POWER\_CONSISTENCY\_FAULT", 0x20000000: "MCU ACTUATOR HALT PROCESSOR FAULT", 0x40000000: "MCU\_ACTUATOR\_DEGRADED\_FAULT" })

.....

All the fault groups are packed into four 32-bit fault status words. The following defines how they are packed into the words

| Fault status word 0       |              |
|---------------------------|--------------|
| FSW_ARCH_FAULTS_INDEX     | = 0          |
| FSW_ARCH_FAULTS_SHIFT     | = 0          |
| FSW_ARCH_FAULTS_MASK      | = 0x00000FFF |
| FSW_CRITICAL_FAULTS_INDEX | = 0          |
| FSW_CRITICAL_FAULTS_SHIFT | = 12         |
| FSW CRITICAL FAULTS MASK  | = 0×FFFFF000 |

Fault Status Definitions (cont.)

| Fault status word 1       |              |
|---------------------------|--------------|
|                           |              |
| FSW_COMM_FAULTS_INDEX     | = 1          |
| FSW_COMM_FAULTS_SHIFT     | = 0          |
| FSW_COMM_FAULTS_MASK      | = 0x0000FFFF |
| FSW_INTERNAL_FAULTS_INDEX | = 1          |
| FSW_INTERNAL_FAULTS_SHIFT | = 16         |
| FSW_INTERNAL_FAULTS_MASK  | = 0×000F0000 |
|                           |              |

.....

| Fault status word 2      |              |
|--------------------------|--------------|
| FSW_SENSORS_FAULTS_INDEX | = 2          |
| FSW_SENSORS_FAULTS_SHIFT | = 0          |
| FSW_SENSORS_FAULTS_MASK  | = 0x0000FFFF |
| FSW_BSA_FAULTS_INDEX     | = 2          |
| FSW_BSA_FAULTS_SHIFT     | = 16         |
| FSW_BSA_FAULTS_MASK      | = 0×FFFF0000 |
|                          |              |

. . . .

| Fault status word 3  |              |
|----------------------|--------------|
|                      |              |
| FSW_MCU_FAULTS_INDEX | = 3          |
| FSW_MCU_FAULTS_SHIFT | = 0          |
| FSW_MCU_FAULTS_MASK  | = 0xFFFFFFFF |

.....

Fault group index definitions ..... FAULTGROUP\_TRANSIENT = 0;FAULTGROUP\_CRITICAL = 1; FAULTGROUP\_COMM = 2; FAULTGROUP\_SENSORS = 3; FAULTGROUP\_BSA = 4; FAULTGROUP\_MCU = 5; FAULTGROUP\_ARCHITECTURE = 6; FAULTGROUP\_INTERNAL = 7; NUM\_OF\_FAULTGROUPS = 8;

# **Internal Connections**

This section describes the hardware connections inside the Segway RMP enclosure. Some of these connections are used within the RMP for internal communication between components. Other connections are for external communication and can be used to control the RMP. Additional connections are for sending power between components.

Part numbers are supplied for Segway harnesses. Please reference the harness part number when ordering new harnesses.

# **Centralized Control Unit**

The Segway RMP is designed to allow for the ultimate in flexibility and control over the platform. Part of this design is the Centralized Control Unit (CCU), which controls how the RMP functions and communicates.

The CCU has two processors on the board, each with a unique function and purpose. The Segway Processor controls the propulsion system, safety kernel, and other essential functions. The User Interface Processor controls the Auxiliary Battery Board and external communication interfaces.

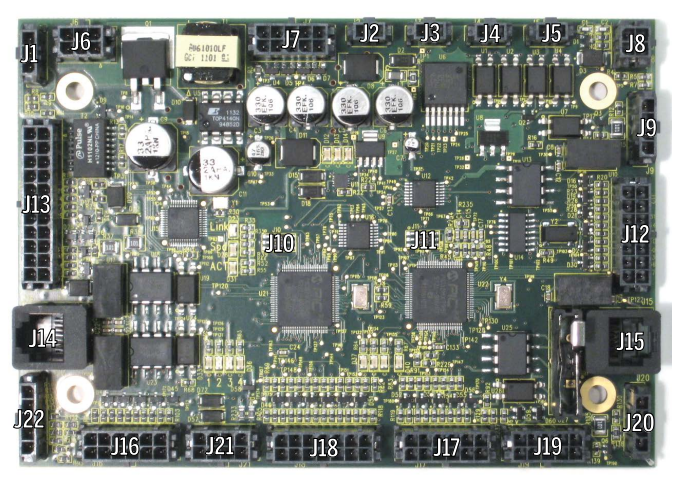

Figure 71: Centralized Control Unit

| Connector | Signal(s)            | Harness     | Destination(s)        | Notes                  |
|-----------|----------------------|-------------|-----------------------|------------------------|
| 1         | Boot1 / Boot2        | 23078-00002 | Connector II          |                        |
| 12        | MCU Hardware Disable | -           | -                     |                        |
| 13        | MCU Hardware Disable | _           | _                     |                        |
|           | MCU Hardware Disable | 23216-00001 | Rear Powerbase        |                        |
|           | MCU Hardware Disable | 23216-00001 | Front Powerbase       |                        |
| JG        | 72 VDC               | _           | -                     | Unused                 |
| J7        | Hobby Radio          | 23072-00002 | Connector I           |                        |
| J8        | Disable, DTZ         | 23078-00002 | Connector II          |                        |
| J9        | CAN                  | 23256-00001 | Powerbases, Chargers  | SP CAN Channel 1       |
| J10       | Debug Headers        | _           | -                     | Segway Use Only        |
| J11       | Debug Headers        | _           | -                     | Segway Use Only        |
| J12       | GPIO                 | _           | _                     | Segway Use Only        |
| J13       | Ethernet, USB, CAN   | 23072-00002 | Connector I, ABB J3   | External Communication |
| J14       | Programming          | _           | -                     | Segway Use Only        |
| J15       | Programming          | _           | -                     | Segway Use Only        |
| J16       | LEDs                 | 23074-00002 | Power LED, Status LED |                        |
| J17       | Analog I/O           | _           | -                     | Segway Use Only        |
| J18       | Analog I/O           | _           | -                     | Segway Use Only        |
| J19       | Communication        | _           | -                     | Segway Use Only        |
| J20       | CAN                  | -           | -                     | SP CAN Channel 2       |
| J21       | Power                | 23075-00002 | 12 V VAB              | Power Connector        |
| J22       | 7.2 VDC              | 22528-00002 | 7.2 V Battery         | Power In               |

#### Table 51: CCU Connectors and Signals

# **Auxiliary Battery Board**

The Auxiliary Battery Board (ABB) communicates with the auxiliary battery, controls the Power Converters, and communicates with the CCU.

The ABB can operate either independently or in conjunction with a CCU.

#### NOTICE

- Incorrectly connecting power to the ABB can damage the board. Observe polarity on all inputs and outputs when connecting.
- Fuse is not replacable. If fuse blows, the board must be replaced.

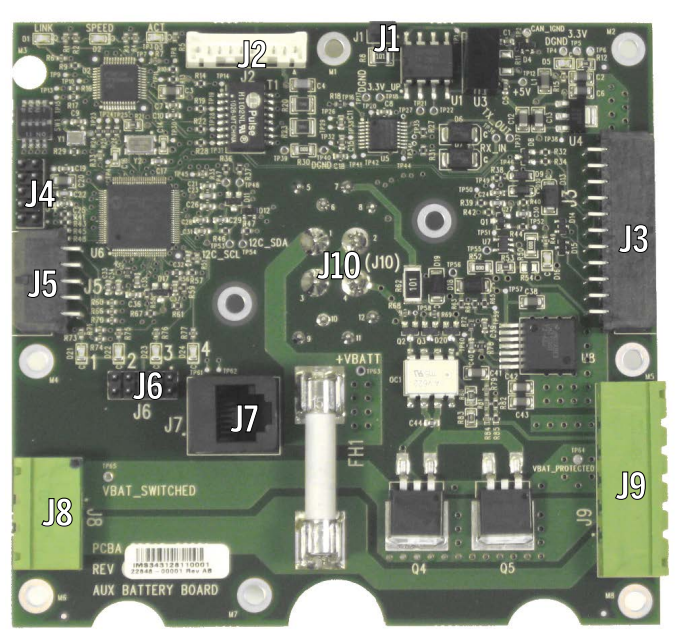

Figure 72: Auxiliary Battery Board

| Connector | Signal(s)          | Harness     | Destination(s)      | Notes              |
|-----------|--------------------|-------------|---------------------|--------------------|
| J1        | CAN Terminator     | N/A         | N/A                 | Jumper             |
| J2        | CAN, HV            | 21276-00002 | Charger             | Charger Input      |
| J3        | Ethernet, USB, CAN | 23075-00002 | 12V VAB, CCU J13    | Communication      |
| J4        | Debug Headers      | _           | -                   | Segway Use Only    |
| J5        | LEDs               | _           | -                   |                    |
| J6        | Debug Headers      | _           | -                   | Segway Use Only    |
| J7        | Programming        | _           | -                   | Segway Use Only    |
| J8        | HV                 | 23076-00001 | Power Switch        |                    |
| J9        | HV                 | 23075-00001 | All VABs            | Power Output       |
| J10       | Battery Connection | N/A         | Battery (Back Side) | Battery Connection |

#### Table 52: ABB Connectors and Signals

# **Smart Charger Board**

The Smart Charger Board (SCB) routes power from the External Power Supply to the internal components, including the powerbases and the ABB. It communicates with the powerbases and the ABB. It also controls the charge status LEDs.

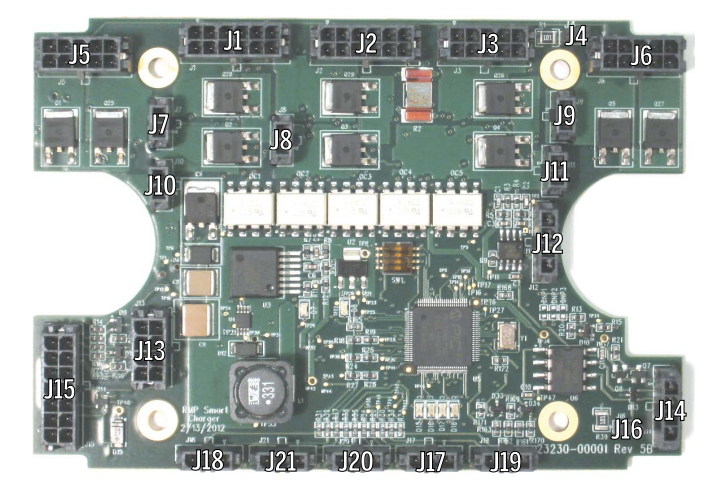

Figure 73: Smart Charger Board

| Connector | Signal(s)      | Harness     | Destination(s)     | Notes              |
|-----------|----------------|-------------|--------------------|--------------------|
| J1        | CAN, HV        | 23216-00001 | Rear Powerbase     | HV Channel         |
| J2        | CAN, HV        | 23216-00001 | Front Powerbase    | HV Channel         |
| J3        | CAN, HV        | 23216-00001 | Front Powerbase    | HV Channel         |
| J4        | CAN Terminator | N/A         | N/A                | Jumper             |
| J5        | CAN, HV        | 23216-00001 | Rear Powerbase     | HV Channel         |
| J6        | CAN, HV        | 21276-00002 | ABB J2             | HV Channel         |
| J7        | HV             | 23214-00001 | Connector IV       | Charger Input      |
| J8        | HV             | 23214-00001 | Connector IV       | Charger Input      |
| J9        | HV             | 23214-00001 | Connector IV       | Charger Input      |
| J10       | HV             | 23214-00001 | Connector IV       | Charger Input      |
| J11       | HV             | 23214-00001 | Connector IV       | Charger Input      |
| J12       | CAN            | 23256-00001 | Powerbases, CCU J9 | CAN Channel 1      |
| J13       | I/O, Power     | -           | -                  | Expansion          |
| J14       | CAN            | _           | -                  | CAN Channel 1      |
| J15       | Communication  | -           | -                  | Segway Use Only    |
| J16       | CAN Terminator | N/A         | N/A                | Jumper             |
| J17       | LED            | 23320-00002 | LED                | Battery 1 Status   |
| J18       | LED            | 23320-00002 | LED                | Battery 3 Status   |
| J19       | LED            | 23320-00002 | LED                | Battery 0 Status   |
| J20       | LED            | 23320-00002 | LED                | Aux Battery Status |
| J21       | LED            | 23320-00002 | LED                | Battery 2 Status   |

#### Table 53: SCB Connectors and Signals

# Communication

There are a variety of ways to communicate with the RMP inside the enclosure. Communication methods include CAN, USB, and Ethernet. There is also a hobby radio interface.

# CAN

CAN channels utilize galvanic isolation hardware. This allows for CAN communication between systems in which the ground connection cannot be shared. The CCU has four CAN channels. The ABB has one CAN channel that communicates with the CCU.

- CAN channels utilize galvanic isolation hardware; ground must be connected.
- CAN channels have 120 Ohm terminator between CAN\_High and CAN\_Low.

# User Interface Processor CAN 1

This CAN channel is primarily used for communication between the RMP and an outside source. This CAN channel is located at CCU J13.

#### Table 54: UIP CAN 1

| J13 Pin | Name     | Notes                             |
|---------|----------|-----------------------------------|
| 13      | CAN_High |                                   |
| 14      | CAN_Low  |                                   |
| 15      | CAN_GND  | Must be connected to CAN BUS GND. |

## User Interface Processor CAN 2

This CAN channel is primarily used for communication between the CCU and the ABB, if equipped. This CAN channel is located at CCU J13.

#### Table 55: UIP CAN 2

| J13 Pin | Name     | Notes                             |
|---------|----------|-----------------------------------|
| 17      | CAN_High |                                   |
| 18      | CAN_Low  |                                   |
| 19      | CAN_GND  | Must be connected to CAN BUS GND. |

### Segway Processor CAN 1

This CAN channel is strictly for Segway peripherals. This information is provided for completeness only. Please contact Segway if you believe you have a problem with this CAN channel. This CAN Channel is located at CCU J9.

#### Table 56: SP CAN 1

| J9 Pin | Name     | Notes                             |
|--------|----------|-----------------------------------|
| 1      | CAN_High |                                   |
| 2      | CAN_Low  |                                   |
| 3      | CAN_GND  | Must be connected to CAN BUS GND. |

#### Segway Processor CAN 2

This CAN channel is reserved for future Segway peripherals. This information is provided for completeness only. Please contact Segway if you believe you have a problem with this CAN channel. This CAN channel is located at CCU J20.

#### Table 57: SP CAN 2

| J20 Pin | Name     | Notes                             |
|---------|----------|-----------------------------------|
| 1       | CAN_High |                                   |
| 2       | CAN_Low  |                                   |
| 3       | CAN_GND  | Must be connected to CAN BUS GND. |

#### ABB CAN

The Auxiliary Battery Board (ABB) has one CAN channel, accessible from both J2 and J3. This CAN channel is used for communication between the ABB and the CCU. If using the ABB without a CCU this channel can be used to communicate directly with the ABB.

#### Table 58: ABB CAN

| J2 Pin | J3 Pin | Name     | Notes                             |
|--------|--------|----------|-----------------------------------|
| 4      | 5      | CAN_High |                                   |
| 3      | 6      | CAN_Low  |                                   |
| 2 or 5 | 7      | CAN_GND  | Must be connected to CAN BUS GND. |

# USB

There is one user-accessible USB 2.0 compliant interface on the CCU. It can be connected to a standard computer and used as a communication interface. Windows drivers are supplied with the RMP Demo software (see "USB," p. 35).

# CCU USB

This USB interface is primarily used for communication between the RMP and an outside source. This interface is located at CCU J13.

## Table 59: CCU USB

| J13 Pin | Name           | USB Plug Pin #       |
|---------|----------------|----------------------|
| 7       | USB_VBUS / VCC | 1                    |
| 8       | USB_D+         | 2                    |
| 9       | USB_D-         | 3                    |
| 22      | GND            | 4                    |
|         | Shield Wire    | Housing <sup>1</sup> |

<sup>1</sup>The shield wire must be connectd to the housing of the USB plug and to the chassis of the RMP.

# Ethernet

There is one 10 Mbps Ethernet interface on the CCU. For details on how to connect to the RMP over an Ethernet connection, see "Ethernet," p. 34.

## CCU Ethernet

This Ethernet interface is primarily used for communication between the RMP and an outside source. This interface is located at CCU J13.

#### Table 60: CCU USB

| J13 Pin | Name    | RJ45 Pin # |
|---------|---------|------------|
| 1       | ETH_TX+ | 1          |
| 2       | ETH_TX- | 2          |
| 3       | ETH_RX+ | 3          |
| 4       | ETH_RX- | 6          |

# Hobby Radio

## AWARNING!

Extreme care must be taken when setting the "safe" states on the Spektrum radio. The RMP could move in an uncontrolled way. This could cause, death, serious injury, or property damage.

The CCU allows for the connection of a remote control hobby radio for the purpose of demonstrating the platform in a closed environment. Due to the nature of the hobby radio protocol and the lack of deterministic error detection, the hobby radio input has the ability to create un-commanded motion by the RMP. For example, a user could set the "safe" state on their radio to the equivalent of full speed ahead; if communication with the radio is lost the RMP will go full speed ahead even if though this may not be the desired result.

The hobby radio input is compatible with Spektrum 6-channel air receivers. The input from each channel of the hobby radio is combined together using diode-OR logic to create one signal which is measured and decoded by the user interface processor. For this reason it does not matter in what order the channels are connected, as long as all 6 channels are connected.

This interface is located at CCU J7 and on Connector I (see "Connector I," p. 30).

#### Table 61: CCU Hobby Radio

| J7 Pin | Name                               |
|--------|------------------------------------|
| 1      | +5 V out to receiver.              |
| 2-7    | PWM radio control signals.         |
| 10     | DGND (connect to receiver ground). |

#### Table 62: Connector I Hobby Radio

| Con. I Pin | Name      |
|------------|-----------|
| k          | RADIO1    |
| L          | RADIO2    |
| m          | RADIO3    |
| М          | RADIO4    |
| Ν          | RADIO5    |
| n          | RADIO6    |
| Р          | RADIO_GND |
| K          | RADIO+5V  |

The hobby radio interface has only been tested with a Spektrum AR6115 receiver and a Spektrum DX6i transmitter. Other models are not guaranteed to work.

Be aware that the location of the receiver will affect its ability to receive radio signals. Placing the receiver on the side of the RMP may create one or more blind spots. Placing the receiver inside the enclosure may block it from receiving any signals at all.

## Hobby Radio Configuration

Follow this procedure to configure a Spektrum hobby radio for use with the RMP.

#### **WARNING!**

Extreme care must be taken when setting the "safe" states on the Spectrum radio. The RMP could move in an uncontrolled way. To avoid death, serious injury, or property damage, raise the RMP so the wheels are off the ground before proceeding to configure the hobby radio. Avoid contact with the wheels while they are spinning.

These instructions assume that you are familiar with using the hobby radio. For more detailed instructions please refer to the manufacturer's documentation for your hobby radio.

- 1. Raise the RMP so the wheels are off the ground. This will prevent the RMP from moving unexpectedly while configuring the hobby radio.
- 2. On the transmitter, create a new model with the following attributes:
  - a. Go to the Setup List:
    - i. Model Type: ACRO
    - ii. Model Name: RMP
    - iii. Reverse: Ailerons Reversed

0

- b. Go to the Adjust List, select Flaps, and set the following settings:
  - i. Norm:
  - ii. Land: v100
- 3. Bind the transmitter and receiver.
  - a. Prepare the transmitter.
    - i. Set all switches to 0.
    - ii. Lower the throttle (left joystick) to the lowest position.
    - iii. Make sure the transmitter is powered off.
  - b. Prepare the receiver.
    - i. Insert the bind plug into the BATT/BIND receptacle.
    - ii. Connect 5V DC power to the receiver.
    - iii. The receiver's LED flashes when the receiver is ready to bind.
  - c. Bind.
    - i. While holding the Trainer switch, power on the transmitter.
    - ii. Keep holding the trainer switch until the receiver's LED stays illuminated; this indicates the receiver is bound to the transmitter.
  - d. Finish.
    - i. Remove the bind plug from the receiver.
- 4. Connect to the RMP.
  - a. Connect the receiver to the RMP (see Table 61 and Table 62).
  - b. Flip the Gear switch on the transmitter to 1. This will prevent the RMP from immediately shutting down once the radio connection is established.
  - c. Turn on the transmitter.
  - d. Turn on the RMP. The receiver will turn on after the RMP has started up.

#### Hobby Radio Configuration (cont.)

- 5. Test the controls.
  - a. Flip the Flap switch to 1 to enter Tractor Mode.
  - b. Push the left joystick up and to the left. This joystick acts as the deadman switch and must be held left and up for the RMP to accept drive commands.
  - c. Use the right stick to command movement.
- 6. Test the "safe" state.

This test determines what will happen when the RMP loses the radio signal while in use.

- a. Use the joysticks to command full motion.
- b. While commanding motion, turn off the transmitter.
- c. The RMP's wheels should stop moving.

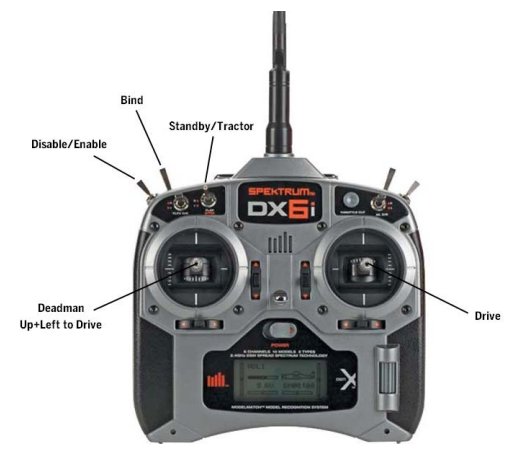

Figure 74: Hobby Radio Controls

### NOTICE

If holding the left stick in the upper left corner causes the RMP to move (even when not using the right stick to command movement) follow steps 6 and 7 to adjust the sub-trim and re-bind the transmitter and receiver.

- 7. Adjust the sub-trim.
  - a. Go to the Adjust List and select Sub-Trim.
  - b. Hold the left stick in the upper left corner.
  - c. Adjust the ailerons until all wheels are moving at the same speed in the same direction.
  - d. Adjust the elevators until all wheels are stopped.
- 8. Re-bind the transmitter and receiver.
  - a. Repeat the bind procedure (step 3 above) to save these adjusted values.

#### Table 63: Hobby Radio Controls

| Control        | Action                                                                                                    |  |
|----------------|----------------------------------------------------------------------------------------------------|--|
| Gear Switch    | 0 = Send Disable command.<br>1 = Don't send Disable command.                                                             |  |
| Flap Switch    | 0 = Standby Mode<br>1 = Tractor Mode                                                                                     |  |
| Left Joystick  | Acts as a deadman switch.<br>Disables movement if not held to far left.<br>Disables movement if brought all the way down |  |
| Right Joystick | Controls RMP motion.                                                                                                    |  |

# **Hardware Controls**

The RMP is designed to accept hardware Disable and DTZ requests in case of emergency. A Disable request immediately cuts power to the motor drives and turns off the RMP. A DTZ request decelerates the RMP and brings it to a stop, then proceeds as in a Disable request. These modes can also be set via software commands (see "RMP\_CMD\_SET\_OPERATIONAL\_MODE," p. 61). CCU J8 provides connections for both signals.

| Table 64: CCU J8 |               |  |
|------------------|---------------|--|
| J8 Pin           | Name          |  |
| 1                | +5 V          |  |
| 2                | DECEL_REQUEST |  |
| 3                | #DISABLE_5V   |  |
| 4                | DGND          |  |

# Hardware Disable

On the CCU there are four optically isolated outputs (J2, J3, J4, and J5) which allow for control of the hardware disable function on the MCUs inside the Segway powerbases.

#### Table 65: MCU Hardware Disable

| CCU J2, J3, J4, J5 | Name                      |
|--------------------|---------------------------|
| 1                  | Collector (more positive) |
| 2                  | Emitter (more negative)   |

The MCUs have a weak pull up resistor such that if the disable input is allowed to float, the MCU will immediately stop providing power to the motors. The CCU prevents this from occurring during normal operation by powering up the diode inside the opto-coupler and thereby connecting the collector to the emitter.

Control of the opto-couplers is accomplished by two different methods:

### Method 1 — Internal Segway Logic

At any point if the Segway processor logic needs to immediately disable the system it can do so by releasing one of its DIO lines. This will stop current flowing and prevent the opto-couplers from pulling down on the disable input.

### Method 2 — External Disable Signal

The opto-coupler is powered by Pin 3 of J8. +5 V must be provided to Pin 3 of J8 continuously to prevent the CCU from disabling the motor drives. Conveniently, +5 V is provided as an output from the CCU on Pin 1 of J8. Therefore, it is possible to connect a normally closed switch between Pin 3 and Pin 1 to control the disable response. This allows for the simple connection of a Disable Button (such as the one provided with the RMP).

# Hardware DTZ

A Decel To Zero (DTZ) can be initiated in hardware via Pin 2 of J8 on the CCU. This signal is normally pulled low by a 10K Ohm resistor. If this pin is pulled up to +5 V then the system will immediately being to decelerate. The rate of deceleration is set in software; see "RMP\_CMD\_SET\_MAXIMUM\_DTZ\_DECEL\_RATE," p. 55.

Conveniently, +5 V is provided on Pin 1 of J8, allowing the user to easily connect a normally open momentary type switch between Pin 2 and Pin 1 of J8 and control the deceleration request. Segway has found this useful when connecting some types of remote control disable systems.

After the RMP has stopped moving, the system will enter Disable mode and the RMP will shutdown.

# **Mode Selection**

The CCU defaults to normal operation, however, for the purpose of fault troubleshooting or for reloading code the user can change the mode. Mode selection is via CCU J1.

| Table 66: CCU J1 |       |                 |  |
|------------------|-------|-----------------|--|
| J1 Pin           | Name  | Function        |  |
| 1                | BOOT1 | Diagnostic Mode |  |
| 2                | BOOT2 | Bootloader Mode |  |
| 3                | GND   | Ground          |  |

# **Normal Operation**

With Pin 1 and Pin 2 both floating, the CCU operates normally. Connecting either Pin 1 or Pin 2 after the system is running will have no effect.

# **Diagnostic Mode**

Connecting Pin 1 to Pin 3 sends the BOOT1 signal. If connected at startup, the CCU will enter Diagnostic mode. For details, see "Diagnostic Mode," p. 26.

# **Bootloader Mode**

Connecting Pin 2 to Pin 3 sends the BOOT2 signal. If connected at startup, the CCU will enter Bootloader mode. For details, see "Bootloader Mode," p. 26. If both pins 1 and 2 are connected to pin 3 (ground), the CCU will enter Bootloader mode.

# **Status Indicators**

There are two staus indicators on the CCU that are intended to be connected to LEDs (the Power LED and the Status LED on the UI Panel). On the UI Panel, the Power indicator is a bicolor yellow/red LED and the Status indicator is a green LED. For information on the indicator LEDs and what their patterns mean see "Powering On," p. 29. Status indicators are connected at CCU J16.

| J16 Pin | Name                                 |
|---------|--------------------------------------|
| 3       | Power Indicator (Yellow bicolor LED) |
| 4       | Status Indicator (Green LED)         |
| 5       | Power Indicator (Red bicolor LED)    |
| 12      | Ground                               |

#### Table 67: Status Indicators

# **CCU Input Power**

The CCU can receive power from a variety of sources. The table below describes all methods for providing the CCU with power for operation.

| Name                     | DC Voltage | Connection                      | Min. (V) | Nominal (V) | Max. (V) | ~Current<br>Drawn (A) | Charges +7.2<br>V Battery? | Boots CCU?       |
|--------------------------|------------|---------------------------------|----------|-------------|----------|-----------------------|----------------------------|------------------|
| +12 V Input              | +12        | J21 Pin 1 (+)<br>J21 Pin 5 (–)  | 11       | 12.0        | 13       | 0.150                 | Yes                        | Yes              |
| +72 V Input <sup>1</sup> | +72        | J6 Pin 6 (+)<br>J6 Pin 4 (–)    | 45       | 72          | 90       | 0.050                 | Yes                        | No               |
| USB Input                | +5         | J13 Pin 7 (+)<br>J13 Pin 22 (–) | 4.5      | 5           | 5.5      | 0.400                 | No                         | Yes              |
| Battery Charge           | +7.2       | J21 Pin 6 (+)<br>J21 Pin 5 (–)  | 7.2      | 9           | 13       | 0.168                 | Yes                        | No               |
| 7.2 V Battery            | +7.2       | J22, see below                  | 5.5      | 6.6         | 10       | 0.273                 | No                         | Yes <sup>2</sup> |

#### Table 68: CCU Input Power Options

<sup>1</sup>+72 V Input is not currently used by any RMP platform.

<sup>2</sup> If pins 3 and 4 on J21 are connected.

The CCU is designed so that when a particular voltage is applied all voltages less than that voltage are automatically generated when the board is powered on. For example, when +72 V is applied, the board self generates +12 V, +5 V, +3.3 V, and starts charging the small two-cell battery if present. Small amounts of current can be taken from these supplies to run logic or support circuitry. The user should contact Segway if more than a few Watts are needed from any one supply (see "Contact Information," p. 6).

#### NOTICE

While the +72 V input can power the entire CCU, it does not have the ability to boot the board without some other voltage being present. That voltage typically comes from the battery supply.

# **CCU Battery Supply**

The CCU can be self-powered from a 7.2 V pack made from two series 3.6 V lithium iron phosphate cells. Use only Segway-approved battery packs. Connection to the CCU is via J22.

| J22 Pin | Function                   |  |
|---------|----------------------------|--|
| 1       | +7.2 V (series cell 2)     |  |
| 2       | +3.6 V (series cell 1)     |  |
| 3       | + side of 10 K thermistor. |  |
| 4       | – side of 10 K thermistor. |  |
| 5       | Battery return.            |  |

#### Table 69: CCU Battery Supply

The CCU will charge the two-cell battery whenever it has enough power and sufficient voltage to do so. The CCU microprocessors do not need to be powered up for the +7.2 V battery to charge. The microprocessors can be started by connecting J21 Pin 4 to J21 Pin 3. As long as those two pins are connected, the CCU will use the +7.2 V battery pack.

# **Coin Cell Battery**

The coin cell battery on the CCU maintains power to the Real-Time Clock (RTC). If the battery is removed while the RMP is powered off, the RTC will reset. This battery is not user replacable. Removing this battery will result in zeroing the clock and will void your warrantee.

# Included Software

Segway provides demonstration software so that users may test the RMP and see examples of how to communicate with the RMP. The software is provided as an example and is not suitable for controlling the RMP in an unstructured environment. Segway does not warranty or guarantee the performance of this software. Users must create their own software to control the RMP.

The demonstration software provides a reliable configuration that can be used to verify RMP performance during system integration with a new host computer system.

# Where to Get the Software

The software is available as a Windows Installer package and is compatible with Windows XP, Windows Vista, and Window 7.

The installer is available online at http://rmp.segway.com/forum in the subforum: "Centralized Controller Platforms".

# Installing the Software

The installer creates a file structure that includes documentation, drivers, and demo applications. Included in the software package are:

- Documentation
- USB drivers
- Bootloader application and release binaries
- OCU demo application and source code
- ABB demo application and source code

The installer also includes Python and all the modules needed to run the demo software from source. Included Python packages are:

- Python 2.7.2
- pygame 1.9.2
- pyserial 2.6
- py2exe 0.6.9

For a more detailed list of what is included in the software package, see READ\_ME\_ FIRST.pdf included with the software. That file also includes general instructions on how to use the demo software.

To install the software, run the RMP\_Applications.exe installer program.

- 1. Accept the software licence.
- 2. Select which components to install (default is all components).
- 3. Specify a destination folder.

The default folder is C:\Program Files\Segway

- 4. Click "Install" to create an RMP\_Applications subfolder within the destination folder specified.
- 5. When prompted, install Python and its components.
- 6. When the installation is complete, click "Finish."

To access the software, use the links on the desktop or the links in the Segway folder in the Start menu.

#### NOTICE

By installing this software you have agreed to the software licence agreement (C:\ Program Files\Segway\RMP\_Applications\Segway\_RMP\_SW\_LICENSE.txt).

| RMP_Applications Setup                                                                                                    |               |
|----------------------------------------------------------------------------------------------------|---------------|
| Choose Install Location<br>Choose the folder in which to install RMP_Applications.                                                                    | SECUMPY.      |
| Setup will install RMP_Applications in the following folder. To install in a different i<br>Browse and select another folder. Click Next to continue. | folder, click |
| Destination Folder C:\Program Files\Segway Brow                                                                                                    | se            |
| Space required: 37,4MB<br>Space available: 12,2GB<br>Nullsoft Install System v2,46<br>< Back Next >                                                   | Cancel        |

Figure 75: RMP Applications Installer

# **RMP CCU Bootloader Application**

The Bootloader Application allows the user to upgrade the software on the Centralized Control Unit (CCU). The application connects to the bootloader on the CCU and allows the user to upload new software releases to the RMP.

The RMP contains a USB-enabled bootloader for re-flashing both processors. This allows the user to update code as new releases become available. The latest release is located in the installer package and on the RMP forum. It is up to the user to check for the latest installer package.

Software is available at:

- C:\Program Files\Segway\RMP\_Applications\Release Binaries
- http://rmp.segway.com/forum

There are two bootloaders: one for the Segway Processor (SP), and one for the User Interface Processor (UIP).

## **Entering Bootloader Mode**

- $\triangle$  1. Make sure the RMP is powered off and unplugged.
  - 2. Connect pins D and F on the 6-pin connector (for the full pinout, see "Connector II," p. 35).
  - 3. Use the USB cable to connect the RMP to the computer. The RMP will power on.
  - 4. Verify that the Power LED is toggling yellow/red and the Status LED is off.

### Updating the Software

- 1. Run the Bootloader application (CCU\_BL.exe).
- 2. Click "Connect." The bootloader application will connect to the RMP.

#### NOTICE

If the RMP is not in bootloader mode, an error will pop up (see Figure 78). Ensure that the RMP is in bootloader mode and try again.

- Click "Select Hex File for Upload". The file name indicates the board and processor the software was built for, as well as the date of the build and the build number (board\_proc.yyyy-mm-dd.build.hex).
- 4. Browse to and select the relevant hex file (default location: C:\Program Files\Segway\RMP\_Applications\Release Binaries).

#### NOTICE

The Bootloader Application screen should read: "Hex file loaded successfully."

5. Click "Upgrade CCU."

If the same software version is already on the RMP, the message screen will read "The application selected is already loaded!" To upload the file anyway, click "Continue CCU Upgrade."

- 6. The hex file will be flashed to the ROM. Wait until "UPGRADE COMPLETE" is displayed in the Bootloader Application.
- 7. Click "Disconnect" to close the connection with the RMP.

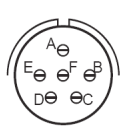

Figure 76: 6-Pin Connector

| CCU Bootloader                                                                                                    | Applicat<br>ex File For Up                                           | r <b>ion V1. 1</b>                           |  |
|----------------------------------------------------------------------------------------------------|----------------------------------------------------------------------|----------------------------------------------|--|
| Help                                                                                                    |                                                                      | Connect                                      |  |
| Welcome to the Segway<br>To program the CCU plex<br>1. Jump Boot 2 signal on<br>2. Plug CCU USB into PC<br>3. Load hex file for proce<br>4. Select Upgrade CCU<br>5. Repeat steps 3 and 4 | CCU Bootloa<br>ase follow th<br>CCU<br>essor getting<br>for next pro | ader<br>iese steps:<br>g uploaded<br>ocessor |  |

Figure 77: The Bootloader Application

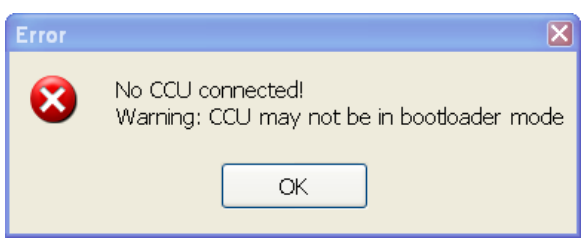

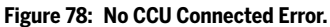

# **OCU Demo Application**

The OCU Demo is a functional example of how to interface with the platform. It is not intended to be the end-solution for the customer interface to the RMP platform. Please see the software license agreement ("Software License Agreement," p. 112).

Segway provides the Operator Control Unit (OCU) Demo application with source code that runs on Windows platforms (XP, Vista, 7). The source code illustrates how commands may be constructed and sent to the RMP and how data may be received back and parsed. This application may also be used to check/test the RMP's functionality. The application is not warranteed or validated and as such is not suitable for control of the RMP in the user application.

# Overview

The OCU Demo application is located in the RMP\_Applications folder (default location: C:\Program Files\Segway\RMP\_Applications).

When the application launches, the user is greeted with a welcome screen (Figure 79). From here the user can run the OCU, load a configuration file, create and modify configuration files, and extract the faultlog.

# Configuration

The software is supplied with default config files for all modesl of RMP. Be sure to select the appropriate config file for your RMP. It is good practice to leave this file unchanged and create a new config whenever you make any modifications.

If you cannot connect to the RMP at all, it is recommended that you revert to the default config and use a USB connection to upload the config file to the RMP. This is particularly relevant when you do not know what IP address has been set on the RMP.

# Changing the Config

- 1. Run the OCU Demo application.
- 2. Click "Modify Config".
- 3. Select a config file.
- 4. Click through the various screens, taking particular note of the comm interface.
- 5. Finally, click "Continue" to save the config.
- 6. Power cycle the RMP to reset the IP address.
- 7. Use the OCU Demo application to connect to the RMP.

### NOTICE

The factory default config can be downloaded from the RMP forum (http://rmp.segway.com/forum).

#### NOTICE

Make sure the physical connection matches the connection specified in the config.

| 🔊 Segway RMP OCU Demo v1.0                                                                |
|-------------------------------------------------------------------------------------------|
| Welcome to the RMP Demo OCU                                                               |
|                                                                                           |
|                                                                                           |
| Configuration File: C:/Program Files/Segway/RMP_Applications/RMP_Browse                   |
| ☐ Force Configuration Upload                                                              |
| Run OCU         Create Config         Modify Config         Extract Faultlog         Exit |

Figure 79: OCU Demo Welcome Screen

| ŧ | Do You Want To Save These Settings                                                                                                    |  |
|---|----------------------------------------------------------------------------------------------------|--|
|   | Video Server Online: 0<br>Video Server IP Address: 192.168.0.212<br>Video Server Username: root<br>Video Server Password: password<br>OCU Contoller Type: Mouse<br>OCU Comm Interface: Ethernet<br>Max Velocity (m/s): 2.2352<br>Max Accel (m/s^2): 3.923<br>Max Decel (m/s^2): 3.923<br>Max DTZ Decel (m/s^2): 1.961<br>Max Yaw Rate (rad/s):3.0<br>Max Yaw Accel (rad/s^2): 28.274<br>Tire Diameter (m): 0.483616<br>Wheel Track Width (m): 0.7112<br>Gearbox Ratio: 24.2667<br>Config Bitmap: 0x1<br>RMP IP Address: 192.168.0.40<br>RMP Port: 55<br>RMP Subnet Mask: 255.255.255.0<br>RMP Gateway: 192.168.0.1<br>RMP User FB Bitmap 1: 0xfffffffL<br>RMP User FB Bitmap 2: 0xfffffffL<br>RMP User FB Bitmap 3: 0x1fffffff |  |
|   | Continue                                                                                                    |  |

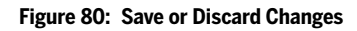

### **Configuration Screens**

When configuring the RMP, the OCU software walks the user through these screens. Machine-oriented configuration parameters are stored in non-volatile memory on the CCU. The configuration is verified by the OCU Demo at startup. For more information about each of the configuration settings, see "Configuration Commands," p. 53.

#### Video Server

Allows the OCU Demo to connect to a video server on the local camera (e.g. an IP camera). Video is displayed on the splash screen instead of the Segway logo.

#### Controller

Allows the user to choose how to control the RMP. Options are: Xbox 360 controller, Logitech GamePad/RumblePad, Logitech Extreme 3D, Mouse, or Keyboard. The Logitech Extreme 3D can only be used with Omni platforms. Only one controller may be used at a time.

#### **Comm Interface**

Defines which interface the OCU Demo communicates over. The RMP always communicates over all three interfaces; this setting only affects the OCU Demo application.

#### Performance

Defines all the user-configurable dynamic characteristics of the machine. Sets the maximum velocity, acceleration rates, deceleration rates, turning rate, and other similar parameters.

#### **Machine Parameters**

Defines the physical characteristics of the RMP that are used for calculating odometry and inertial estimates.

#### Input Mapping

Defines how various commands and actions are interpreted by the RMP.

#### **Network Settings**

Provides the IP, port, subnet, and gateway settings for the RMP to use. Network settings do not go into effect until the RMP restarts.

#### Feedback

Determines which parameters the RMP will provide when asked for a status update. Any item not included is not sent by the RMP when responding to status requests.

#### Confirmation

Provides a summary of the settings and allows the user to save the config or discard the changes.

# **Extracting the Fault Log**

On the OCU Demo welcome screen (Figure 79, p. 107) there is a button for extracting the fault log from the RMP. Pressing this button will open a connection with the RMP and save the fault log to your computer.

- 1. Click "Extract Faultlog."
- 2. Select your connection interface.
- 3. Select a save location. Default location is C:\Program Files\Segway\RMP\_Applications\RMP\_Demo\_OCU\_Application\RMP\_CCU\_FAULTLOGS

The fault log is saved as an html file. Faults are listed in the order they appear in the fault log, not in the order in which they have occurred.

#### NOTICE

The Real Time Clock (RTC) does not take into account daylight savings time. The RTC is set to Eastern Daylight Time.

| RMP CCU Faulto             | gC:\×                                                                                                    |
|----------------------------|----------------------------------------------------------------------------------------------------|
| ← ⇒ C' ☐ file              | ;///C:/Program%20Files/Segway/RMP_Applications/RMP_Demo_OCU_Application/RMP_CCU_FAULTLOGS, 😭 🔧                          |
| RMP CCU                    | Faultlog                                                                                                    |
| Filename                   | C:Program Files/Segway/RMP Applications/RMP Deno OCU Application/RMP CCU FAULT_COS/RMP CCU FAULTOG 08082012 105319/thnl |
| Log Version                | x0000001                                                                                                    |
| Log Size Bytes             | 1244                                                                                                    |
| Number of Entries          | 110                                                                                                    |
| Latest Entry               | 9                                                                                                    |
| Serial Number              | x032212010001AA81                                                                                                    |
| SP SW Build ID             | 1213                                                                                                    |
| UIP SW Build ID            | 1271                                                                                                    |
| Accumulated Time           | 41:55:23                                                                                                    |
| Odometer (m)               | 120                                                                                                    |
| Power Cycles               | 8407                                                                                                    |
| Faults are listed in the o | rder they appear in the fault log, not in the order in which they have occurred.                                        |
| Fault[ 0]                  |                                                                                                    |
| Time Stan                  | up 08-02-2012 13:48:49 (EST)                                                                                            |
| Runtime Stan               | up 0.00.05                                                                                                    |
| Power Cyc                  | le 8395                                                                                                    |
| Transient Faul             | ts x0000000                                                                                                    |
| Critical Faul              | ts x000000A                                                                                                    |
|                            | (x00000002) CRTICAL_FAULT_INT_UP_COMM                                                                                   |
|                            | (x00000000) CRTICAL_FAULT_INT_TMEOUT                                                                                    |
| Communication Faul         | ts ×0000000                                                                                                    |
| Sensor Fau                 | ts ×0000000                                                                                                    |
| BSA Fau                    | ts ×0000000                                                                                                    |
| Motordrive Faul            | te ×0000000                                                                                                    |
| Architecture Faul          | te x0000000                                                                                                    |
| Internal Faul              |                                                                                                    |
| Data                       | 91 - 20000000 0 000000                                                                                                  |
| Equit[1]                   | 4 ~~~~~~~~~~~~~~~~~~~~~~~~~~~~~~~~~~~~~                                                                                 |
| Time Star                  | 02.02.2012.15:00:22.0521                                                                                                |
| Runtime Stan               |                                                                                                    |
| Power Cu                   |                                                                                                    |
| Transient Faul             |                                                                                                    |
| Critical Faul              | ×0000000                                                                                                    |
| Children Fild              | · · · · · · · · · · · · · · · · · · ·                                                                                   |

Figure 81: Fault Log
## **Running the OCU Demo**

Clicking "Run OCU" will cause the OCU Demo to attempt to connect to the RMP. The default method of connecting is via Ethernet (see "Ethernet," p. 37), but this can be changed in the config (see "Configuration," p. 107).

When the OCU Demo is up and running, three windows appear:

- Splash Screen
- Console
- Control Screen

#### Splash Screen

The splash screen (Figure 82) displays the mode of the RMP, the uptime, and the battery status. If a video server (e.g. IP camera) is configured, the video feed is displayed here.

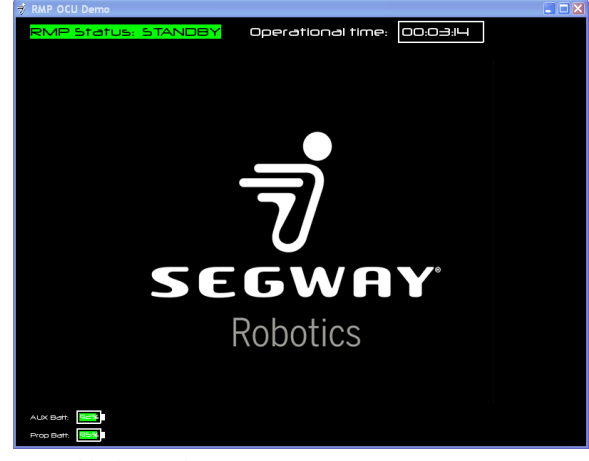

Figure 82: Splash Screen

| 🖠 Segway RMP OCU Den    | 10 v1.0 |                            |            |                             |        | <b>- - X</b>          |
|-------------------------|---------|----------------------------|------------|-----------------------------|--------|-----------------------|
|                         |         | 00J Main M                 | lenu Conso | le Menu Close Console       |        | -                     |
| fault_status_word_1     | 0x0     | yaw_rate_limit_rps         | 0.0        | front_base_batt_1_soc       | 96.094 | fram_eth_gateway      |
| fault_status_word_2     | 0x0     | vel_limit_mps              | 0.0        | front_base_batt_2_soc       | 95.703 | user_feedback_bitmap  |
| fault_status_word_3     | 0x0     | linear_accel_mps2          | -0.003     | rear_base_batt_1_soc        | 96.094 | user_feedback_bitmap  |
| fault_status_word_4     | 0x0     | linear_vel_mps             | 0.0        | rear_base_batt_2_soc        | 95.703 | user_feedback_bitmap  |
| mcu_0_fault_status      | 0x0     | differential_wheel_vel_rps | 0.001      | front_base_batt_1_temp_degC | 24.125 | aux_batt_voltage_V    |
| mcu_1_fault_status      | 0x0     | right_front_vel_mps        | -0.0       | front_base_batt_2_temp_degC | 25.125 | aux_batt_current_A    |
| mcu_2_fault_status      | 0x0     | left_front_vel_mps         | 0.0        | rear_base_batt_1_temp_degC  | 23.313 | aux_batt_temp_degC    |
| mcu_3_fault_status      | 0x0     | right_rear_vel_mps         | -0.0       | rear_base_batt_2_temp_degC  | 24.938 | abb_system_status     |
| frame_count             | 932.33  | left_rear_vel_mps          | 0.0        | vel_target_mps              | 0.0    | aux_batt_status       |
| operational_state       | 3       | right_front_pos_m          | -0.001     | yaw_rate_target_rps         | 0.0    | aux_batt_faults       |
| dynamic_response        | 0x0     | left_front_pos_m           | 0.0        | fram_vel_limit_mps          | 2.235  | 7p2V_battery_voltage_ |
| min_propulsion_batt_soc | 95.703  | right_rear_pos_m           | 0.001      | fram_accel_limit_mps2       | 3.923  | ccu_sp_sw_build_id    |
| aux_batt_soc            | 91.765  | left_rear_pos_m            | 0.002      | fram_decel_limit_mps2       | 3.923  | ccu_uip_sw_build_id   |
| inertial_x_acc_g        | -0.0    | linear_pos_m               | -0.0       | frame_dtz_decel_limit_mps2  | 3.923  | mcu_0_inst_power_W    |
| inertial_y_acc_g        | 0.006   | right_front_current_A0pk   | 0.394      | fram_coastdown_decel_mps2   | 1.961  | mcu_1_inst_power_W    |
| inertial_x_rate_rps     | -0.021  | left_front_current_A0pk    | 0.051      | fram_yaw_rate_limit_rps     | 3.0    | mcu_2_inst_power_W    |
| inertial_y_rate_rps     | 0.006   | right_rear_current_A0pk    | 0.114      | fram_yaw_accel_limit_rps2   | 28.274 | mcu_3_inst_power_W    |

#### Console

The console (Figure 83) displays the status of the many variables and parameters (for more information about these parameters, see "RMP Response," p. 71).

The data displayed can be set either in the config or in the Console Menu. The config file tells the RMP what to include and what to omit when responding to status requests. The Console Menu allows the user to determine what data is displayed on the screen; it does not stop the data from being sent.

The console also includes a logging function. Only those messages that are displayed in the console are logged. Disabling display of a function also disables logging of that function.

#### Figure 83: Console

#### **Control Screen**

The control screen (Figure 84) contains buttons for changing modes, shutting down, disabling, and decelerating the RMP. It also has a button for making noise, which will cause the RMP to chirp. This screen provides a method for controlling the RMP. Shown here is the method of controlling the RMP with the mouse. For more information on how to control the RMP, see "Controls," p. 110.

#### NOTICE

The Balance Mode button will only cause a mode transition if Balance Mode is available and the transition is allowed.

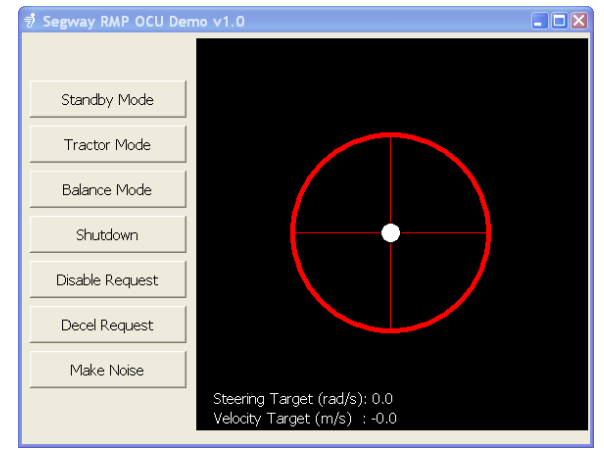

Figure 84: Control Screen

## Controls

The RMP can be controlled in a wide variety of ways. Segway provides some example control interfaces that are compatible with the Demo OCU, but many other methods are possible.

## WARNING

The RMP can accelerate rapidly, risking personal injury and/or property damage. It is recommended that the RMP be securely raised so the wheels are off the ground until the user becomes familiar with the controls.

#### Table 70: OCU Demo Controls

| Command           | Keyboard          | Mouse           | Xbox 360               | Logitech GamePad       | Logitech Extreme 3D |
|-------------------|-------------------|-----------------|------------------------|------------------------|---------------------|
| Exit OCU          |                   |                 | Start                  | 9                      |                     |
| Power Down        | 1                 | GUI Button      | Back                   | 10                     | 8                   |
| Standby Mode      | 2                 | GUI Button      | В                      | 3                      | 3                   |
| Tractor Mode      | 3                 | GUI Button      | Х                      | 1                      | 4                   |
| Balance Mode      | 4                 | GUI Button      | Y                      | 4                      |                     |
| Decelerate        | Backspace         | GUI Button      | Left Bumper            | 5                      | 5                   |
| Disable           | Delete            | GUI Button      | Right Bumper           | 6                      | 6                   |
| Audio Song        | _                 | GUI Button      | A                      | 2                      | _                   |
| Deadman Switch    | Spacebar          | Mouse Click     | Left Trigger           | 7                      | Joystick Trigger    |
| Forward/Backward  | Up/Down Arrows    | Drag Up/Down    | Left Stick Up/Down     | Left Stick Up/Down     | Joystick X-Axis     |
| Turn Left/Right   | Left/Right Arrows | Drag Left/Right | Right Stick Left/Right | Right Stick Left/Right | Joystick Z-Axis     |
| Strafe Left/Right | _                 | _               | _                      | _                      | Joystick Y-Axis     |

## Keyboard

The keyboard controls in the OCU Demo are very simple. Numbers 1-4 are used to switch modes and the arrow keys are used for movement and turning.

Spacebar acts as a deadman switch; you must hold down the spacebar while pressing the arrow keys for the RMP to move.

Pressing and holding an arrow key will cause the RMP to move at increasing speed.

## Mouse

When the mouse interface is chosen, the OCU Demo creates an additional GUI window. Buttons provide a click-friendly way of switching between modes and issuing commands.

A pair of crosshairs with a circle at the intersection provide the interface for moving the RMP. Click and drag the circle up and down to move the RMP forward and back. Drag it left and right to turn. Moving the circle farther from center increases the speed at which the RMP moves.

## Xbox 360

The OCU Demo application allows the RMP to be controlled by an Xbox 360 controller (wired or wireless). In this configuration the left stick is used for controlling forward and reverse movement. The right stick is used for turning. The user must hold the deadman switch (Left Trigger) to make the RMP move at all.

Switching between modes (for more on modes, see "Operational Model," p. 27) is accomplished by the X and B buttons. Pressing A will initiate an audio song (for more on audio songs, see "RMP\_CMD\_SET\_AUDIO\_COMMAND," p. 61).

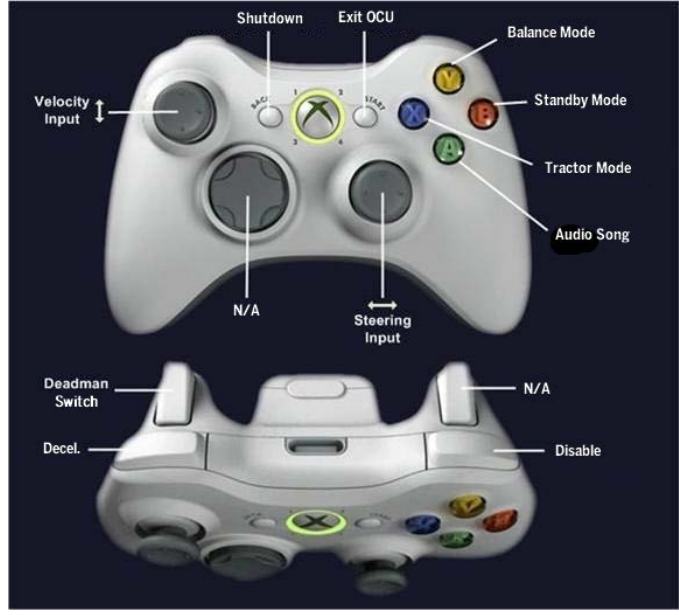

Figure 85: Xbox 360 Controls

### <u>SEGWAY</u>

#### Logitech GamePad/RumblePad

The OCU Demo can be set to use a Logitech GamePad (wired or wireless) to control the RMP. The Logitech GamePad looks and acts very similar to the Xbox 360 controller. The major difference is in the location of the sticks.

Just like with the Xbox 360 controller, the left stick is used for controlling movement forward and reverse. The right stick is used for turning. The user must hold the deadman switch to make the RMP move at all.

Switching between RMP modes is accomplished by the 1, 3, and 4 buttons. Pressing 2 will initiate an audio song (for more on audio songs, see "RMP\_CMD\_SET\_AUDIO\_COMMAND," p. 61).

#### NOTICE

The Logitech controller has a mode button on the front center of the controller. The mode light must be off to control the RMP's movement.

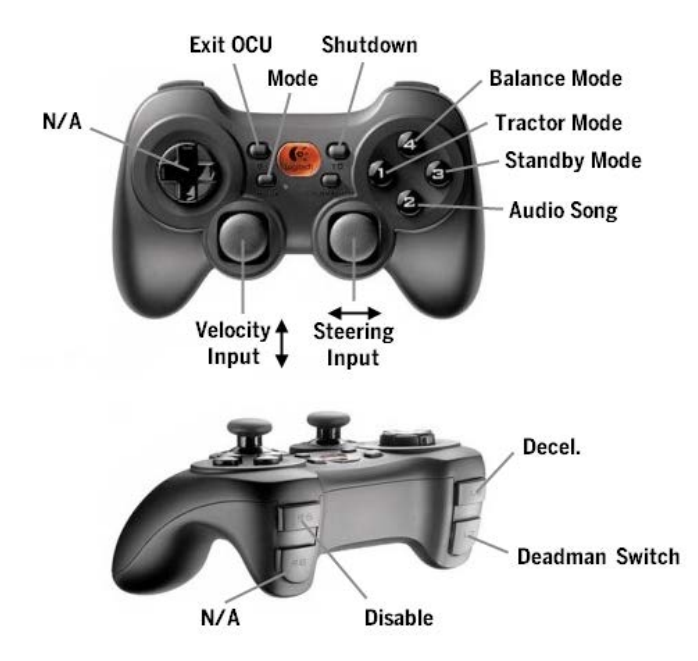

Figure 86: Logitech GamePad Controls

#### Logitech Extreme 3D

The Logitech Extreme 3D joystick is for use with Omni platforms only. This controller must be used when controlling Omni platforms via the Demo OCU.

The joystick allows the user to control drive (forward/backward), strafe (left/right), and turn (rotation). In order to initiate movement, the user must squeeze the trigger (deadman switch). Releasing the trigger will cause the RMP to stop moving.

Buttons on top of the joystick allow the user to switch between modes. Button 3 initiates a transition to Standby Mode. Button 4 initiates a transition to Tractor Mode. Button 5 causes a Decel To Zero. Button 6 causes a Disable.

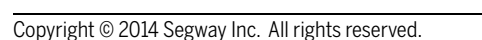

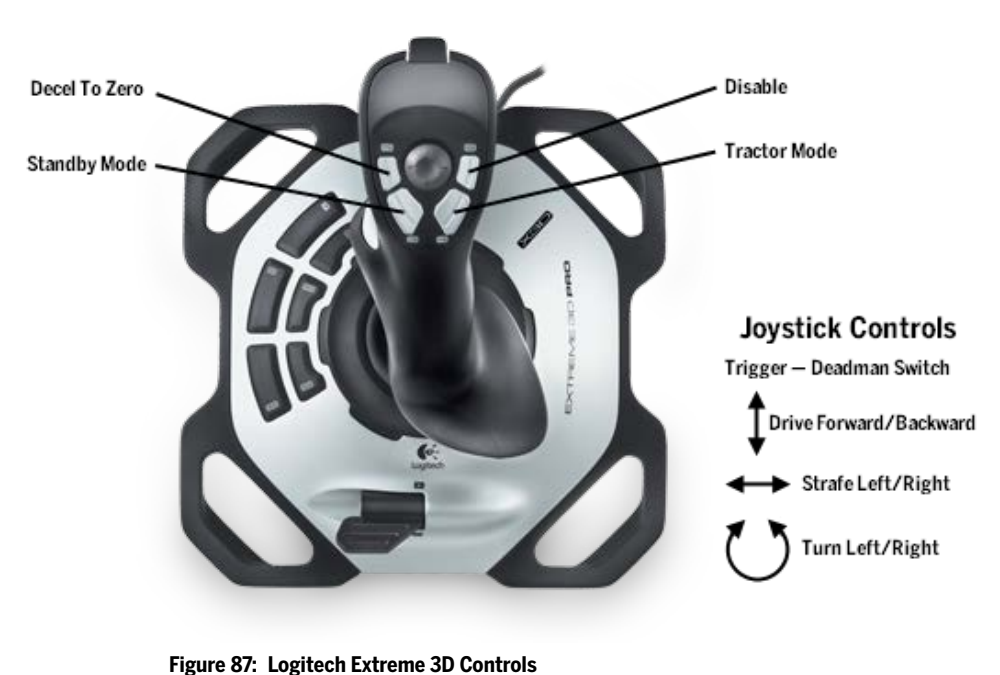

# Software License Agreement

Copyright © 2014, Segway Inc. All rights reserved.

Redistribution and use in source and binary forms, with or without modification, are permitted provided that the following conditions are met:

- 1. Redistributions of source code must retain the above copyright notice, this list of conditions and the following disclaimer.
- 2. Redistributions in binary form must reproduce the above copyright notice, this list of conditions and the following disclaimer in the documentation and/or other materials provided with the distribution.
- 3. Neither the name of the copyright holder nor the names of its contributors may be used to endorse or promote products derived from this software without specific prior written permission.

THIS SOFTWARE IS PROVIDED BY THE COPYRIGHT HOLDERS AND CONTRIBUTORS "AS IS" AND ANY EXPRESS OR IMPLIED WARRANTIES, INCLUDING, BUT NOT LIMITED TO, THE IMPLIED WARRANTIES OF MERCHANTABILITY AND FITNESS FOR A PARTICULAR PURPOSE ARE DISCLAIMED. IN NO EVENT SHALL THE COPYRIGHT HOLDER OR CONTRIBUTORS BE LIABLE FOR ANY DIRECT, INDIRECT, INCIDENTAL, SPECIAL, EXEMPLARY, OR CONSEQUENTIAL DAMAGES (INCLUDING, BUT NOT LIMITED TO, PROCUREMENT OF SUBSTITUTE GOODS OR SERVICES; LOSS OF USE, DATA, OR PROFITS; OR BUSINESS INTERRUPTION) HOWEVER CAUSED AND ON ANY THEORY OF LIABILITY, WHETHER IN CONTRACT, STRICT LIABILITY, OR TORT (INCLUDING NEGLIGENCE OR OTHERWISE) ARISING IN ANY WAY OUT OF THE USE OF THIS SOFTWARE, EVEN IF ADVISED OF THE POSSIBILITY OF SUCH DAMAGE.

# Maintenance

To ensure that your RMP continues to function optimally, please follow these routine maintenance guidelines.

#### **WARNING!**

- Before performing any maintenance, verify that the Segway RMP is unplugged and powered off. It is not safe to perform maintenance while the RMP is powered on or charging: the RMP could move unexpectedly.
- Use only Segway approved fasteners on the RMP. Other fasteners may not perform as expected and may come loose.
- Always use thread lock on fasteners to keep them from coming loose.
- Insert fasteners slowly and carefully. Do not cross-thread or over-tighten fasteners. Tighten only to the prescribed torque.
- Do not attempt to repair any stripped or damaged screw hole. Instead, replace the part. If a replacement part is not available, do not reassemble.
- Failure to heed these warnings could lead to death, serious injury, or property damage.

# **Fastener Torque**

#### **CAUTION!**

Adhere to torque specifications when tightening fasteners. Over-tightening or under-tightening fasteners can result in damage to the RMP or malfunction.

Periodically check the fastener torques. Fastener torque specifications are provided in Table 71.

| Fastener Location    | Fastener Type | Drive Type | Torque  |
|----------------------|---------------|------------|---------|
| Wheel Nut            | M8 Flange Nut | 13 mm Hex  | 35 N-m  |
| Hub Adapter          | M10 x 22 SHCS | 8 mm Hex   | 30 N-m  |
| Battery              | M4 x 30 SHCS  | 3 mm Hex   | 1.6 N-m |
| Enclosure Cover      | M5 x 10 FHCS  | 3 mm Hex   | 3 N-m   |
| Enclosure to Bracket | M6 x 12 SHCS  | 5 mm Hex   | 6 N-m   |
| Bracket to Rail      | M8 x 25 SHCS  | 6 mm Hex   | 10 N-m  |
| Gearbox              | M8 x 34 SHCS  | T45 Torx   | 40 N-m  |
| Mounting Plate       | M8 x 25 SHCS  | 6 mm Hex   | 30 N-m  |
| Tube Frame           | M8 x 45 SHCS  | 6 mm Hex   | 40 N-m  |
| Powerbase Cover      | M6 x 25 SHCS  | 5 mm Hex   | 10 N-m  |

#### Table 71: Fastener Torque Specifications

# **Tire Pressure**

Ideal tire pressure for the supplied tires depends on both the surface being driven across and the payload being carried. Because every situation is different, Segway recommends keeping the tire pressure within the range of 6–15 psi. Do not allow the tire pressure to exceed what's stated on the sidewall of the tire. For best results, tire pressure should be adjusted to match the payload and the environment. In general, lower pressures increase traction and roll damping and higher pressures increase range and roll stiffness.

To ensure that the RMP tracks straight, both tires must be inflated to the same pressure.

When inflating tires to a different pressure, be sure to update the tire diameter (see "RMP\_CMD\_ SET\_TIRE\_DIAMETER," p. 56). The tire diameter is used internally when calculating velocity, acceleration, position, and differential wheel speed.

#### Table 72: Tire Pressure

| Payload         | Tire Pressure |
|-----------------|---------------|
| 0 lbs (0 kg)    | 6 psi         |
| 50 lbs (20 kg)  | 10 psi        |
| 100 lbs (45 kg) | 12 psi        |
| 200 lbs (90 kg) | 15 psi        |

# Parts List - 210

Use the diagram and table below to identify part names and numbers.

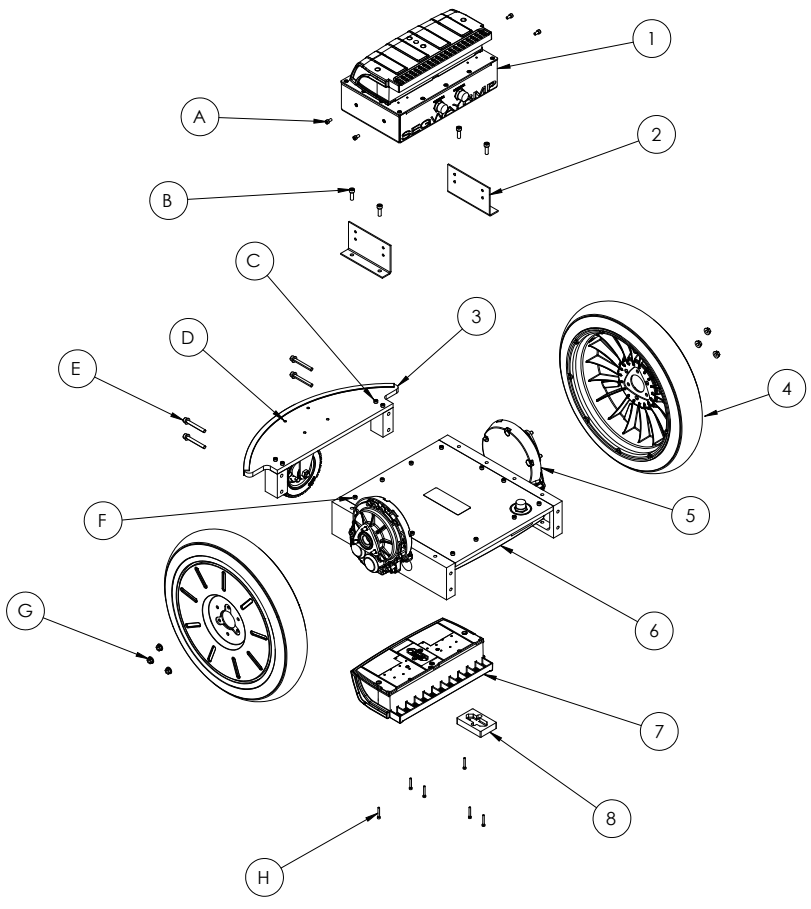

Figure 88: RMP 210 Parts Breakdown

| Table 73: | Components, 210 |
|-----------|-----------------|
|-----------|-----------------|

| Label | Name               | Part No.    | Description  |
|-------|--------------------|-------------|--------------|
| 1     | Enclosure          | 23271-00001 | UI Module    |
| 2     | Bracket            | 23286-00001 | Standard     |
| 3     | Caster Plate       | 23311-00001 | Assembly     |
| 4     | Wheel Assembly     | 20162-00004 | Tire and Hub |
| 5     | Gearbox            | 20919-00002 | Standard     |
| 6     | Powerbase          | 23088-00004 | 1M           |
| 7     | Battery            | 20967-00001 | Li-ion       |
| 8     | Battery Hole Cover | 20209-00001 | Covers Hole  |

| Table | 74: | Fasteners, 210  |
|-------|-----|-----------------|
| iubic | /   | 1431011013, 210 |

| Label | Fastener Location    | Part No.    | Description   |
|-------|----------------------|-------------|---------------|
| А     | Enclosure to Bracket | 23091-00004 | M6 x 12 SHCS  |
| В     | Bracket to Rail      | 23368-00002 | M8 x 25 SHCS  |
| С     | Caster Mount         | 23091-00005 | M6 x 30 SHCS  |
| D     | Caster               | 23368-00002 | M8 x 25 SHCS  |
| Е     | Caster Plate         | 20537-00002 | M8 x 65 SHCS  |
| F     | Powerbase Cover      | 23091-00002 | M6 x 25 SHCS  |
| G     | Wheel Nut            | 20158-00001 | M8 Flange Nut |
| Н     | Battery              | 20541-00002 | M4 x 30 SHCS  |

# Parts List - 220

Use the diagram and table below to identify part names and numbers.

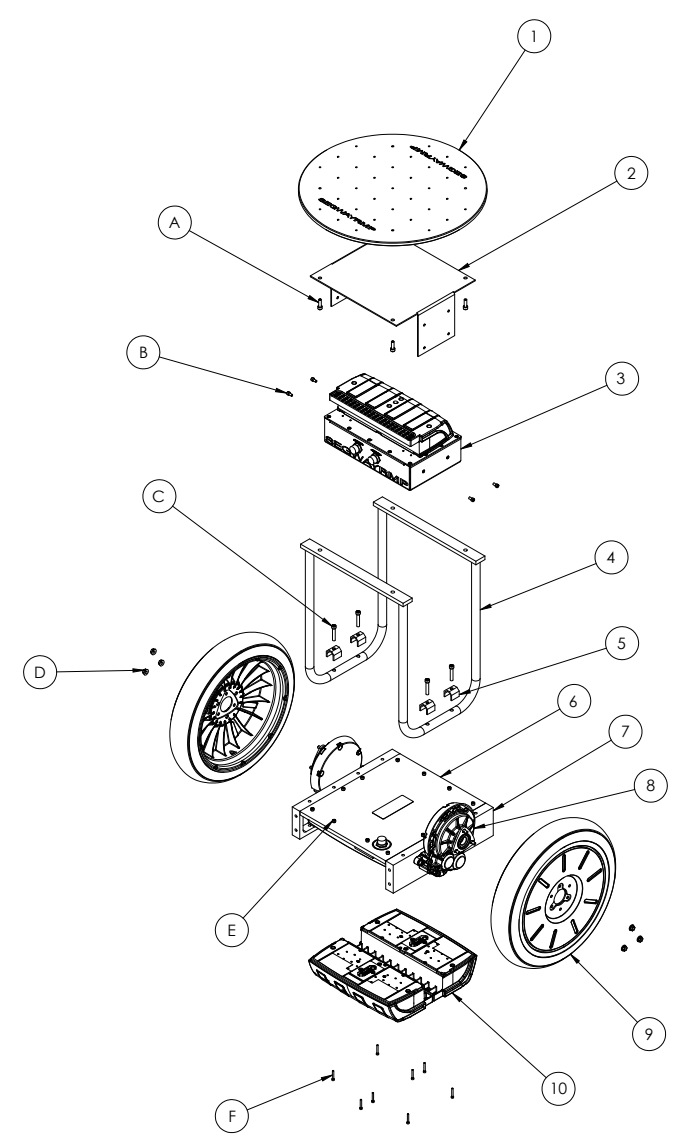

Figure 89: RMP 220 Parts Breakdown

| Label | Name           | Part No.    | Description  |
|-------|----------------|-------------|--------------|
| 1     | Mounting Plate | 23366-00001 | 22 in.       |
| 2     | Bracket        | 23379-00001 | U-Bracket    |
| 3     | Enclosure      | 23271-00001 | UI Module    |
| 4     | Tube Frame     | 23262-00001 | 21 in.       |
| 5     | Clamp          | 23263-00001 | Standard     |
| 6     | Powerbase      | 23088-00001 | 2MB          |
| 7     | Rail           | 23172-00001 | Standard     |
| 8     | Gearbox        | 20919-00002 | Standard     |
| 9     | Wheel Assembly | 20162-00004 | Tire and Hub |
| 10    | Battery        | 20967-00001 | Li-ion       |

Table 76: Fasteners, 220

| Label | Fastener Location    | Part No.    | Description   |
|-------|----------------------|-------------|---------------|
| А     | Mounting Plate       | 23368-00002 | M8 x 25 SHCS  |
| В     | Enclosure to Bracket | 23091-00004 | M6 x 12 SHCS  |
| С     | Tube Frame           | 23368-00001 | M8 x 45 SHCS  |
| D     | Wheel Nut            | 20158-00001 | M8 Flange Nut |
| E     | Powerbase Cover      | 23091-00002 | M6 x 25 SHCS  |
| F     | Battery              | 20541-00002 | M4 x 30 SHCS  |

# **Removing Wheel Assemblies**

- ▲ 1. Make sure the RMP is powered off and unplugged.
  - 2. Raise the RMP up so the tires are not touching the ground.
  - 3. Loosen the three wheel nuts that connect the hub adapter to the gearbox flange.
  - 4. The tire/hub assembly can now be removed.

# **Replacing Wheel Assemblies**

- 1. Make sure the RMP is powered off and unplugged.
  - 2. Raise the RMP up off the ground.
  - 3. Slide the tire/hub assembly onto the gearbox flange so the three fasteners on the gearbox flange fit through the holes in the tire hub.
  - 4. Install the three wheel nuts using a torque wrench with a 13 mm hex bit and tighten to **35.0 N-m (25.8 ft-lbf)**.

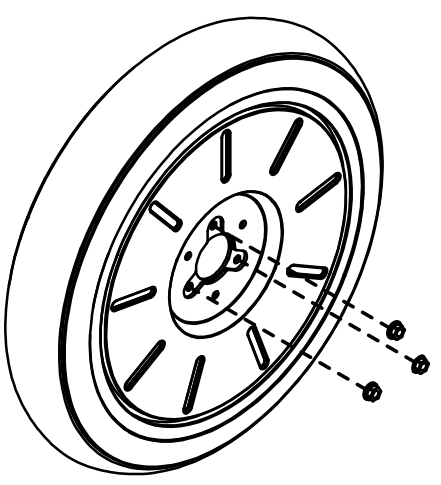

Figure 90: Wheel Nut Locations

# Cleaning

#### **WARNING!**

Do not use a power washer or high pressure hose to clean your RMP. Use of these devices could force water into components that must stay dry. See "Safety," p. 7, for more information. Failure to do so could expose you to electric shock, injury, burns, or cause a fire.

The outside of the RMP can be cleaned by scrubbing with soap and water to remove any dirt and grime. Avoid getting water in the connectors. Do not submerge in water.

If the inside of the RMP needs to be cleaned, contact Segway (see "Contact Information," p. 6). Do not use water or any liquid cleaning agents inside the enclosure.

# **Software Updates**

Periodically, Segway releases new software updates for the RMP. New software may improve performance and/or change how the RMP functions. Always read the release notes before upgrading. Some upgrades may require users to change their user-created software as well.

To check if a software update is available, go to the RMP forum at http://rmp.segway.com/forum/ and click on the subforum titled "Centralized Controller Platforms". Software releases are posted as announcements at the top of the subforum.

# **Batteries**

A pair of propulsion batteries mount to the bottom of the powerbase. An auxiliary battery mounts to the enclosure. The RMP 210 only has one battery mounted beneath the powerbase.

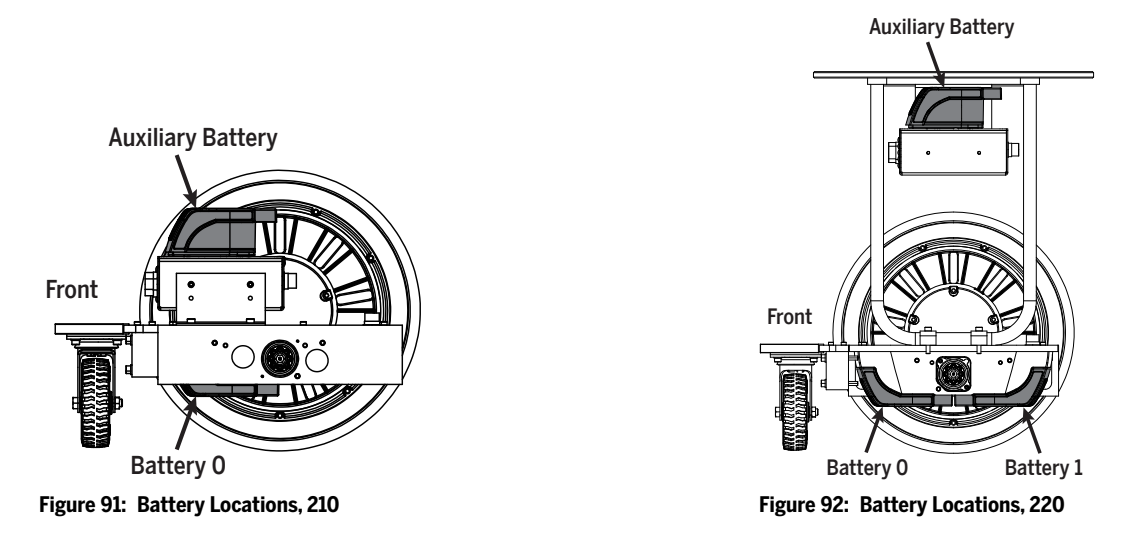

# **Replacing Batteries**

Whenever you replace a propulsion battery, consider replacing all propulsion batteries. Replacing only one battery will not necessarily increase the performance or range of your Segway RMP because the Segway RMP is designed to operate only at the level allowed by the lower-energy battery. Therefore, you should replace all propulsion batteries together (except in the unusual situation where a battery is replaced because of damage or defect and the others are relatively new).

| Characteristic            | Value                                              |
|---------------------------|----------------------------------------------------|
| Charging Time             |                                                    |
| Before First Use          | 12 hours                                           |
| Recharge From Empty       | ~2 hours                                           |
| Temperature Ranges        |                                                    |
| Operating                 | 32° F – 122° F (0° C – 50° C)                      |
| Charging                  | 50° F – 122° F (10° C – 50° C)                     |
| Storage and Transport     | -4° F – 122° F (-20° C – 50° C)                    |
| General                   |                                                    |
| Capacity (Ah) and Voltage | 5.2 Ah, 73.6 volts                                 |
| Dimensions                | 14 in x 7.5 in x 3.2 in (35.7 cm x 19 cm x 8.2 cm) |
| Weight                    | 11.4 lbs (5.1 kg)                                  |

| Tabla 77. | Lithium ion    | Dattory C | nonifications |
|-----------|----------------|-----------|---------------|
| Table 77. | LIUIIUIII-IOII | Dallery S | pecifications |

# Installation and Removal Instructions

### **WARNING!**

Unplug or disconnect your Segway RMP from AC power before removing or installing batteries or performing any service. It is hazardous to work on any part of your RMP when it is plugged into AC power. You risk serious bodily injury from electric shock as well as damage to your RMP.

Install and remove the batteries in a dry location only.

## **Removing Batteries**

Tool required: 3 mm hex wrench.

- 1. Tip the RMP onto its side so the outside two wheels lay flay against a clean, smooth surface.
- 2. Use a 3 mm hex wrench to remove fasteners (4 per battery).
- 3. Pull batteries straight off chassis.

## **Installing Batteries**

#### **CAUTION!**

Replace battery fasteners every time a battery is installed. Use only Segway-approved fasteners. Failure to replace fasteners jeopardizes the watertight seal of the RMP.

Tool required: 3 mm hex wrench.

- 1. Tip the RMP onto its side so the outside two wheels lay flay against a clean, smooth surface.
- 2. Seat batteries on chassis with curved edge facing outside of chassis.
- 3. Secure batteries to chassis with fasteners (4 per battery, install center fasteners first) and tighten with 3 mm hex wrench. Torque fasteners to **1.6 N-m (1.18 lb-ft)**.

#### NOTICE

Do not cross thread or over-tighten fasteners. Tighten only to the prescribed torque. To avoid risk of damage, do not use a power tool to thread in or tighten fasteners. Use only Segway-approved fasteners.

# **Transportation and Shipping**

Lithium-ion batteries are regulated as "Hazardous Materials" by the U.S. Department of Transportation. For more information, contact the U.S. Department of Transportation at http://www.phmsa.dot.gov/hazmat/regs or call 1-800-467-4922.

# **Proper Disposal**

The Li-ion batteries used in the Segway RMP can be recycled. Recycle or dispose of batteries in accordance with local environmental regulations. Do not place in fire or incinerate. For more information, contact Segway at 1-866-4SEGWAY (1-866-473-4929), or visit our website at http://rmp.segway.com.

# Troubleshooting

This section covers common problems and their solutions.

# **Reporting Problems to Segway**

The RMP forum (http://rmp.segway.com/forum) is the best way to contact Segway about troubleshooting issues and problems. See "Contact Information," p. 6. Please search the forum before posting; your issue may have been discussed previously.

To ensure a prompt and helpful response from Segway, please include the following when posting to the forum:

- Upload a copy of the fault log. See "Extracting the Faultlog" below.
- Explain what you were doing when the fault occurred.
- What is the model number of your RMP?
- How much mass (weight) was on the RMP?
- What surface/slope was the RMP on?
- What were the environmental conditions (temperature/humidity)?
- Have you modified the RMP?

# **Extracting the Faultlog**

Follow these instructions to extract the faultlog from your RMP. By entering Diagnostic Mode, you can extract the faultlog even if the RMP won't startup successfully.

### **Enter Diagnostic Mode**

- 1. Turn the RMP off.
- 2. Connect pins D and E on the 6-pin connector (Connector II).
- 3. Use the USB cable to connect the RMP to the computer. The RMP will power on.

#### **Extract the Faultlog**

- 1. Double-click "RMP\_OCU\_Demo" on the desktop.
- 2. Click "Extract Faultlog."
- 3. Select "USB" and click "Next."
- 4. Click "OK."
- 5. The faultlog will open in your web browser.
- 6. Disconnect the USB cable. The RMP will power off.

## **Reading the Faultlog**

The faultlog is arranged with a header at the top and the 20 most recent faults below. The first fault logged is recorded as Fault[0], the second fault as Fault[1] and so on until the  $20^{th}$  fault is recorded as Fault[19]. At this point there are no empty slots remaining in the faultlog, so the  $21^{st}$  fault overwrites Fault[0]. Similarly, the  $22^{nd}$  fault overwrites Fault[1] in the log. This process continues indefinitely so that only the latest 20 faults are present in the log.

For your convenience the latest entry is listed in the header. In the example below the latest entry is 4, so Fault[4] is the most recent fault.

If a fault provides more information, that information is available in Data[0] and Data[1]. Often these contain bitmaps which can be decoded to provide additional information.

| RMP CCU F                  | Faultlog                                                                                                    |  |
|----------------------------|----------------------------------------------------------------------------------------------------|--|
| Filename                   | C:VProgram Files/Segway/RMP Applications/RMP Demo OCU Application/RMP CCU FAULTLOGS/RMP CCU FAULTOG 11212012 105208.html |  |
| Log Version                | x0000001                                                                                                    |  |
| Log Size Bytes             | 1244                                                                                                    |  |
| Number of Entries          | 5                                                                                                    |  |
| Latest Entry               | 4                                                                                                    |  |
| Serial Number              | x111312020001AB81                                                                                                    |  |
| SP SW Build ID             | 1224                                                                                                    |  |
| UIP SW Build ID            | 1274                                                                                                    |  |
| Accumulated Time           | 2:16:06                                                                                                    |  |
| Odometer (m)               | 2508                                                                                                    |  |
| Power Cycles               | 21                                                                                                    |  |
| Faults are listed in the o | der they appear in the fault log, not in the order in which they have occurred.                                          |  |
| Fault[ 0]                  |                                                                                                    |  |
| Time Stan                  | μρ 11-15-2012 15:05:35 (EST)                                                                                             |  |
| Runtime Stan               | up 0:09:41                                                                                                    |  |
| Power Cyc                  | le 5                                                                                                    |  |
| Transient Faul             | ts ×0000000                                                                                                    |  |
| Critical Faul              | ts ×0000000                                                                                                    |  |
| Communication Faul         | ts ×0000000                                                                                                    |  |
| Sensor Faul                | ts ×0000000                                                                                                    |  |
| BSA Faut                   | ts ×0000000                                                                                                    |  |
| Motordrive Faul            | ts ×0000000                                                                                                    |  |
| Architecture Faul          | ts ×0000010                                                                                                    |  |
|                            | (x00000010) ARCHITECT_FAULT_COMMANDED_SAFETY_SHUTDOWN                                                                    |  |
| Internal Faul              | ts ×00000000                                                                                                    |  |
| Data[                      | 0] ×00000000 0.000000                                                                                                    |  |
| Data                       | 1] ×0000004 0.00000                                                                                                    |  |

Figure 93: Faultlog Example 1

```
Fault[ 4] (Latest Entry)
          Time Stamp 11-19-2012 15:34:13 (EST)
       Runtime Stamp
                       0:32:16
         Power Cycle
                       18
      Transient Faults
                       ×00000000
        Critical Faults
                        ×00000000
Communication Faults
                        x00000000
        Sensor Faults
                        ×00000000
           BSA Faults
                        ×00000000
     Motordrive Faults
                        ×00000000
   Architecture Faults x00000040
                        (x00000040) ARCHITECT_FAULT_KILL_SWITCH_ACTIVE
        Internal Faults
                        x00000000
              Data[0] ×00000004 0.000000
               Data[1] ×00000000 0.000000
Fault[5]
empty
Fault[6]
empty
Fault[7]
empty
Fault[8]
empty
Fault[9]
empty
Fault[10]
empty
Fault[11]
empty
```

Figure 94: Faultlog Example 2

## Faults

Descriptions of the most common faults are provided below. These descriptions may provide sufficient information for users to solve problems on their own. As always, if you need help please see "Reporting Problems to Segway," p. 119.

The RMP stores all faults in four 32-bit fault status words. Fault status can be transmitted as part of the RMP response (see "RMP Response," p. 71). Faults are sent as part of User Defined Feedback Bitmap 1.

## CRITICAL\_FAULT\_INIT\_PROPULSION

There is a problem initializing the propulsion system. Make sure everything is properly connected, the batteries are charged, and the RMP is resting on a level surface.

## CRITICAL\_FAULT\_FORW\_SPEED\_LIMITER\_HAZARD

System speed exceeds the user-defined forward limit. If speed limit is set to zero and RMP is moved, you may see this fault.

## CRITICAL\_FAULT\_AFT\_SPEED\_LIMITER\_HAZARD

System speed exceeds the user-defined reverse limit. If speed limit is set to zero and RMP is moved, you may see this fault.

#### CRITICAL\_FAULT\_CHECK\_STARTUP

There was a fault during startup. The output of Data[0] indicates the specific fault that occurred.

| ······    |                                                                      |  |  |
|-----------|----------------------------------------------------------------------|--|--|
| Data[0]   | Meaning                                                              |  |  |
| 0x0000001 | One of the MCUs has faulted.                                         |  |  |
| 0x0000002 | The RMP is plugged in and the "Check AC Present" flag is set.        |  |  |
| 0x0000004 | Low battery voltage — attempt to charge the system.                  |  |  |
| 0x0000008 | Low battery voltage — attempt to charge the system.                  |  |  |
| 0x0000010 | The system must be stationary during startup. Movement was detected. |  |  |

#### Table 78: Startup Faults

## CRITICAL\_FAULT\_APP\_VELOCITY\_CTL\_FAILED

This indicates that the RMP is moving at a different speed than what was commanded for a period of time. This can occur if you are commanding zero velocity while towing the RMP.

#### SEGWAY

#### Faults (cont.)

#### CRITICAL\_FAULT\_ABB\_SHUTDOWN

This indicates that the ABB experienced a fault. The response will include four bitmaps: ABB Status, Battery Hazards, Battery Faults, and Build ID. All four of these bitmaps are packed into the two Data bitmaps in the faultlog. They are arranged as such:

| ABB Status      | Data[0] High |
|-----------------|--------------|
| Battery Hazards | Data[0] Low  |
| Battery Faults  | Data[1] High |
| Build ID        | Data[1] Low  |

The following tables provide the bitmaps for ABB Status (Data[0] High) and Battery Hazards (Data[0] Low). If Battery Faults (Data[1] Low) is anything other than 0x0000, contact Segway to purchase a replacement battery.

The mask for ABB Status Bitmap is 0x1FFF000 on Data[0].

| Bit    | Name                           | Description                                                                               | Action                                                                    |
|--------|--------------------------------|-------------------------------------------------------------------------------------------|---------------------------------------------------------------------------|
| 0x0000 | ABB_OK                         | ABB is operational.                                                                       | None.                                                                     |
| 0x0001 | BCU_COMM_INIT_TIMEOUT          | The ABB was not able to start communications with the battery BCU.                        | Check ABB connection to battery.                                          |
| 0x0002 | LOW_BATTERY_SOC                | The battery State Of Charge is lower than 5%.                                             | Charge the battery.                                                       |
| 0x0004 | LOW_BLOCK_VOLTAGE              | Battery has detected low block voltage internally on one of its banks.                    | Charge the battery. If this error occurs frequently, replace the battery. |
| 0x0008 | BATTERY_IS_HOT                 | The internal battery temperature is too high for operation.                               | Turn off the RMP and let the battery cool down.                           |
| 0x0010 | BATTERY_IS_COLD                | The internal battery temperature is too low for operation.                                | Turn off the RMP and warm the battery up.                                 |
| 0x0020 | INTERNAL_BCU_FAULT             | Internal Battery Control Unit fault.                                                      | Replace the battery.                                                      |
| 0x0040 | LOW_PACK_VOLTAGE               | Battery pack voltage has dropped below its operating range.                               | Charge the battery.                                                       |
| 0x0080 | ABB_OVER_CURRENT               | ABB has detected that the current draw has exceeded the fuse rating for a period of time. | Reduce external load. Check for shorts.                                   |
| 0x0100 | BCU_LINK_FAILED                | Communication between the ABB and the BCU has failed.                                     | Check the connection between the ABB and battery.                         |
| 0x0200 | ABB_HIT_INTERNAL_FAULT         | The ABB has reached points in the software it should not.                                 | Report to Segway.                                                         |
| 0x0400 | ABB_HOST_COMMANDS_<br>SHUTDOWN | The Host has commanded the ABB to shutdown.                                               | None. If it was unintentional check the host code.                        |
| 0x0800 | ABB_GOING_TO_SHUTDOWN          | A condition has triggered the ABB to shutdown.                                            | Check the condition in this bitmap.                                       |
| 0x1000 | AC_IS_PRESENT                  | The ABB has detected that a charger is connected and charging the battery.                | This is informational only.                                               |

#### Table 79: ABB Status Bitmap (Data[0] High)

#### Faults (cont.)

The mask for Battery Hazards is 0x0000EE00 on Data[0].

#### Table 80: Battery Hazard Bitmap (Data[0] Low)

| Bit    | Name                                     | Description                                                   | Action                                                                    |
|--------|------------------------------------------|---------------------------------------------------------------|---------------------------------------------------------------------------|
| 0x0000 | BCU_NO_HAZARD                            | ABB is operational.                                           | None.                                                                     |
| 0x0200 | BATTERY_COLD_CHARGE_<br>LIMIT_HAZARD     | The battery is too cold to charge.                            | Move the battery to a warmer place to charge.                             |
| 0x0400 | BCU_BATTERY_COLD_HAZARD                  | The battery is too cold to operate.                           | Turn off the RMP and warm the battery up.                                 |
| 0x0800 | BCU_BATTERY_COOL_HAZARD                  | The battery is approaching the threshold for cold operation.  | Move the battery to a warmer place.                                       |
| 0x2000 | BCU_BATTERY_LOW_BLOCK_<br>VOLTAGE_HAZARD | A battery bank voltage has dropped below its operating range. | Charge the battery. If this error occurs frequently, replace the battery. |
| 0x4000 | BCU_BATTERY_HOT_HAZARD                   | The internal battery temperature is too high for operation.   | Turn the RMP off and let the battery cool down.                           |
| 0x8000 | BCU_BATTERY_WARM_<br>HAZARD              | The battery is approaching the threshold for hot operation.   | Move the battery to a cooler place.                                       |

#### SENSOR\_FAULT\_7P2V\_VBAT\_RANGE\_FAULT

The voltage differential between the two cells in the 7.2 V battery exceeds the allowed threshold. Replace the battery.

#### SENSOR\_FAULT\_7P2V\_VBAT\_INBALANCE\_FAULT

Something is wrong with the 7.2 V battery. Charge the RMP for 24 hours. If the error persists, replace the battery.

#### SENSOR\_FAULT\_7P2V\_BATT\_TEMPERATURE\_FAULT

Battery temperature has gone outside the recommended range. See the RMP operating temperature range ("Environmental Specifications," p. 17). Physically inspect the battery for damage.

## BSA\_FAULT\_SIDE\_A\_RATE\_SENSOR\_SATURATED

The RMP has exceeded the acceleration rate threshold (0.7 g). If driving over rough terrain, do so more slowly.

## BSA\_FAULT\_SIDE\_B\_RATE\_SENSOR\_SATURATED

The RMP has exceeded the acceleration rate threshold (0.7 g). If driving over rough terrain, do so more slowly.

#### BSA\_FAULT\_SIDE\_A\_TILT\_SENSOR\_SATURATED

The RMP has exceeded the tilt rate threshold (6.2 rad/s). If driving over rough terrain, do so more slowly.

#### BSA\_FAULT\_SIDE\_B\_TILT\_SENSOR\_SATURATED

The RMP has exceeded the tilt rate threshold (6.2 rad/s). If driving over rough terrain, do so more slowly.

#### ARCHITECT\_FAULT\_COMMANDED\_DISABLE

The RMP received a user-commanded disable signal. See "RMP\_CMD\_SET\_OPERATIONAL\_MODE," p. 61.

#### ARCHITECT\_FAULT\_COMMANDED\_SAFETY\_SHUTDOWN

The RMP received a user-commanded DTZ signal. See "RMP\_CMD\_SET\_OPERATIONAL\_MODE," p. 61.

#### ARCHITECT\_FAULT\_DECEL\_SWITCH\_ACTIVE

The hardware DTZ button has been pressed.

#### SEGWAY

#### Faults (cont.)

#### ARCHITECT\_FAULT\_KILL\_SWITCH\_ACTIVE

The disable button has been pressed, or is not present.

#### ARCHITECT\_FAULT\_BAD\_MODEL\_IDENTIFIER

The wrong code is loaded in the machine. Check the serial number in the fault log header against the serial number on the RMP. The last 7 bits of the serial number on the RMP should match the last 7 bits of the serial number in the fault log.

#### MCU\_TRANS\_BATTERY\_TEMP\_WARNING

This fault occurs as the battery temperature approaches the limit. See the RMP operating temperature range ("Environmental Specifications," p. 17).

#### MCU\_CRITICAL\_BATTERY\_TEMP

This fault occurs when the battery temperature reaches or exceeds the limit. See the RMP operating temperature range ("Environmental Specifications," p. 17). Physically inspect the battery for damage.

#### MCU\_TRANS\_BATTERY\_COLD\_REGEN

As temperature drops battery resistance increases, which in turn increases the current required for regeneration. The battery has a limit for regeneration current under low temperatures. Warm up the battery or move the RMP inside.

#### MCU\_TRANS\_BATTERY\_LOW\_BATTERY

The battery is low. Charge the battery.

#### MCU\_TRANS\_BATT\_OVERVOLTAGE

The RMP will generate power when driving downhill. This fault occurs when the voltage approaches the threshold for damage.

#### MCU\_CRITICAL\_BATT\_OVERVOLTAGE

#### **WARNING!**

Avoid contact with any substance seeping from the battery. Do not use battery if the battery casing is broken or if the battery emits an unusual odor, smoke, or excessive heat or leaks any substance.

Similar to MCU\_TRANS\_BATT\_OVERVOLTAGE, the RMP will generate power when driving downhill. This fault occurs when the voltage reaches or exceeds the threshold for damage. Physically inspect the battery for damage.

#### MCU\_COMM\_CU\_BCU\_LINK\_DOWN

A connection to the battery cannot be reliably established. Check to make sure the battery is properly connected and the fasteners are fully tightened. For proper torque see "Maintenance," p. 98.

#### MCU\_JUNCTION\_TEMP\_FAULT

You may be overloading the RMP. Try reducing the payload mass. See the RMP operating temperature range ("Environmental Specifications," p. 17).

#### MCU\_MOTOR\_WINDING\_TEMP\_FAULT

The motor temperature has reached or exceeded the threshold for damage. Try reducing the payload mass. See the RMP operating temperature range ("Environmental Specifications," p. 17).

#### MCU\_BATTERY\_FAULT

The battery has an internal error. Replace the battery.

#### MCU\_ACTUATOR\_POWER\_CONSISTENCY\_FAULT

The RMP is operating at its limits. Reduce the performance parameters. Reduce the mass on the RMP.

# **Charging Faults**

If the Charge Status LEDs blink red, there is a fault with the battery. The following table provides the meanings of the blink patterns and some suggested actions.

#### Table 81: Battery Charging Faults

| LED Status                         | Meaning                         | Action                                                                            |
|------------------------------------|---------------------------------|-----------------------------------------------------------------------------------|
| Red blink 1 time every 5 seconds.  | HV input is out of range.       | Check charger connection. If problem persists contact Segway.                     |
| Red blink 2 times every 5 seconds. | HV output is out of range.      | Check connections to the powerbase.                                               |
| Red blink 3 times every 5 seconds. | DC reference is out of range.   | Contact Segway.                                                                   |
| Red blink 4 times every 5 seconds. | Temperature is out of range.    | Move the platform to a warmer or cooler area. If problem persists contact Segway. |
| Red blink 5 times every 5 seconds. | Output current is out of range. | Contact Segway.                                                                   |

## **Other Issues**

#### RMP doesn't drive in a straight line.

Check the tire pressures on your RMP. Slight differences in pressure can cause changes in tire diameter, which can cause the RMP to track right or left.

## RMP still doesn't drive straight.

If you are using a joystick or hand-held controller, check if it is sending slight yaw rate signals even when not commanded to. Some joysticks do not hold center very well and will continuously send small signals.

## Cannot communicate with RMP over Ethernet.

- 1. Power cycle the RMP (turn off, then turn on). This verifies that all Ethernet settings are updated.
- 2. Ping the RMP (e.g. "ping 192.168.0.40"). This verifies that there is a path to the RMP and that you are using the correct IP address.
- 3. Check the port settings. The RMP will send and receive commands only on the port specified by "RMP\_CMD\_SET\_ETH\_ PORT\_NUMBER," p. 58.

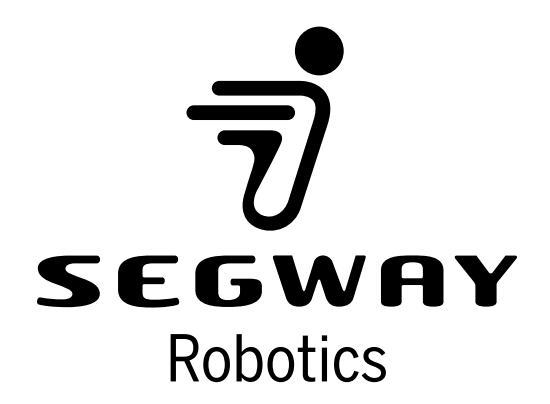

24271-00001 aa